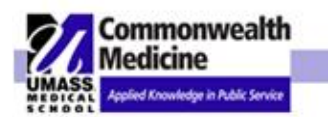

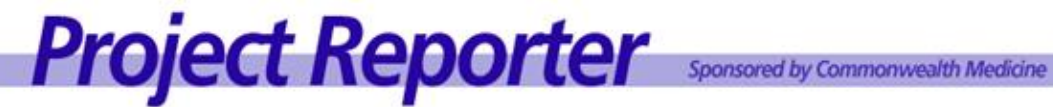

# **User Manual**

03/02/2012

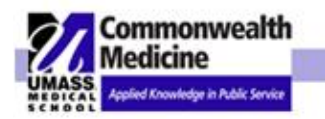

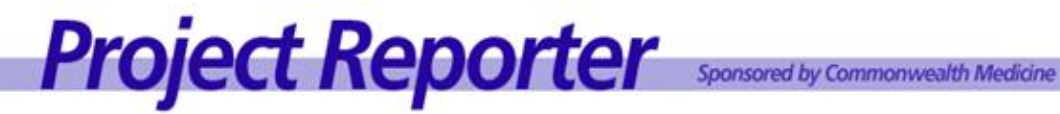

## **TABLE OF CONTENTS**

| I.    | Overview                                                                                                    | pg. 3                                                              |
|-------|----------------------------------------------------------------------------------------------------|--------------------------------------------------------------------|
| II.   | <ul> <li>Roles &amp; Security</li> <li>a. Department Role Assignments</li> <li>b. Project View</li> <li>c. Project Team Member</li> <li>d. Definitions</li> </ul>                                                                                                    | pg. 8<br>pg. 10<br>pg. 11<br>pg. 13                                |
| III.  | <ul> <li>Adding and Maintaining a project</li> <li>a. Login</li> <li>b. Changing Project Reporter Password</li> <li>c. Adding a New Project</li> <li>d. Project Description Example</li> <li>e. Assign Lead Roles</li> <li>f. Entering User Defined Fields</li> <li>g. Bookmarking a Project</li> </ul> | pg. 14<br>pg. 15<br>pg. 19<br>pg. 21<br>pg. 22<br>pg. 26<br>pg. 27 |
| IV.   | Status Updates<br>a. Entering and Maintaining Project Status & Project Notes<br>b. Latest Status Update                                                                                                    | pg. 28<br>pg. 29                                                   |
| V.    | Tasks Taba. Adding & Maintaining a Taskb. Updating Task Statusc. Adding Notes to Taskd. Organize Assignments                                                                                                    | pg. 30<br>pg. 32<br>pg. 33<br>pg. 34                               |
| VI.   | Documents Taba. Add a Documentb. View Detailsc. Edit Detailsd. Delete Documente. Lock a documentf. Edit Document                                                                                                    | pg. 35<br>pg. 39<br>pg. 41<br>pg. 42<br>pg. 42<br>pg. 46           |
| VII.  | History Tab                                                                                                    | pg. 50                                                             |
| VIII. | Member List Tab                                                                                                    | pg. 50                                                             |
|       | a. Group Email                                                                                                    | pg. 50                                                             |
| IX.   | Reports <ul> <li>a. Producing Reports</li> <li>b. Sample Reports</li> <li>c. Downloading Report Data</li> </ul>                                                                                                    | pg. 53<br>pg. 56<br>pg. 63                                         |
| Х.    | Search Feature                                                                                                    | pg. 66                                                             |
| XI.   | Department Coordinator Role                                                                                                    | pg. 69                                                             |
| XII.  | Project Dashboards                                                                                                    | pg. 70                                                             |

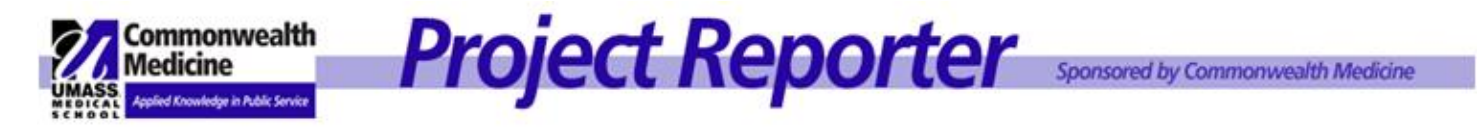

# I. <u>OVERVIEW</u>

# **Project Reporter Connects Project Teams**

Project Reporter is a multi-pronged tool that helps teams organize, communicate, document and report on projects. This on-line tool provides instant access to key project information and status updates, as well as providing a centralized repository to store project documents.

# Project Reporter is organized into 5 functional tabs. Each header tab displays key project information.

# **Project Details**

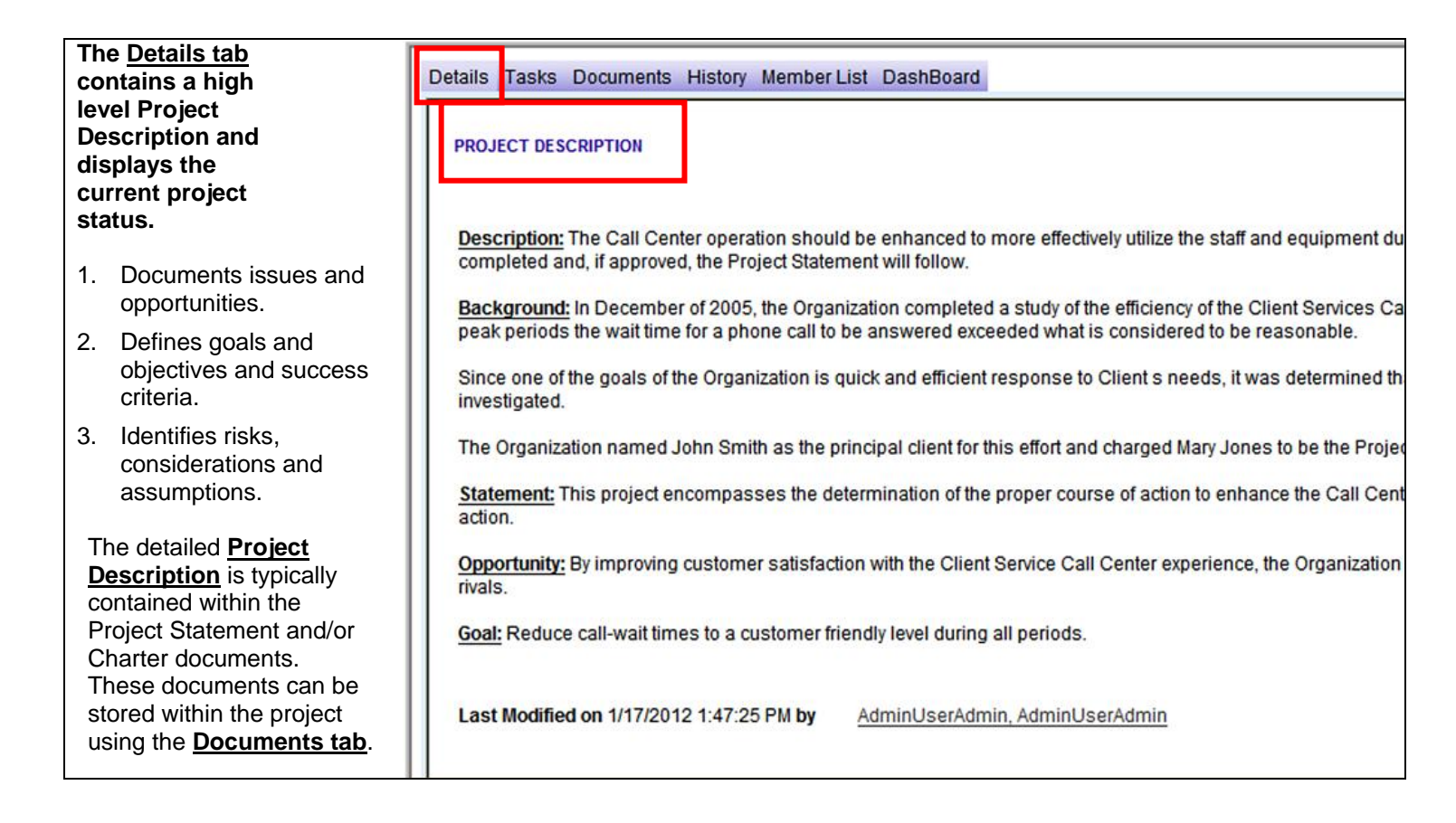

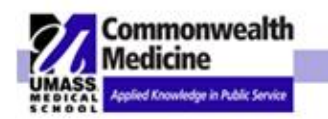

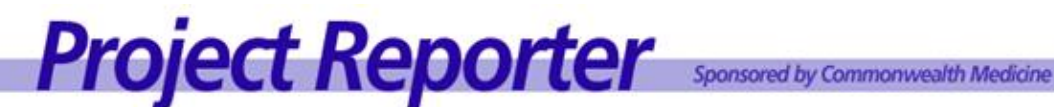

# **Current Project Status**

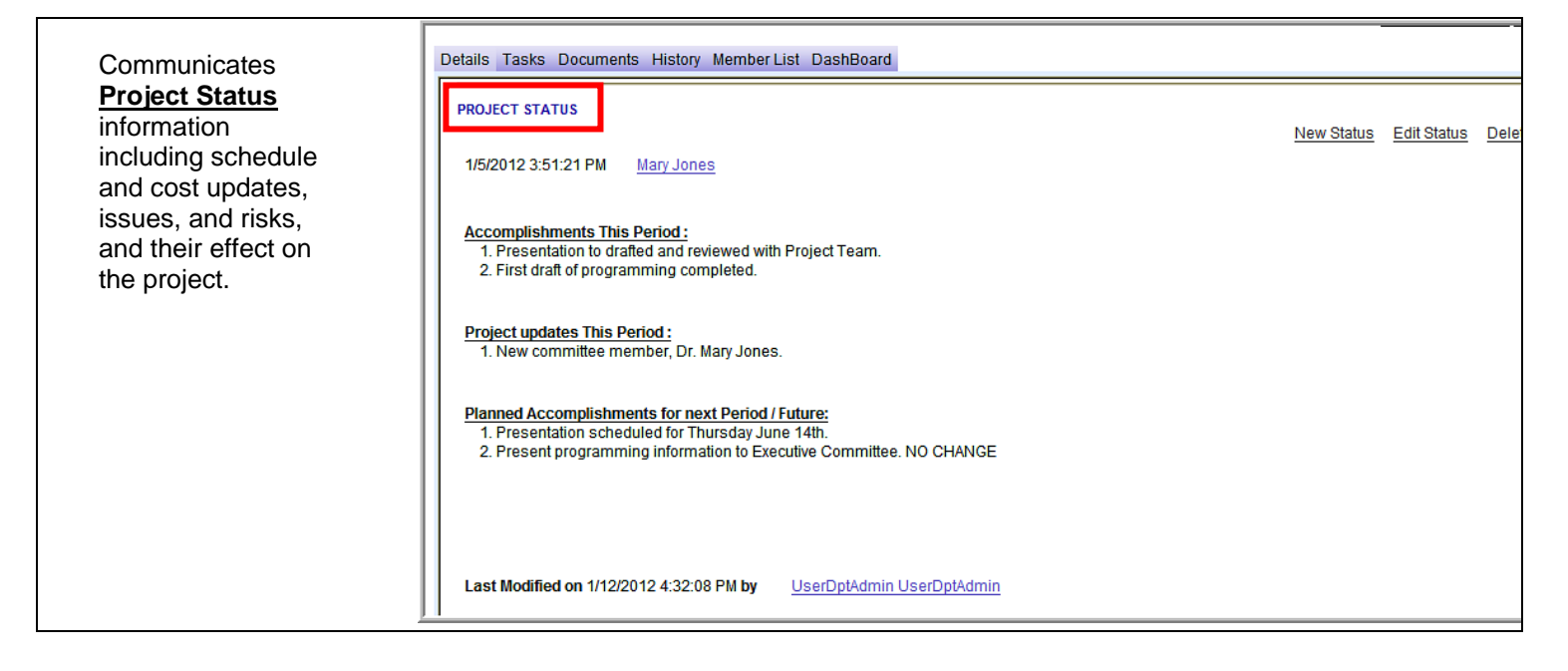

# **Current Project Notes**

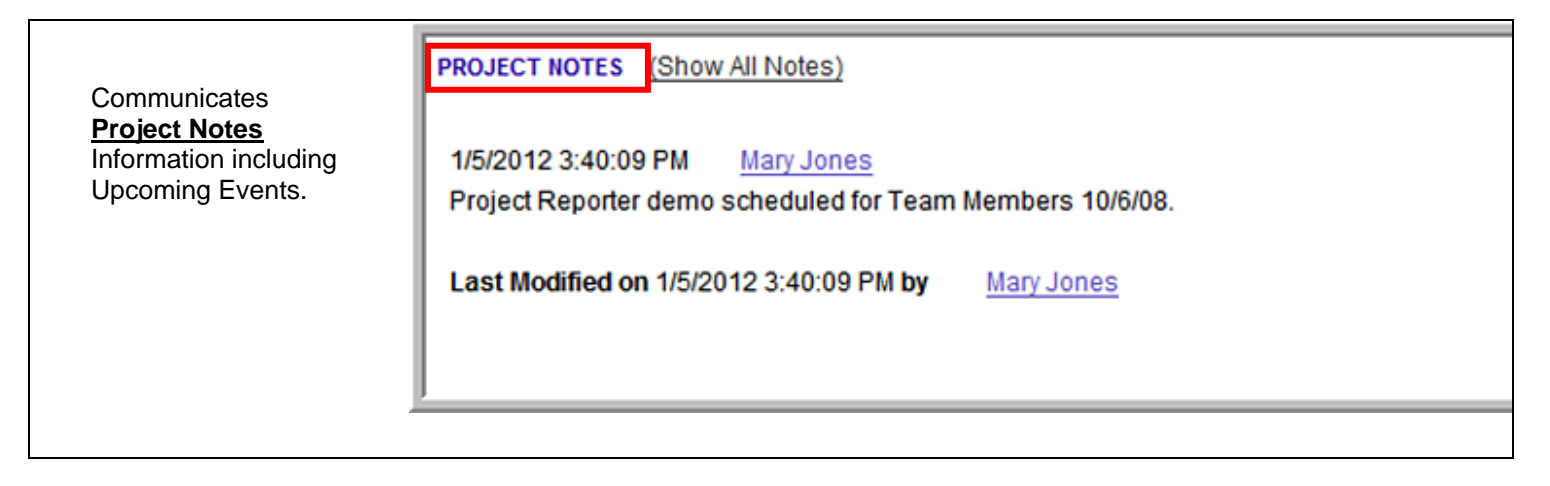

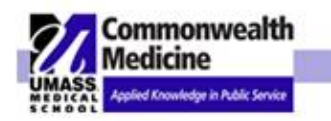

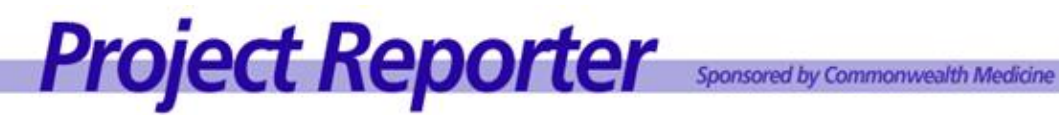

Tasks Tab

| Do         | cument, assign                                         | Details Tasks D | ocuments History Member Lis | t DashBoard                               |               |                            |             |
|------------|--------------------------------------------------------|-----------------|-----------------------------|-------------------------------------------|---------------|----------------------------|-------------|
| pro<br>Tas | ogress using the sks tab                               | New Task        |                             | Filter                                    | Tasks By: A   | II Task Assignments 🔹      | Show Active |
| 1.         | Organize and<br>assign <u>Tasks</u> to<br>project team | Due Date        | Assigned To                 | Title                                     | <u>Status</u> | Assigned By                | Last Note   |
|            | members with the option of sending                     | 02/09/2012      | Jones, Mary                 | Schedule Team Meeting                     | 0% -          | UserDptAdmin, UserDptAdmin |             |
|            | notification of the assignment via e-                  | 02/09/2012      | Jones, Mary                 | Obtain approval to begin initiation phase | 0% -          | UserDptAdmin, UserDptAdmin |             |
| 2          | mail.                                                  | 02/09/2012      | McCracken, William          | Obtain approval to begin initiation phase | 0% -          | UserDptAdmin, UserDptAdmin |             |
| Ζ.         | update their tasks                                     | 02/09/2012      | UserDptNone, UserDptNone    | Obtain approval to begin initiation phase | 0% -          | UserDptAdmin, UserDptAdmin |             |
|            | and status and add notes to                            | 02/09/2012      | UserDptUser, UserDptUser    | Obtain approval to begin initiation phase | 0% -          | UserDptAdmin, UserDptAdmin |             |
|            | document                                               | 02/09/2012      | Jones, Mary                 | Prepare Project Statement                 | 0% -          | UserDptAdmin, UserDptAdmin |             |
|            | progress.                                              |                 |                             |                                           |               |                            |             |
|            |                                                        |                 |                             |                                           |               |                            |             |

# **Documents Tab**

| Attach, access & share<br>any project documents | Details Tasks Documents History Merr | ber List DashBoard                                        |                    |      |
|-------------------------------------------------|--------------------------------------|-----------------------------------------------------------|--------------------|------|
| using the <u>Documents</u><br><u>tab</u>        | Add New Documents                    |                                                           |                    |      |
| This tab serves as the                          | FOLDER                               | DOCUMENT                                                  | ACTIONS            |      |
| library for <b>Project</b><br>Documents         | No Folder Specified                  | 06 Risk & Issues Log - 20090428                           | View Edit Delete   | Lock |
|                                                 |                                      | 09 - Change Request 01                                    | View Edit Delete L | Lock |
|                                                 |                                      | Payment Methodology                                       | View Edit Delete L | Lock |
|                                                 |                                      | Proposal DUR Call Center                                  | View Edit Delete   | Lock |
|                                                 | 02 Project Statement                 | 01 Cost Benefit Analysis and Feasibility<br>Study - Final | View Edit Delete L | Lock |
|                                                 | 11                                   |                                                           | Mana Mata Matala   |      |
|                                                 |                                      |                                                           |                    |      |

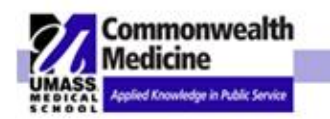

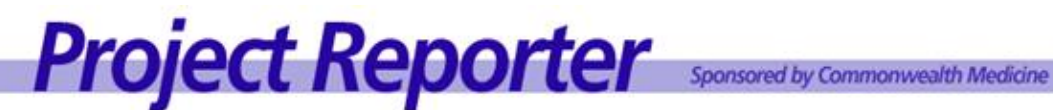

**History Tab** 

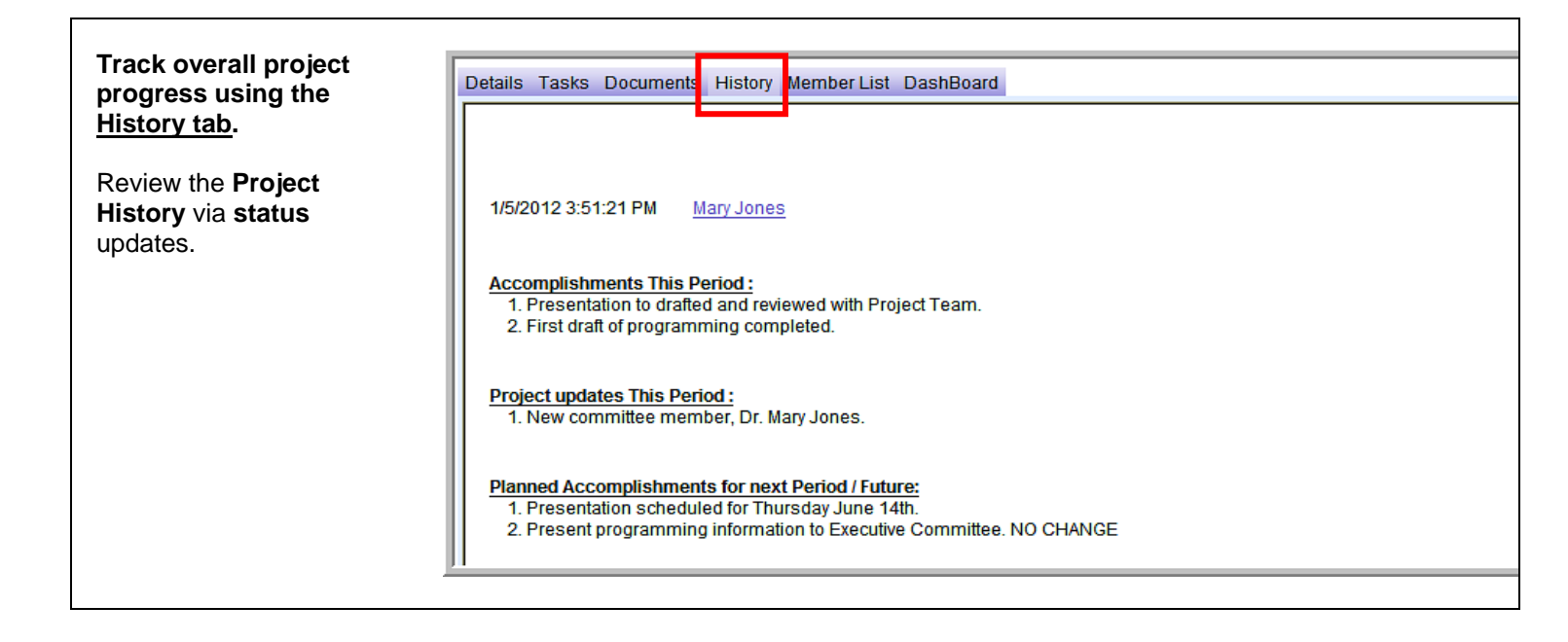

# Member List Tab

| Track project members<br>and their access to project<br>information using the<br><u>Member List tab</u> . | Details Tas | sks Documents History Membe     | er List DashBoard   |
|----------------------------------------------------------------------------------------------------|-------------|---------------------------------|---------------------|
| 1. View a list of team member <b>names</b> and                                                            |             | Name                            | Project Role        |
| their roles.                                                                                              |             | Jones, Mary                     | Admin               |
| 2 Send <b>emails</b> to                                                                                   |             | Jones, Mary                     | Project Manager     |
| project members                                                                                           |             | Jones, Mary                     | Client Project Lead |
| from this tab.                                                                                            |             | McCracken, William              | Admin               |
|                                                                                                    |             | <u>UserDptNone, UserDptNone</u> | Guest               |
|                                                                                                    |             | <u>UserDptUser, UserDptUser</u> | User                |

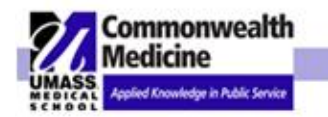

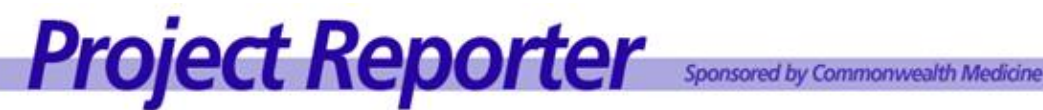

# **Reports**

| Home Tasks Search Admin Reports                                                                                     | My Profile                                                                                                    | Logout    | Help |
|----------------------------------------------------------------------------------------------------|----------------------------------------------------------------------------------------------------|-----------|------|
| Welcome to the UMass Medical School Projec                                                                          | ect Reporter                                                                                                    |           |      |
| For your convenience, the UMass Medical School Pro<br>search function to locate a specific project. <u>Search P</u> | oject Reporter is organized by individual business units. Please select a department from the options below,<br><u>Projects</u> | or use th | ne   |

The reporting function provides point and click standard reports with instant access to project information. User's access to information in reports replicates their access in the Project Reporter application.

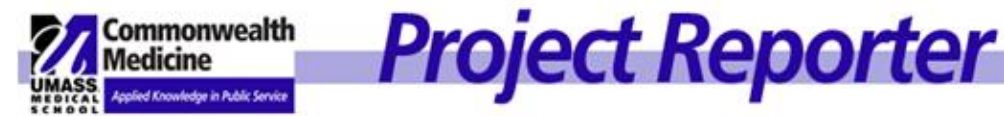

# II. ROLES & SECURITY

Access to projects in the Project Reporter tool is managed using a tiered security model: **Department Role**, **Project View and Project Team Members.** By combining these functions, with the Project View explained below, the Project Manager (Admin Role) can limit or grant access to project team members.

### a. Department Role Assignments

Each department has an assigned Department Coordinator. The Department Coordinator will process requests to add new users and maintain all department user access. **Only** the Department Coordinator has access to add, inactivate, or reactivate users for the department. Please contact your Department Coordinator if you would like to add, inactivate, or reactivate a user. Users outside the department must contact the Department Coordinator for access.

Department Roles are assigned in the **Enter User Profile** screen, accessed by clicking **My Profile** or **Admin** button from the navigation bar (see screen shot below).

Roles assigned in this screen determine the user access to the department level projects:

- **Team Administrators** enter and edit project details & information, statuses, and adds clients. There must be at least one Team Administrator assigned to the project.
- **<u>Project Users</u>** have the ability to add and maintain documents and see assigned projects. The *Project User* cannot edit project details.
- Project Guests only have access to view projects in a department. Users assigned this role are not able to
  make any changes to the project.

| Seproject Reporter - Windows Internet Ex       | plorer                                                                                                    | _ 8 ×      |
|------------------------------------------------|----------------------------------------------------------------------------------------------------|------------|
| 🕒 🕞 🗢 🙋 http://qa-www.projrpt-umms.org/P       | ProjectReporter/HomeMyProfile.aspx 💌 🔄 🐓 🔀 Google                                                                                                    | <b>₽</b> - |
| File Edit View Favorites Tools Help            |                                                                                                    |            |
| 🗙 🥌 Snaglt 📴 🖆                                 |                                                                                                    | < 🔩 👻      |
| × Google                                       | 💌 🚼 Search 🕶 More >> 🛛 S                                                                                                    | ign In 🔌 🕶 |
| 📔 🖕 Favorites 🔄 🛵 💋 BusinessObjects Enterpri   | ise C                                                                                                    |            |
| 🔠 💌 🌌 Commonwealth 🛛 🟧 AOL Mail (4)            | 🧭 UMass Medical 🥻 Project Repor 🗙 🌈 New Tab 🛛 👘 🔹 🗟 👻 🖃 👘 👻 Page 🗸 Safety 🗸 Tool                                                                                        | s 🔹 🕜 🕶 🎽  |
| Medicine                                       | Sponsored by Commonwealth Medicine                                                                                                    | -          |
| MEDICAL Apparent Antownedge in Public Service  |                                                                                                    |            |
| Home Tasks Search Admin Leports                | s My Profile Logout                                                                                                    | Help       |
|                                                |                                                                                                    |            |
|                                                |                                                                                                    |            |
| STEP 1 of 2: Enter User Details                |                                                                                                    |            |
| In this first of two steps, please set the bas | sic details of this user. The second step will allow you to specify department -role combinations if you have permission to do so.                                      |            |
| The data entered in this step is saved BEF     | ORE you navigate to the next step.                                                                                                    |            |
| * First Name :                                 | AdminUserGuest                                                                                                    |            |
| Middle Name :                                  |                                                                                                    |            |
| * Last Name :                                  | AdminIlserGuest                                                                                                    |            |
| * Empil                                        | Province Depart of Call Manage                                                                                                    |            |
| Email                                          | rujeci/cepuice/s@climass                                                                                                    |            |
| Phone                                          |                                                                                                    |            |
| System Role:                                   | Admin •                                                                                                    |            |
| Send Email To User?:                           | User<br>User Change Password                                                                                                    |            |
| Next Sten Inactivate                           |                                                                                                    |            |
| - Hox Crop                                     |                                                                                                    |            |
|                                                | This is an official Page/Publication of the University of Massachusetts, <u>Worcester Campus</u><br>© 2011 University of Massachusetts Medical School, <u>Worcester</u> |            |
|                                                | For additional information, email: UMWHelpDesk@umassmed.edu                                                                                                    |            |
| Done                                           | Internet 🕫 🔹                                                                                                    | 100% -     |
| 🗗 Start 🞯 😋 🖫 🕼 🗟 🐼 🐼 🧔 🗑                      | A Sinbox - Microso Desktop                                                                                                    | 10:52 AM   |
|                                                |                                                                                                    |            |

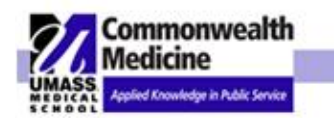

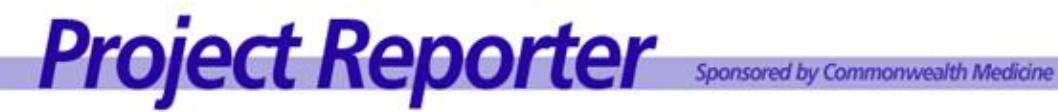

| C Project Reporter - Windows Internet Explorer                                                                                                    |                | _ 8 ×                  |
|----------------------------------------------------------------------------------------------------|----------------|------------------------|
| 🚱 🗢 🖉 http://qa-www.projrpt-umms.org/ProjectReporter/HomeMyProfile.aspx                                                                                                    |                | <b>P</b> •             |
| File Edit View Favorites Tools Help<br>🗙 🥪 Snaglt 🔁 🖆                                                                                                    | ] ×            | ج چې                   |
| x Gongle More>                                                                                                    | Sign           | In 🔧 🕶                 |
| 🙀 Favorites 🚽 🍰 BusinessObjects Enterprise C                                                                                                    |                |                        |
| 🗄 🔹 🕍 Commonwealth 🛛 🙅 AOL Mail (4) 🏾 🏉 UMass Medical 🧭 Project Report 🗙 🌈 New Tab                                                                                                    | fety + Tools + | <b>?</b> • <b>°</b>    |
| STEP 2 of 2: Enter User Department Roles                                                                                                    | ch changes,    | -                      |
| simply click the Exit Department Role Form button.                                                                                                    |                |                        |
| Departments: Program Development & Project Management Office                                                                                                    |                |                        |
| Department Role:       User         Admin         User         Save a new Depart       Combination         You are already done if you       ave no department role combinations to create - Your previous changes in Step 1 were already saved! Click the Exit Department F | Role Form      |                        |
| Click a Department Role link to delete it.                                                                                                    |                |                        |
| Department Roles <u>Program Development &amp; Project Management Office (GST)</u> <u>Project Reporter Internal Training (GST)</u>                                                                                                    |                |                        |
| Exit Department Role Form                                                                                                    |                |                        |
| This is an official Page/Publication of the University of Massachusetts. <u>Worcester Campus</u><br>© 2011 University of Massachusetts Medical School, Worcester Campus<br>For additional information, email: <u>UMWHelpDesk@umassmed.edu</u>                                |                |                        |
|                                                                                                    | 🐼 🗸 🕀 10       | <u>ت</u><br>الا بر الا |
| 🔧 Start 🞯 🏠 🔣 🖉 🕼 🖉 🧭 🧑 🍋 😥 🕓 🐼 Inbox - Microsof 🏠 Desktop 🔤 01.05.12 .NET 🔀 Project Report                                                                                                    | « 🖂 10         | :55 AM                 |

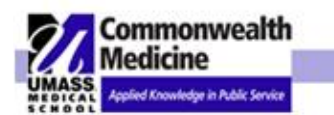

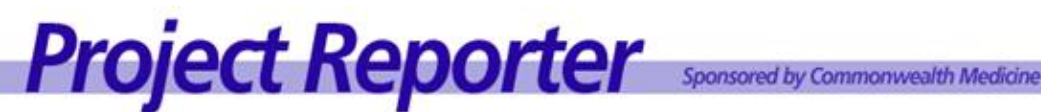

### b. Project View

Located on the Enter Project screen, the Project View limits or allows access to the project. The Project View will always default to Departmental, and can be changed by selecting the drop down arrow to the right. The Project View selection is made by the Project Manager (Admin Role or Team Admin Role) and defines who will have access to the project:

- **Departmental:** all users assigned to the department are able to see and access this project.
- **Global:** all users that have a log on to Project Reporter are able to see and access this project.
- Internal: users specifically assigned to the project are able to see and access this project. This project will appear ONLY on the project listing for team members. (Assignment of user to view your INTERNAL project is defined in the Project Team Members Add New Projects section of this guide).

| Project Reporter - Window                                                                                     | vs Internet Explorer                       |                             |                            |                                                                                                    |                   |
|----------------------------------------------------------------------------------------------------|--------------------------------------------|-----------------------------|----------------------------|----------------------------------------------------------------------------------------------------|-------------------|
| 🕒 🗢 🖉 http://qa-www.p                                                                                         | projrpt-umms.org/ProjectReporter/ProjectTa | abs.aspx?project_seq_id=108 | ;99&Department_seq 🔽 🗟 🐓 🔉 | 🗙 🚼 Google                                                                                                    | <b>₽</b> •        |
| ∫ File Edit View Favorites<br>│ 🗙 🥌 Snaglt 🔁 🖅                                                                | Tools Help                                 |                             |                            |                                                                                                    | × 🔩 -             |
| × Google                                                                                                    |                                            |                             | 👻 🚼 Search 🕶 More ≫        |                                                                                                    | Sign In 🔌 🔹       |
| -<br>🙀 Favorites 🛛 👍 💋 Busine                                                                                 | ssObjects Enterprise C                     |                             |                            |                                                                                                    |                   |
| 🔡 👻 M Commonwealth 🛛                                                                                          | 🛿 AOL Mail (4) 🏾 🎽 🦽 UMass Medica          | I 🏾 🏉 Project Repor 🗙       | 🖉 New Tab                  | 👔 🔹 🔝 🖶 🖶 🔹 Page 🔹 Safety                                                                                                    | ·• Tools• @• »    |
| Commonwealth<br>Medicine<br>Appled Roadwage in Adds Server<br>Home Tasks Search A<br>Project Listing Business | Admin Reports                              | eporte                      | Sponsored by Commonwealth  | Medicine UserID: AdminUserGue<br>AdminUserGuest<br>Dept: PRIT<br>Dept Role: GST<br>Business Unit: TRNP<br>Proi Role: none<br>My Profile L | st,<br>ogout Help |
| Troject Libring Buoincoo                                                                                      | onito cloting                              |                             |                            |                                                                                                    |                   |
| 2009TrainingRevison                                                                                           |                                            | ENTERTROOM                  | UT DATA                    |                                                                                                    |                   |
| Project Details                                                                                               |                                            |                             |                            |                                                                                                    |                   |
| * Project #:                                                                                                  | 2009TrainingRevison                        |                             | Project View:              | Departmental  Please Select                                                                                                    |                   |
| * Litle:                                                                                                    | Client Services Call Cente                 |                             |                            | Global                                                                                                    |                   |
| Eunding Type:                                                                                                 | Training Projects                          |                             | Elipolino Amolijor         |                                                                                                    |                   |
| Client                                                                                                    | Commonwealth Medicine                      |                             | State Code:                | \$50,000.00                                                                                                    |                   |
| Status:                                                                                                    | active                                     |                             | * Project Health:          | YELLOW V                                                                                                    |                   |
| Start Date:                                                                                                   | 6/9/2006                                   |                             | Priority Code:             | High                                                                                                    |                   |
| End Date:                                                                                                    | 7/9/2006                                   |                             |                            |                                                                                                    |                   |
| Revised End Date:                                                                                             | 7/8/2016                                   |                             | Check here if you w        | /ant to use a revised end date.                                                                                                    |                   |
|                                                                                                    |                                            |                             |                            |                                                                                                    |                   |
|                                                                                                    |                                            |                             |                            | Internet                                                                                                    | -<br>             |
| ಶ Start 🞯 😂 🔣 🔗 💽                                                                                             | 0 🕞 🖸 🕼 🌽                                  | 🕞 Inbox - Microsof          | 🔄 Desktop 🛛 🕙 01.05        | 5.12 .NET 🖉 Project Repor                                                                                                    | « 🕞 10:57 AM      |

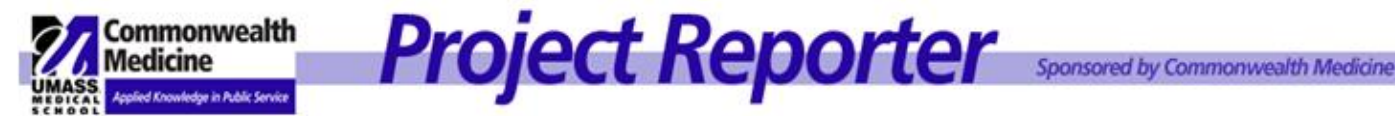

**Project Team Member** 

The Project Team Member Access is granted and maintained by the Project Manager (Admin Role) and the Department Coordinator.

- Team Administrators enter and edit project details & information, statuses, and adds clients. There must be at least one Team Administrator assigned to the project.
- Team Users have the ability to add and maintain documents and see assigned projects. The Project User cannot edit project details.
- Team Guests only have access to view projects in a department. Users assigned this role are not able to make any changes to the project.

Assignment of Project Team Members is made during the initial set up of the project, and can be changed at any time by clicking the Edit Project button in the header of any tab.

### This function is designed to:

- 1. Grant access to users from outside your department when the **DEPARTMENTAL** project View is selected.
- 2. Grant access to users when the Project View is **INTERNAL**. Internal Project views require the assignment of Project Team Members. Only the users assigned in the Project Team Member section will have the ability to view and access the project, including the Project Manager setting up the project.
- 3. Limit or demote access to users within the department. If a user has department ADMIN privileges, but need only have guest access in this project, you can limit access in the Project Team Member section below.

| Project:2009TrainingRevison: Client Services Call Center Expansion [Training Sample] |                               |                       |                                 |  |  |  |  |  |
|--------------------------------------------------------------------------------------|-------------------------------|-----------------------|---------------------------------|--|--|--|--|--|
| Client                                                                               | Commonwealth Medicine         | Project Managers:     | Jones, Mary                     |  |  |  |  |  |
| Start Date:                                                                          | 06/09/2006                    | Executive Sponsors:   |                                 |  |  |  |  |  |
| End Date:                                                                            | 07/09/2006                    | Client Project Leads: | Jones, Mary                     |  |  |  |  |  |
| Revised End Date:                                                                    |                               | Client Sponsors:      | Jones, Mary                     |  |  |  |  |  |
| Status:                                                                              | active                        | Team Admin(s):        | Jones, Mary, McCracken, William |  |  |  |  |  |
| Priority:                                                                            | High                          |                       |                                 |  |  |  |  |  |
| Project Health:                                                                      | YELLOW                        | Chartstring           | W987654321                      |  |  |  |  |  |
| Funding Type:                                                                        | USA University Set Aside      | Funding Type          | Mini-Grant                      |  |  |  |  |  |
| Funding Amount:                                                                      | \$50,000.00                   |                       |                                 |  |  |  |  |  |
|                                                                                      |                               |                       |                                 |  |  |  |  |  |
|                                                                                      |                               |                       |                                 |  |  |  |  |  |
|                                                                                      |                               |                       | Edit Project Edit UDF's         |  |  |  |  |  |
| Details Tasks Documents                                                              | History Member List DashBoard |                       |                                 |  |  |  |  |  |

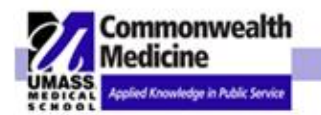

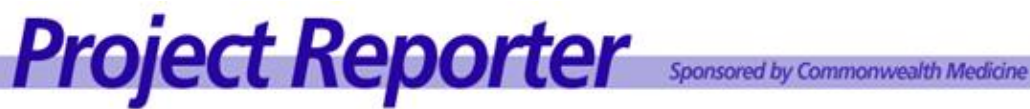

## Project Team Members' added can be edited at the bottom of the page (see below) -

| * Project Description                                                                                                    |                               |  |  |  |  |  |  |
|----------------------------------------------------------------------------------------------------|-------------------------------|--|--|--|--|--|--|
| <b>B</b> Z <u>U</u> A84 × <sub>2</sub> x <sup>2</sup>   X <b>b b b c</b>   <b>s</b> ≡ ≡ ≡ <b>c c c</b>   <del>c</del> <del>c</del> <del>c</del> <del>c</del> <del>c</del> <del>c</del> <del>c</del> <del>c</del> <del>c</del> <del>c</del> |                               |  |  |  |  |  |  |
| _ Δ- Ζ, Ω, Ξ, Ε 😸 🗞 🖌 🦉 💁 M /  🖉 🥲 🧭 🕑 😳 🖓 √m ab+ 🍓 μ, Ξ 🗉 υ                                                                                                    |                               |  |  |  |  |  |  |
| Font Y Size Y Formatting Y Style Y Insert                                                                                                    |                               |  |  |  |  |  |  |
| completed and, if approved, the Project Statement will follow.                                                                                                    | Cost/Feasibility Study will b |  |  |  |  |  |  |
| Background: In December of 2005, the Organization completed a study of the efficiency of the Client Services Call Center. One of peak periods the wait time for a phone call to be answered exceeded what is considered to be reasonable.  | the findings was that during  |  |  |  |  |  |  |
| Since one of the goals of the Organization Project Team Members:                                                                                                    | o the Call Center should be   |  |  |  |  |  |  |
| The Organization named John Smith as (when using departmental project view).<br>Grant access to team members when using INTERNAL                                                                                                    |                               |  |  |  |  |  |  |
| Statement:       This project encompasses t       project View.         action. <ul> <li>Limit (or demote) access to the project.</li> </ul>                                                                                               | ntation of said course of     |  |  |  |  |  |  |
| Opportunity: By improving customer sa When using the INTERNAL Project View – All Members must be added here including the project manager setting                                                                                          | mpetitive advantage over its  |  |  |  |  |  |  |
| Up the project.<br>Design OHTML                                                                                                    | ×                             |  |  |  |  |  |  |
| Save Form Click SAVE FORM to save Project data above. Below, you may are consistent want to return to your Project form, click the SAVE FORM AND RETURN TO PROJECT DETAIL button below.                                                    |                               |  |  |  |  |  |  |
|                                                                                                    |                               |  |  |  |  |  |  |
| Current Project Roles and Assigned Users                                                                                                    | I when you are done           |  |  |  |  |  |  |
| Click here to create a new User                                                                                                    | e mon you die eene.           |  |  |  |  |  |  |
| Project Manager: Jones, Mary Add User                                                                                                    | Remove User                   |  |  |  |  |  |  |
| Executive Sponsor: Add User                                                                                                    | Remove User                   |  |  |  |  |  |  |
| Client Project Lead: Jones, Mary Add User                                                                                                    | Remove User                   |  |  |  |  |  |  |
| Client Sponsor: Jones, Mary Add User Remove User                                                                                                    |                               |  |  |  |  |  |  |
| Team Admin: Jones, Mary, McCracken, William Add User                                                                                                    | Remove User                   |  |  |  |  |  |  |
| Team Guest UserDntNone UserDntNone Add User                                                                                                    | Remove User                   |  |  |  |  |  |  |
| ream suest. <u>User Dymone</u> <u>Add User</u> <u>Remove User</u>                                                                                                    |                               |  |  |  |  |  |  |
| Save Form and Return to Project Detail Return to Project Detail                                                                                                    |                               |  |  |  |  |  |  |

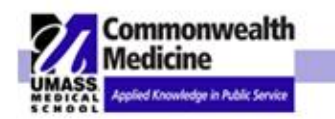

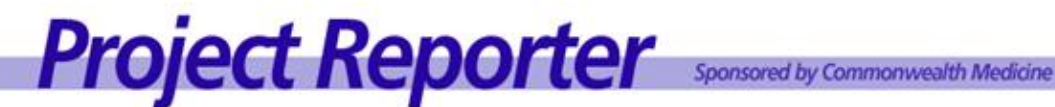

#### d. **Definitions**

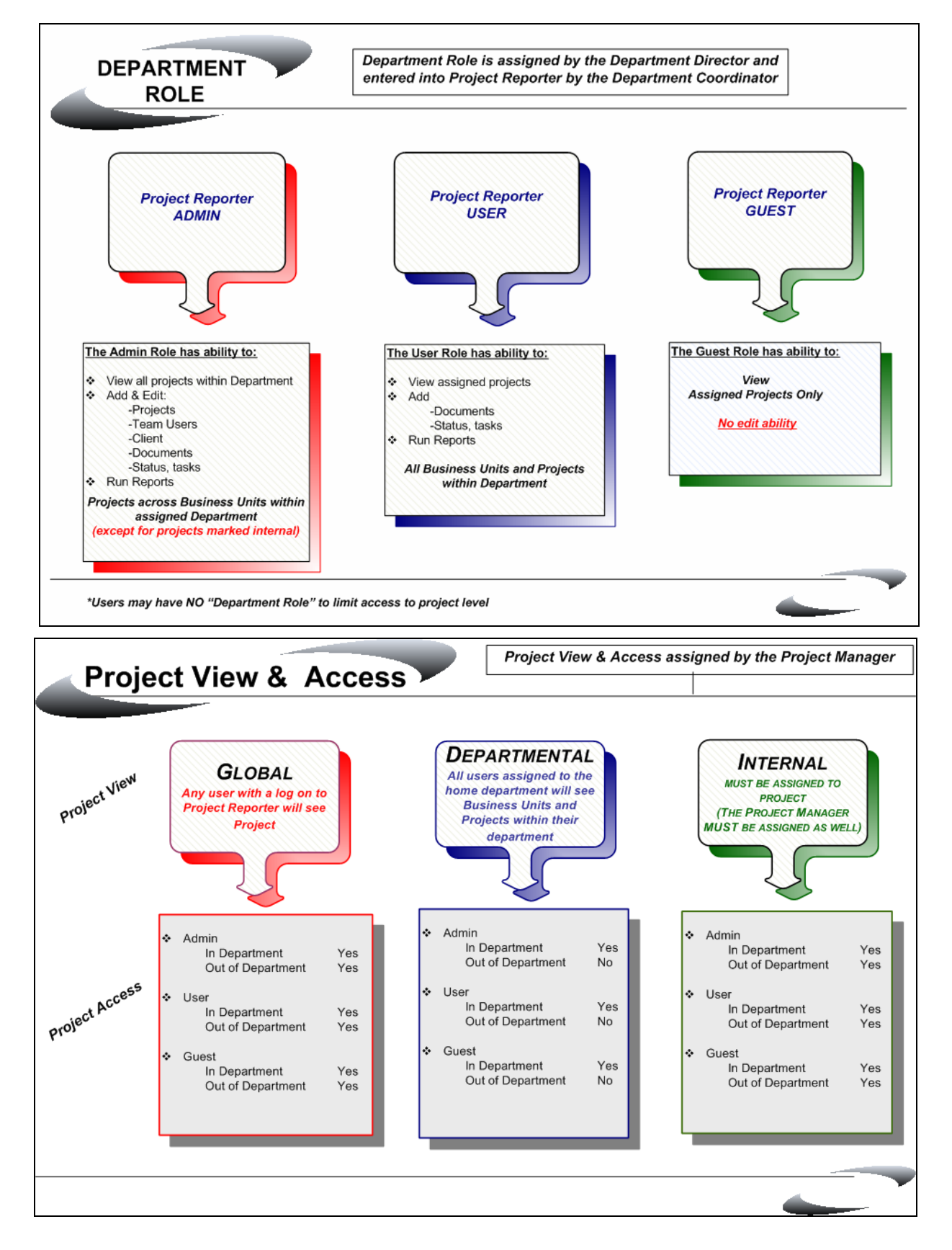

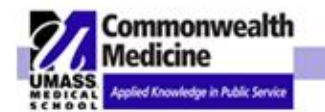

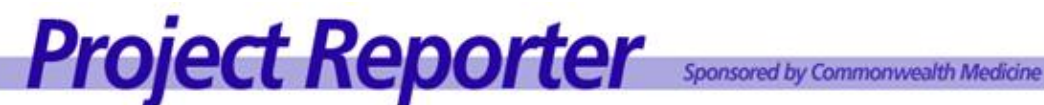

### Ш. **ADDING AND MAINTAINING A PROJECT**

### Login a.

Login to Project Reporter at http:www.projrpt-umms.org

| UMASS.<br>MEDICAL | Commonwealth<br>Medicine<br>Applied Knowledge in Public Service      | Proje                                                                 | ect Repo                                                                                          | sponsored by Common                                                                             | nwealth Medicine                                     |
|-------------------|----------------------------------------------------------------------|-----------------------------------------------------------------------|---------------------------------------------------------------------------------------------------|-------------------------------------------------------------------------------------------------|------------------------------------------------------|
| Pro               | ject Reporter Login                                                  | Welcome to                                                            | UMass Medical So                                                                                  | hool Project Reporter                                                                           |                                                      |
| User<br>Name:     |                                                                      | Organize                                                              | Communicate                                                                                       | Document and Store                                                                              | Report                                               |
| Password          | d: Submit Login                                                      | Project Reporter is a mult<br>provides instant access t<br>documents. | ti-pronged tool that helps teams organ<br>o key project information and status up                 | ize, communicate, document and report on pro<br>dates, as well as providing a centralized repor | ojects. This on-line tool<br>sitory to store project |
| P                 | Login information for new and existing users                         | Project Reporter all                                                  | ows users to                                                                                      |                                                                                                 |                                                      |
|                   | <u>Get reports on your</u><br>projects                               | Maintain and docu     Browse and searce     Generate reports          | iment project progress.<br>ch projects, documents and tasks.<br>on real-time project information. |                                                                                                 |                                                      |
| $\mathcal{P}$     | <u>Contact us with</u><br><u>questions and</u><br><u>suggestions</u> |                                                                       |                                                                                                   |                                                                                                 |                                                      |
|                   | Visit the Commonwealth<br>Medicine web site                          |                                                                       |                                                                                                   |                                                                                                 |                                                      |
|                   |                                                                      | This is an official Pa                                                | ge/Publication of the University of Massac                                                        | husetts, <u>Worcester Campus</u>                                                                |                                                      |

## Initial password/change

The user is asked to change their password when logging into Project Reporter for the first time. In order to avoid unauthorized logon, security 'Best Practices' dictates that the initial password ('password') be changed.

A confirmation text box prevents mistakenly entering an incorrect password that might not be remembered.

The initial login password is: password (lower case)

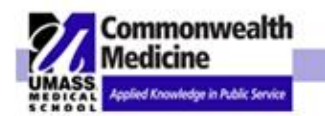

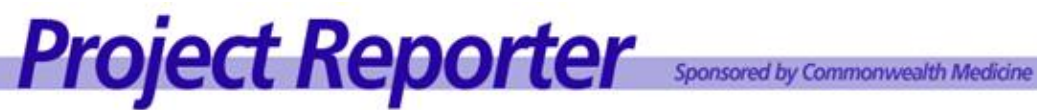

# b. Changing Project Reporter Password

| Home Tasks Search Admin Reports                                                                                                    | My Profile                | Logout      | Help |
|----------------------------------------------------------------------------------------------------|---------------------------|-------------|------|
| Welcome to the UMass Medical School Project Reporter                                                                                                    |                           |             |      |
| For your convenience, the UMass Medical School Project Reporter is organized by individual business units. Please select a department search function to locate a specific project. <u>Search Projects</u> | nergion the options below | , or use th | e    |
| Department List                                                                                                    |                           |             |      |
| Program Development & Project Management Office     To change       Project Reporter Internal Training     password click on       My Profile.     My Profile.                                             |                           |             |      |
| Click Here to view all of your open projects                                                                                                    |                           |             |      |

| Home Tasks Search Admin Reports                                                                                            | My Profile                                                                                                    | Logout     | Help |
|----------------------------------------------------------------------------------------------------|----------------------------------------------------------------------------------------------------|------------|------|
|                                                                                                    |                                                                                                    |            |      |
|                                                                                                    |                                                                                                    |            |      |
| STEP 1 of 2: Enter User Details                                                                                            |                                                                                                    |            |      |
| In this first of two steps, please set the basic details of thi<br>The data entered in this step is saved BEFORE you navig | s user. The second step will allow you to specify department -role combinations if you have permission ate to the next step. | n to do so | 1_   |
| * First Name :                                                                                                    | UserDptAdmin                                                                                                    | 7          |      |
| Middle Name :                                                                                                    | Click on <u>(change</u>                                                                                                    |            |      |
| * Last Name :                                                                                                    | UserDptAdmin                                                                                                    |            |      |
| * Email                                                                                                    | ProjectReporter1@UMass                                                                                                    |            |      |
| Phone                                                                                                    |                                                                                                    |            |      |
| System Role:                                                                                                    | User 🔽                                                                                                    |            |      |
| Send Email To User?:                                                                                                    |                                                                                                    |            |      |
| * UserName:                                                                                                    | UserDptAdmin Change Password                                                                                                 |            |      |
| Next Step Inactivate                                                                                                    |                                                                                                    |            |      |

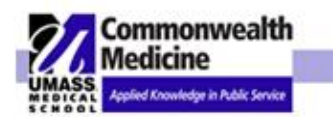

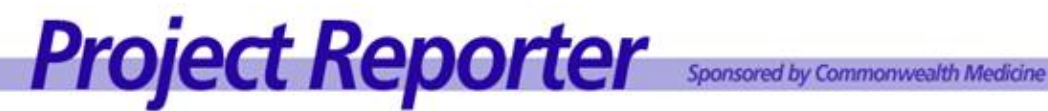

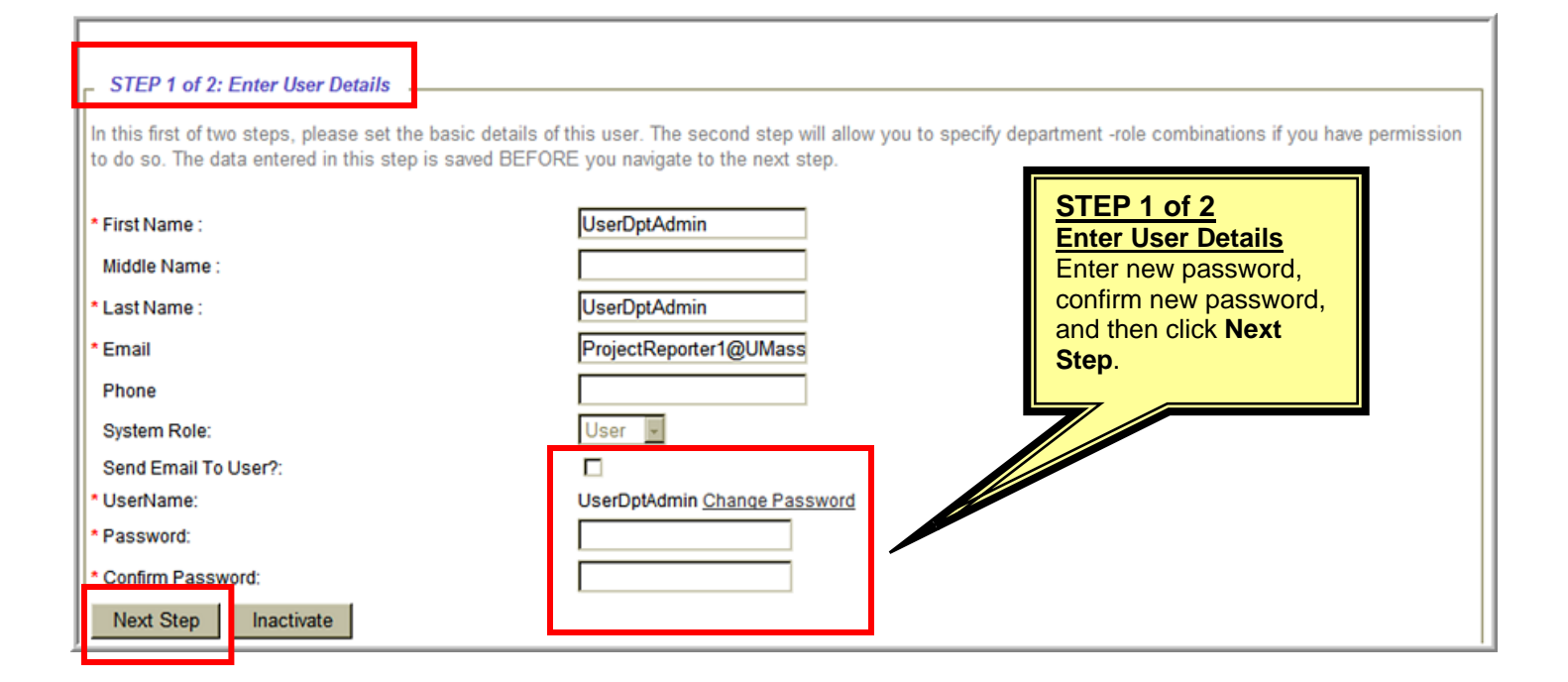

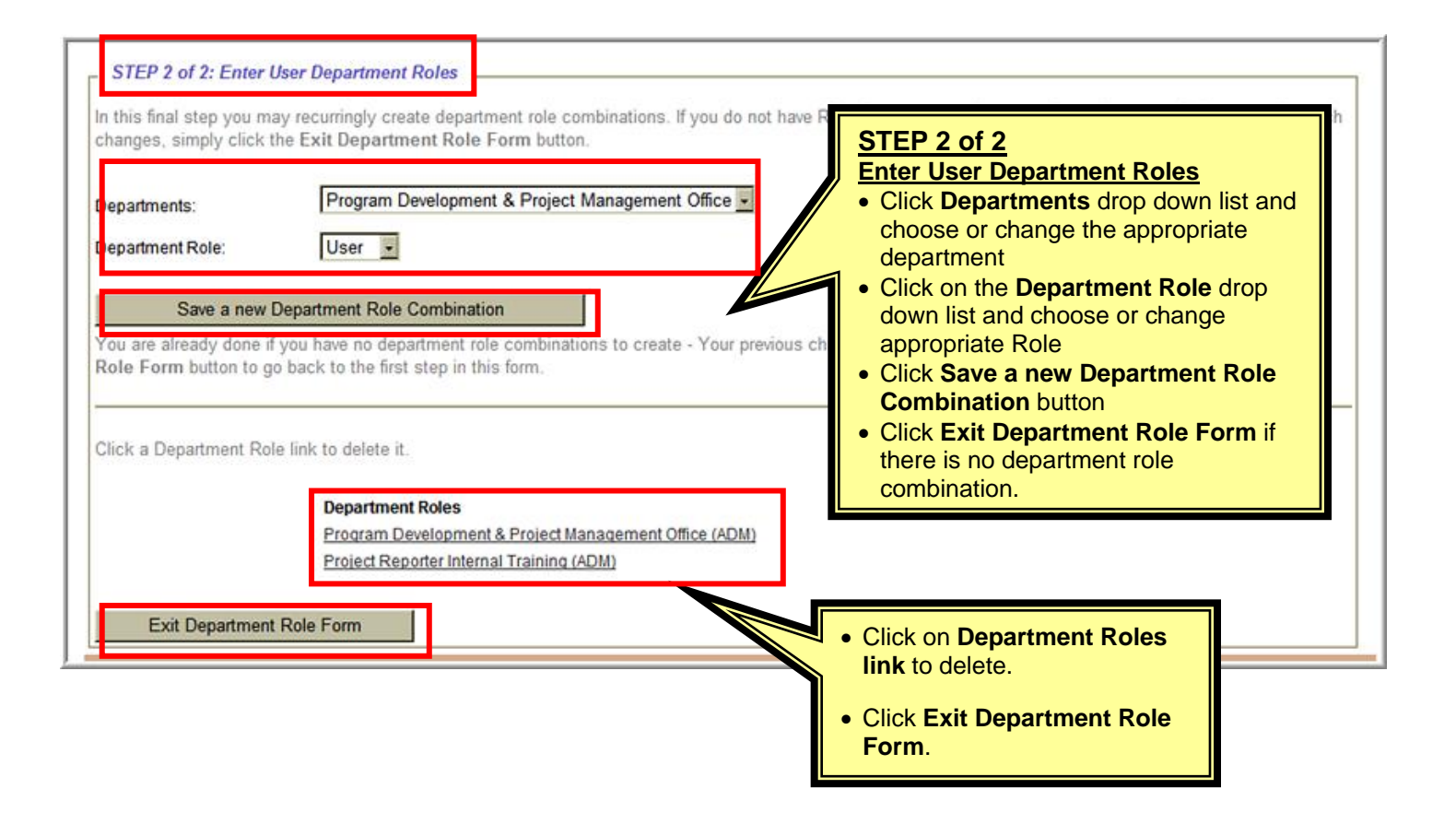

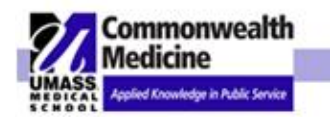

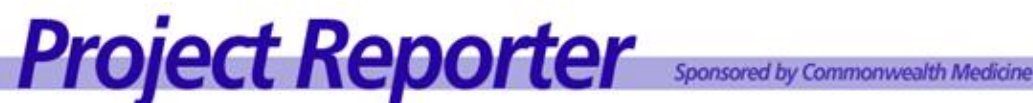

### After logging in to Project Reporter:

| Home Tasks Search Admin Reports                                                                                                    |                          | My Profile Logout Help |
|----------------------------------------------------------------------------------------------------|--------------------------|------------------------|
| Welcome to the UMass Medical School Project Reporter                                                                                                    | NOTE: Help button –      |                        |
| For your convenience, the UMass Medical School Project Reporter is organized by individual business uni search function to locate a specific project. <u>Search Projects</u> | Project Reporter Manual. | ons below, or use the  |
| Department List                                                                                                    |                          |                        |

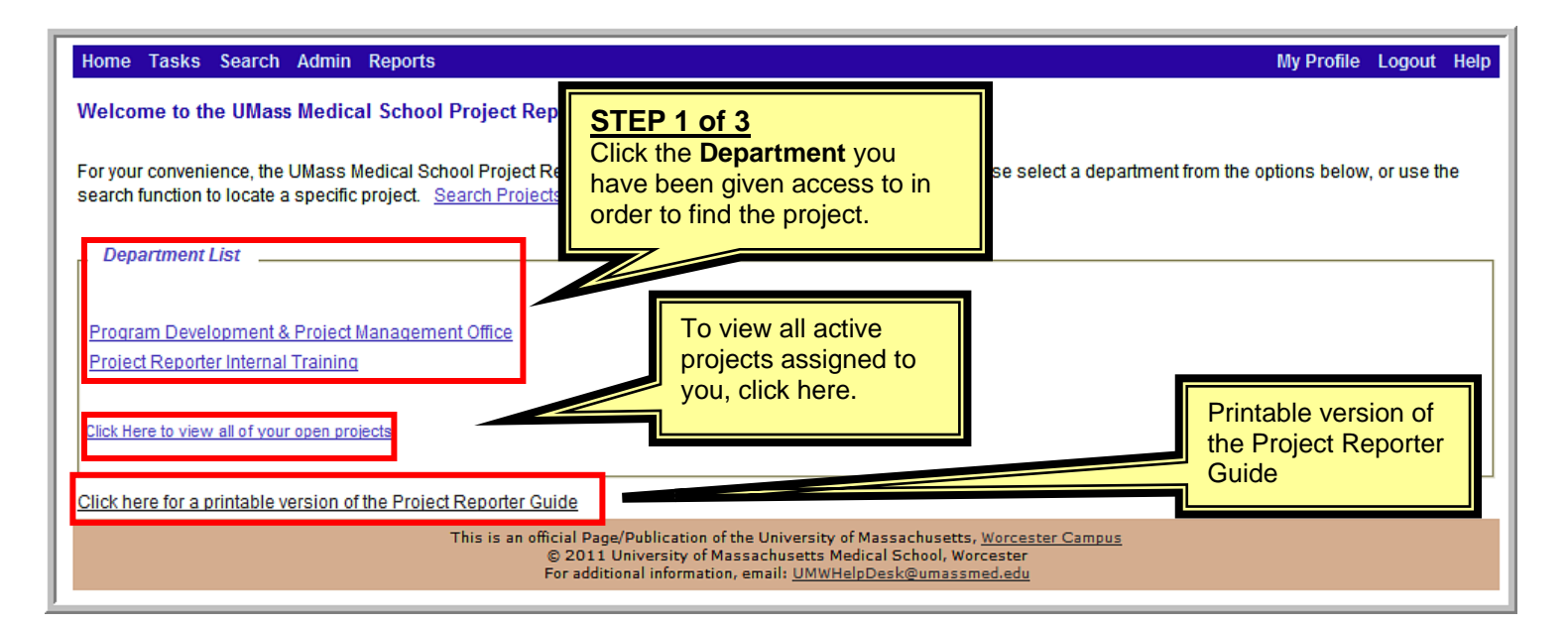

### Home Tasks Search Admin Reports

### My Profile Logout Help Welcome to the UMass Medical School Project Reporter For your convenience, the UMass Medical School Project Reporter is organized by individual pelow, or use the search function to locate a specific project. Search Projects STEP 2 of 3 Click the Business Unit where the Department List project will reside (when adding a project) or currently resides (if you are maintaining an existing project). Program Development & Project Management Office NOTE: Project Reporter Project Reporter Internal Training **Business Units show at bottom** of screen Click Here to view all of your open projects Project Reporter Internal Training Business Units Training Projects

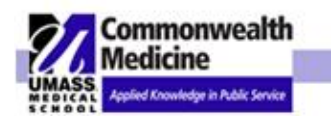

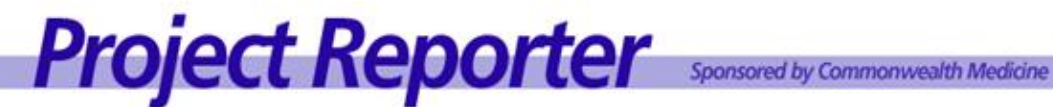

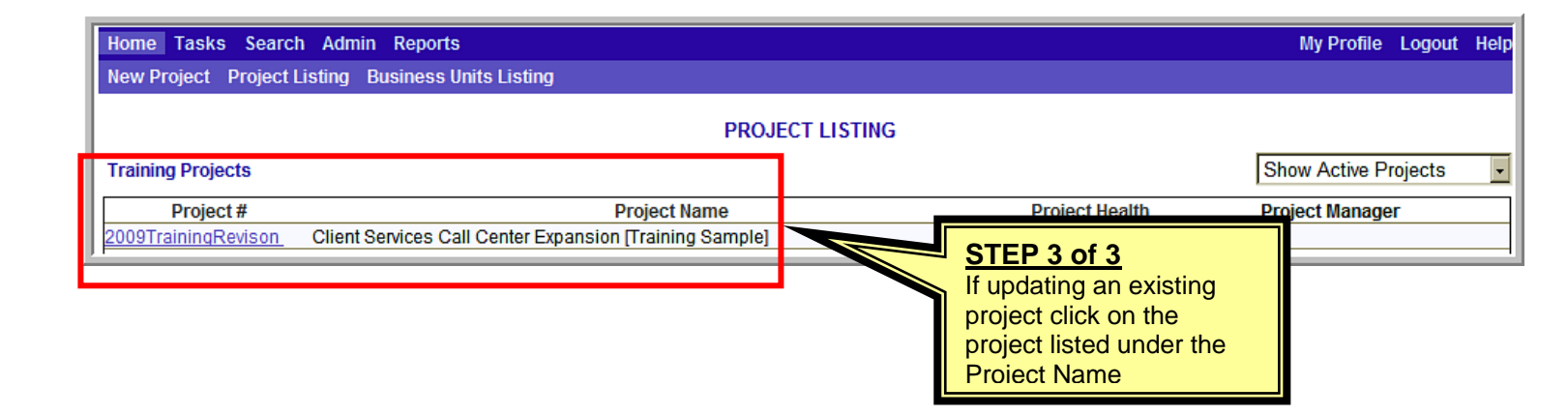

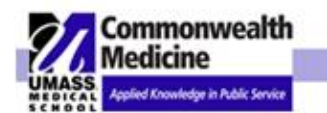

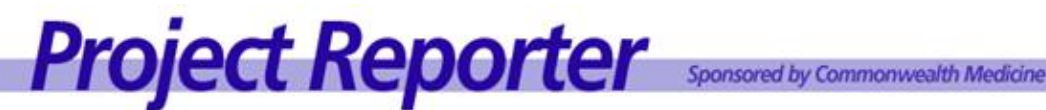

### Adding a New Project С

| Home Tasks Search Admin Reports                           |                             |                  | My Profile Logout Help |
|-----------------------------------------------------------|-----------------------------|------------------|------------------------|
| New Project Project Listing Business Units Listing        | STEP 1 –                    |                  |                        |
|                                                           | Click <b>New Project</b> on |                  |                        |
| Training Projects                                         | top navigation bar.         |                  | Show Active Projects   |
| Project # P                                               |                             | Project Health   | Project Manager        |
| 2009TrainingRevison Client Services Call Center Expansion | [Training Sample]           | YELLOW Jones, Ma | <u>ry</u>              |

Special Note: Access to the Enter a Project screen is limited to users assigned the Admin role within a department. If the New Project selection does not appear on the navigation bar the user cannot enter a project. Check with the Department Coordinator to add users or update user access.

| 2009TrainingRevison<br>Project Details |                            | ENTER PROJECT DAT | A                    | STEP 2 –<br>Populate the fields<br>(See below for definitions) |
|----------------------------------------|----------------------------|-------------------|----------------------|----------------------------------------------------------------|
| * Project #:                           | 2009TrainingRevison        |                   | Project View:        | Departmental                                                   |
| * Title:                               | Client Services Call Cente |                   |                      |                                                                |
| Business Unit:                         | Training Projects -        |                   |                      |                                                                |
| Funding Type:                          | USA University Set Aside   |                   | Funding Amount:      | \$50,000.00                                                    |
| Client                                 | Commonwealth Medicine      | •                 | State Code:          | MA                                                             |
| Status:                                | active 🗸                   | *                 | Project Health:      | YELLOW                                                         |
| Start Date:                            | 6/9/2006 💌                 |                   | Priority Code:       | High                                                           |
| End Date:                              | 7/9/2006                   |                   |                      |                                                                |
| Revised End Date:                      | 7/8/2016                   | 1                 | Check here if you wa | ant to use a revised end date.                                 |
|                                        |                            |                   |                      |                                                                |

## Adding a New Project the Enter Project Data screen will appear.

- a. The Project Number will be auto assigned (you may edit the Project # by clicking in the box). Project #'s cannot be duplicated.
- b. Project View Departmental, Global or Internal (see Roles & Security Defined in the Overview).
- Enter Title: Project titles can be duplicated across departments but not in same Business Unit. c.
- Select **Business Unit** (BU) from drop down (common to see more than one BU). d.

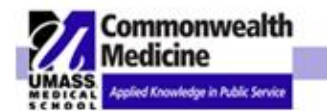

e.

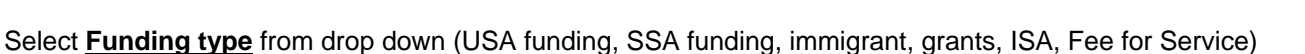

Project Reporter Sponsored by Commonwealth Medicine

- f. Enter Funding Amount
- g. Select <u>Client</u> from drop down (*if the client you require does not appear check with your Department Coordinator to add*).
- h. Select State
- i. Select Status
  - i. Active Current project
  - ii. Archive
  - iii. Cancelled Project cancelled prior to completion
  - iv. Completed Completed/success and including project closure
  - v. Deleted Project entered in error i.e. duplicate
  - vi. On Hold
  - vii. Pending Project awaiting approval of feasibility cost benefit analysis
- j. Select **Project Health** Overall Project status field allows for reporting/sorting by current project status.

| Red =    | Serious Risk    |
|----------|-----------------|
| Yellow = | Manageable Risk |
| Green =  | On Target       |

### k. Select Priority Code:

- i. High Critical needs, mandated (cost, legal, etc.);
- ii. Medium Important but not mandated
- iii. Low Requested but not mandated
- I. Enter Start Date & End Date (Revised End Date used if the end date of project needs to be changed later).
  - i. Start date Date project officially began
  - ii. End date Projected date of completion
  - iii. Revised End Date Change projected date of completion

### m. Enter Project Description

| roject Description                                                                                                    | STEP 3 - Project Description                                                                                                    |
|----------------------------------------------------------------------------------------------------|----------------------------------------------------------------------------------------------------|
| <b>B</b> $I \ \underline{U} \ ABC$ $\times_2 \ \times^2$ $\overset{\circ}{\rightarrow} \ \underline{a} \ \underline{a} \$ | Add or Modify the <b>Project Description</b><br>by clicking in the text box and typing the<br>description, or copying and pasting from<br>another document.                                                                                                    |
|                                                                                                    |                                                                                                    |
| ackground: In December of 2005, the Organization completed a study of the<br>ak periods the wait time for a phone call to be answered exceeded what is co                                                                                                    | efficiency of the Client Services Call Center. One of the findings was that during<br>onsidered to be reasonable.                                                                                                    |
| ackground: In December of 2005, the Organization completed a study of the<br>ack periods the wait time for a phone call to be answered exceeded what is co-<br>nce one of the goals of the Organization is quick and efficient response to Cli-<br>restigated.                                                                                                    | efficiency of the Client Services Call Center. One of the findings was that during<br>onsidered to be reasonable.<br>ient s needs, it was determined that enhancements to the Call Center should be                                                                                                    |
| ackground: In December of 2005, the Organization completed a study of the<br>tak periods the wait time for a phone call to be answered exceeded what is connect<br>on the goals of the Organization is quick and efficient response to Cli-<br>restigated.<br>e Organization named John Smith as the principal client for this effort and chi                                                                                                    | efficiency of the Client Services Call Center. One of the findings was that during<br>onsidered to be reasonable.<br>ient s needs, it was determined that enhancements to the Call Center should be<br>harged Mary Jones to be the Project Manager/Lead.                                                                                  |
| <b>ackground:</b> In December of 2005, the Organization completed a study of the<br>sak periods the wait time for a phone call to be answered exceeded what is co-<br>nce one of the goals of the Organization is quick and efficient response to Cli-<br>vestigated.<br>The Organization named John Smith as the principal client for this effort and ch<br>atement: This project encompasses the determination of the proper course of<br>tion.                                                                                                    | efficiency of the Client Services Call Center. One of the findings was that during<br>onsidered to be reasonable.<br>ient s needs, it was determined that enhancements to the Call Center should be<br>harged Mary Jones to be the Project Manager/Lead.<br>of action to enhance the Call Center and the implementation of said course of |

The project description details the project issues and opportunities, goals and objectives, success criteria, identifies risks, considerations and assumptions.

## d. Project Description Example

## 1. Problem/Opportunity:

Our client has requested our assistance in developing and implementing the sample systems to coordinate the benefits of their members eligible for coverage.

## 2. Project Goal:

To establish and coordinate required business functions with client on sample project.

### 3. Objectives:

- a. participate with client in the development of contract agreement for sample project.
- **b.** Communicate with client to establish mutually agreeable policies and business processes including, but not limited to:
  - Data sharing format and frequency
  - Billing and payment process
  - Enrollment/dis-enrollment procedures
  - Reporting and reconciliation of enrollment & eligibility, member utilization and claims and member appeals process
  - Interface with project teams for claims processing planning and implementation

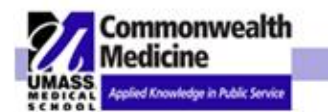

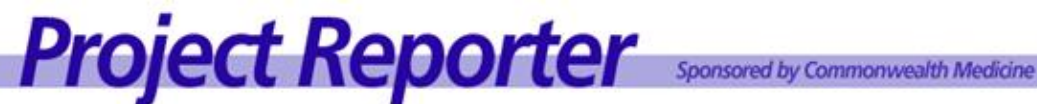

#### **Assign Lead Roles** e.

Adding Project Role and Assigned User section the Enter Project Data screen can be used to grant or limit access to the project.

See Roles & Security - Project Team Members, describes the security function of this section.

| Click here to create | a new User                                                |                   |             |
|----------------------|-----------------------------------------------------------|-------------------|-------------|
| Project Manager:     | Jones, Mary                                               | Add User          | Remove User |
| Executive Sponsor:   |                                                           | Add User          | Remove User |
| Client Project Lead: | Jones, Mary                                               | Add User          | Remove User |
| Client Sponsor:      | Jones, Mary                                               | Add User          | Remove User |
| Team Admin:          | UserDptUser, UserDptUser, Jones, Mary, McCracken, William | Add User          | Remove User |
| Team User:           |                                                           | Add User          | Remove User |
| Team Guest           | UserDptNone, UserDptNone                                  | Add User          | Remove User |
| Select Users for I   | Project Manager Role roles by:                            | sign of change ti |             |

| Project Manager:     | Internal Project Leader            |
|----------------------|------------------------------------|
| Executive Sponsor:   | Internal High Level Decision Maker |
| Client Project Lead: | External Client Project Lead       |
| Client Sponsor:      | External High Level Decision Maker |

- Some projects may not have each role and more than one person can be assigned to a role, however, each . person should only be assigned one role.
- Please note that within Project Reporter, an assigned project role will override a person's department role. For . example, a person who is a department administrator will not have editing capabilities for a project if they have been added to the project as a Guest.

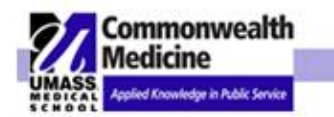

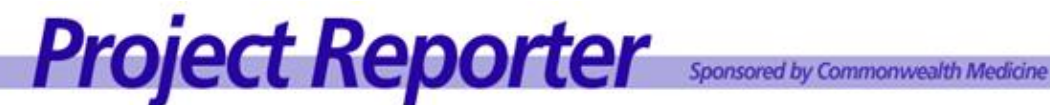

| sinch mere to create a | a liew Ober                                    |          |             |
|------------------------|------------------------------------------------|----------|-------------|
| roject Manager:        | Jones, Mary                                    | Add User | Remove User |
| executive Sponsor:     |                                                | Add User | Remove User |
| lient Project Lead:    | Jones, Mary                                    | Add User | Remove User |
| lient Sponsor:         | Jones, Mary                                    | Add User | Remove User |
| eam Admin:             | UserDptUser, UserDptUser, Jones, Mary, McCrack | Add User | Remove User |
| eam User:              |                                                | Add User | Remove User |
| eam Guest              | UserDptNone, UserDptNone                       | Add User | Remove User |
| Search Type:           | ○ First Name 	 Last Name 	 Email Address       | a new Us | er"         |
| SedicitieAL            |                                                |          |             |
| Department:            | Please Select                                  |          |             |
|                        | Click here to Search                           |          |             |
|                        |                                                |          |             |

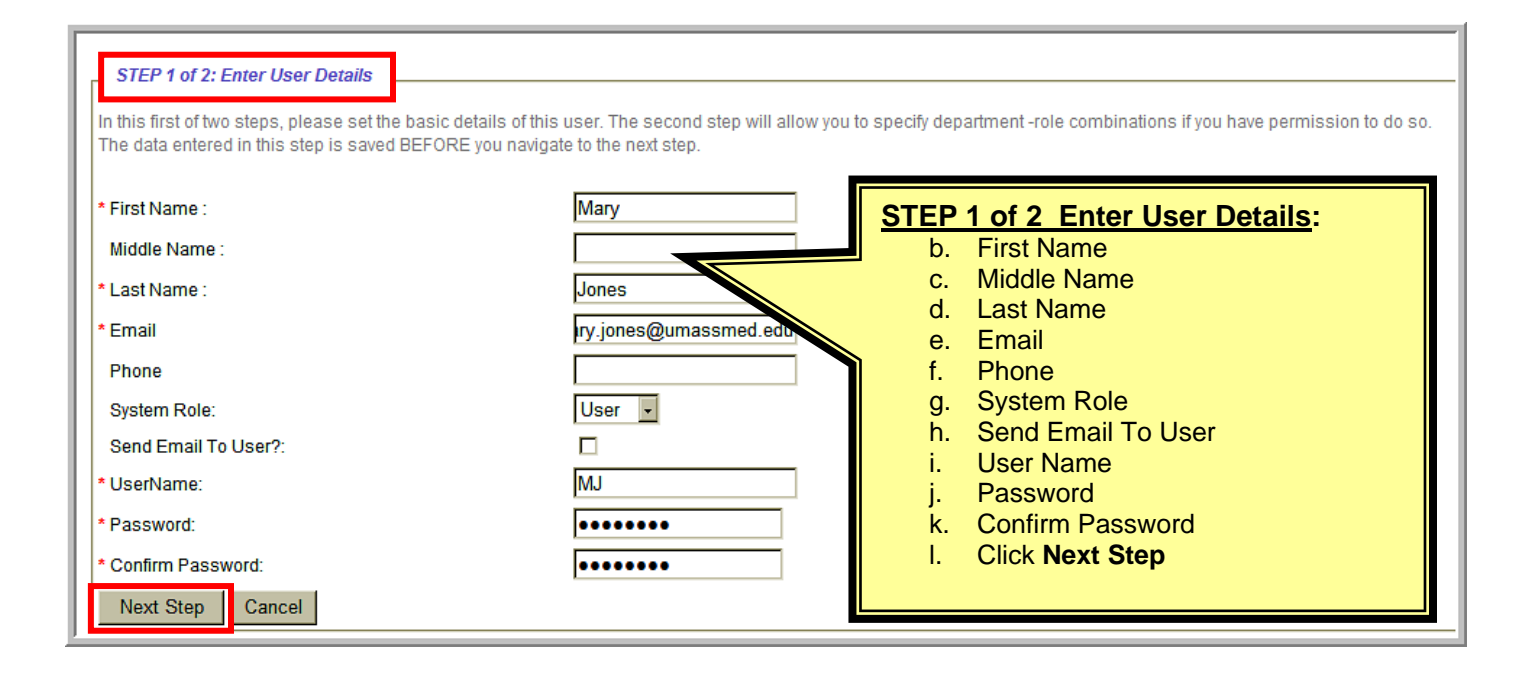

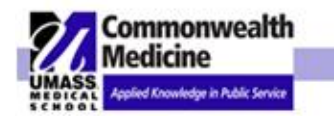

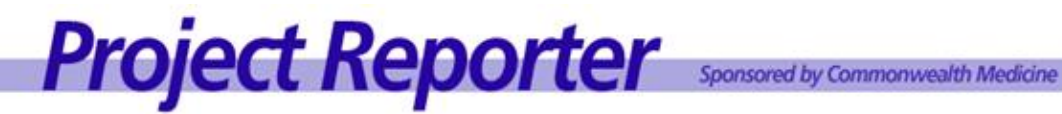

| STEP 2 of 2: Enter User Department Roles                                                                                                    | STEP 2 of 2 Enter User Department Roles                                                                                                    |
|----------------------------------------------------------------------------------------------------|----------------------------------------------------------------------------------------------------|
| In this final step you may recurringly create department role combinations. If you do not h simply click the Exit Department Role Form button.  Departments:  Program Development & Project Manager                             | <ol> <li>Departmental Project View: Use this section to<br/>grant access to users outside the<br/>department where this project resides.</li> </ol>                                                                                            |
| Department Role:       User         Save a new Department Role Combination         You are already done if you have no department role combinations to create - Your previous button to go back to the first step in this form. | <ol> <li>Internal Project View: If the Project View is<br/>INTERNAL, users MUST BE granted access<br/>in the Project Team Member list to be able to<br/>view or have access to this project.</li> <li>Promote or Demote User access</li> </ol> |
| Click a Department Role link to delete it.                                                                                                    | 4. Click "Save a new Department Role<br>Combination" button                                                                                                    |
| Department Roles                                                                                                    | 5. Click a <b>Department Role</b> link to delete it.                                                                                                    |
| Exit Department Role Form                                                                                                    | 6. Click Exit Department Role Form button                                                                                                    |

| Select Users for Pr<br>Search Type: | roject Manager Role<br>O First Name ⓒ Last Name O Email Address |                                                                                                    |
|-------------------------------------|-----------------------------------------------------------------|----------------------------------------------------------------------------------------------------|
| Search Text:                        | jones                                                           |                                                                                                    |
| Department:                         | Please Select Click here to Search                              | Search Users for Project Roles By:     First Name     Last Name     Email Address     Search Text                                                                                   |
| Users:<br>Click here                | Jones, Keith<br>Jones, Mary<br>Jones, Michael<br>Jones, Dan     | <ul> <li>Department</li> <li>Click Click here to Search button</li> <li>1. Choose member(s) from Users drop down list.</li> <li>2. Click Click here to Add Selected User</li> </ul> |
| Save Form an                        | d Return to Project Detail Return to Project Detail             |                                                                                                    |

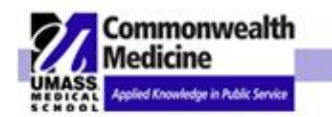

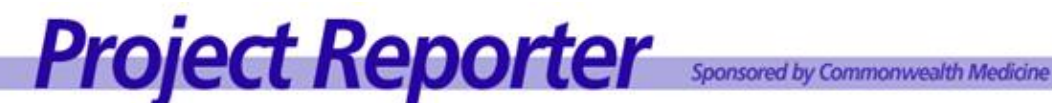

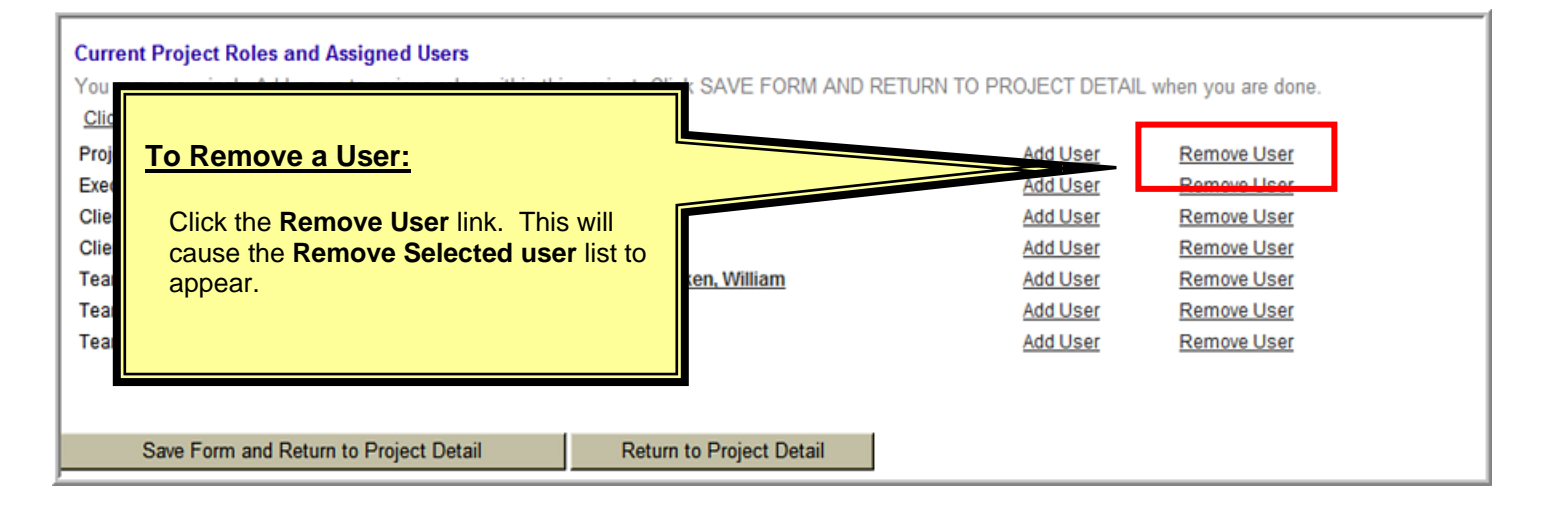

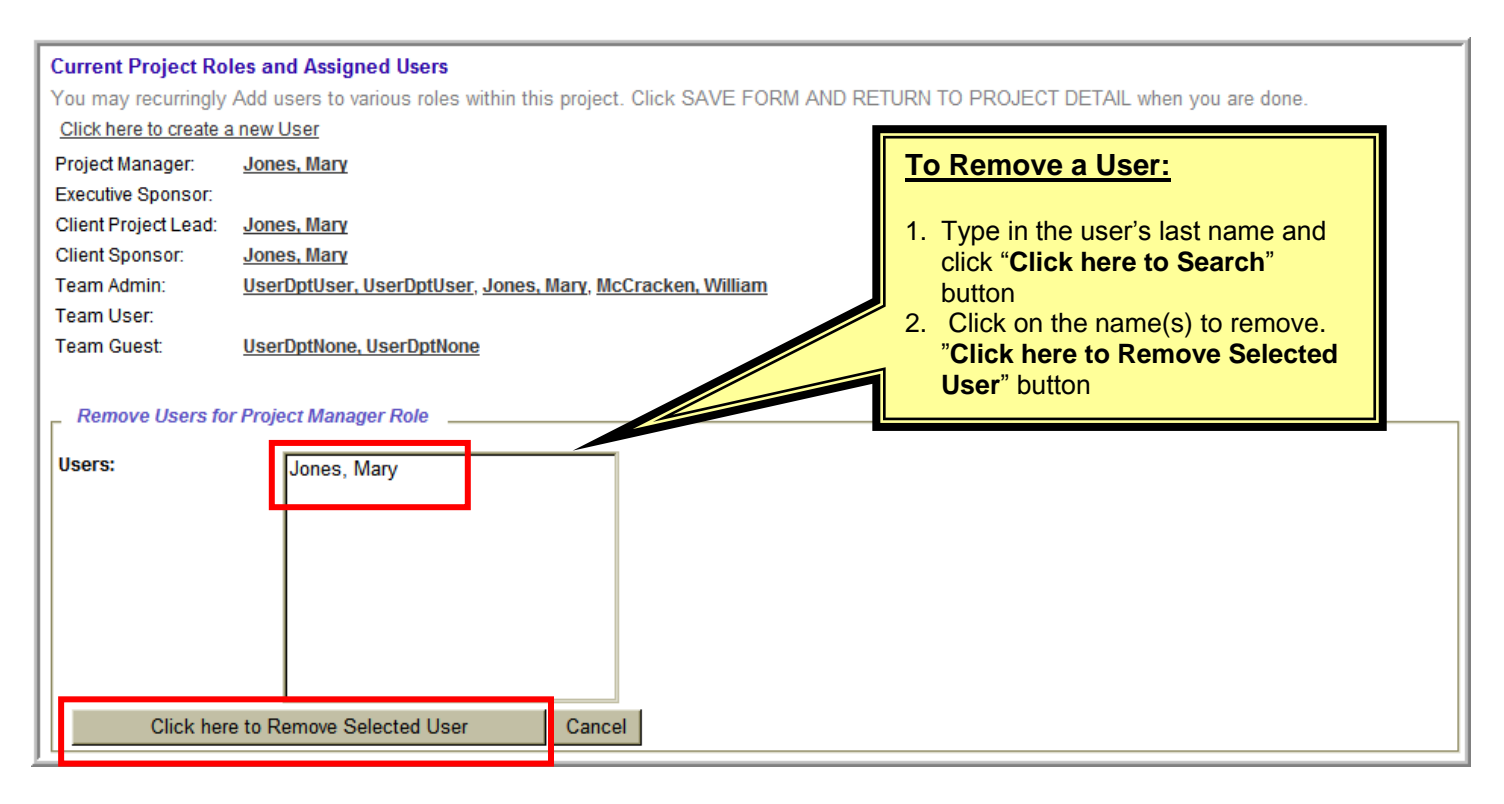

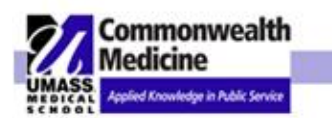

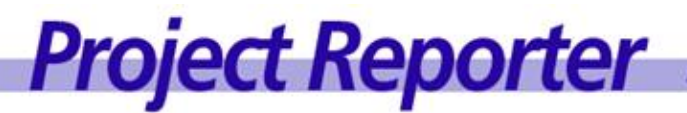

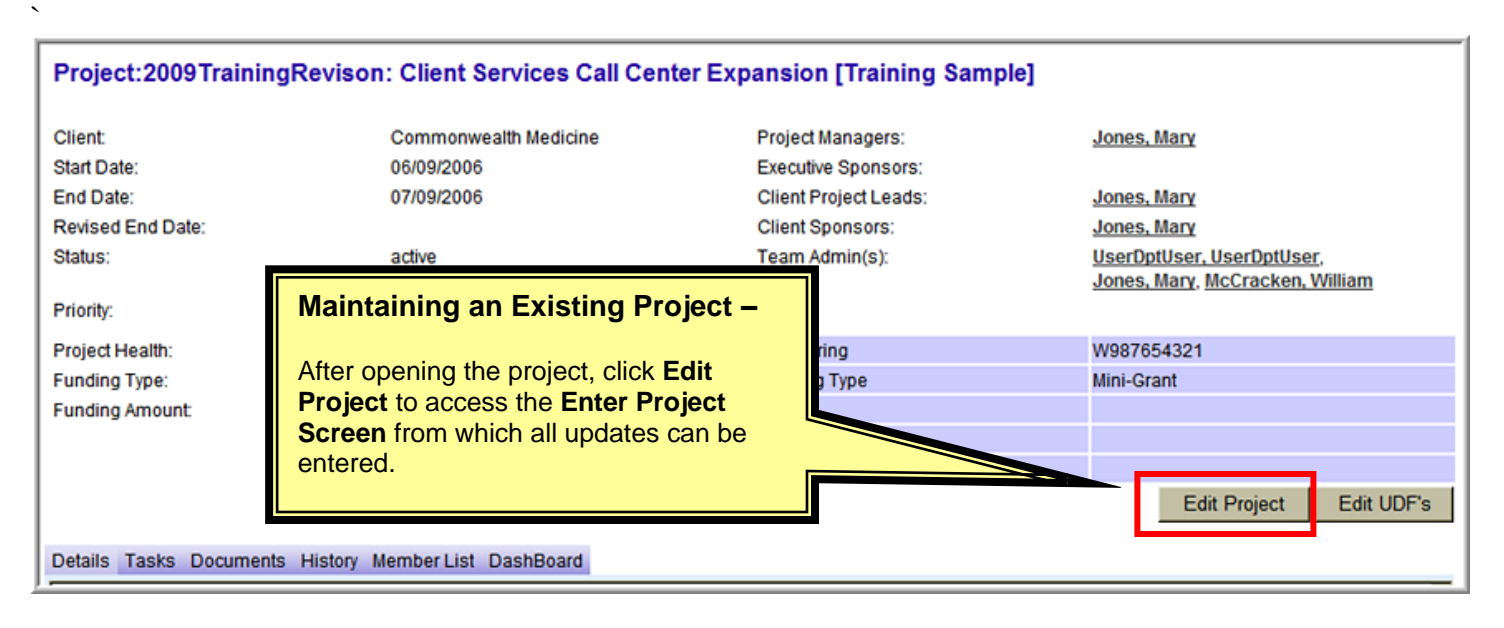

The information on the Header Section, as well as the Project Description and user information, can be edited by clicking the Edit Project button and making any necessary changes.

## f. Entering User Defined Fields

| Project:2009                                                                   | TrainingRevison: Client Services Call Cer                                                                                                    | nter Expansion [Training Sample]                                                                        | Hide Summary                                                                                       |
|--------------------------------------------------------------------------------|----------------------------------------------------------------------------------------------------|----------------------------------------------------------------------------------------------------|----------------------------------------------------------------------------------------------------|
| Client:<br>Start Date:<br>End Date:<br>Revised Er<br>Status:                   | Commonwealth Medicine<br>06/09/2006<br>07/09/2006<br>TEP 5:                                                                                                    | Project Managers:<br>Executive Sponsors:<br>Client Project Leads:<br>Client Sponsors:<br>Team Admin(s): | <u>Jones, Mary</u><br><u>Jones, Mary</u><br><u>Jones, Mary</u><br><u>UserDptUser, UserDptUser,</u> |
| Priority: OI<br>Project Hea Th<br>Funding Ty<br>Funding Ar<br>fie<br>ap<br>tal | <b>PTIONAL -</b><br>ne user defined Fields (UDF's)<br>eates free form additional reference<br>elds. It is a descriptive field that<br>opears in the header section of each<br>b. | Chartstring<br>Funding Type                                                                             | Jones, Mary, McCracken, William W987654321 Mini-Grant Edit Project Edit UDF's                      |
| Details Tasks D                                                                | Documents History Member List DashBoard                                                                                                    |                                                                                                    |                                                                                                    |

To edit any of the Project or UDF information click the **Edit Project** or **Edit UDF's** buttons located on the header section of each tab.

Fields and values are searchable (see search function for details).

UDF's appear on the Project Detail by Business Unit Report & Project Status Detail Report.

NOTE: You are not required to enter any UDF's for a Project

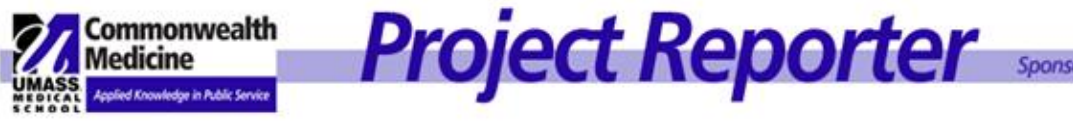

### g. Bookmarking a Project

You can add this project to your "Favorites" by clicking the **Bookmark This Page** Hyperlink at the bottom of the Project Detail Screen.

| PROJECT STATUS New Status Edit St 1/5/2012 3:51:21 PM Mary Jones                                                                                                    | tatus Delete Status |
|----------------------------------------------------------------------------------------------------|---------------------|
| Accomplishments This Period :<br>1. Presentation to drafted and reviewed with Project Team.<br>2. First draft of programming completed.                                        | -                   |
| Project updates This Period :<br>1. New committee member, Dr. Mary Jones.                                                                                                    |                     |
| Planned Accomplishments for next Period / Future:<br>1. Presentation scheduled for Thursday June 14th.<br>2. Present programming information to Executive Committee. NO CHANGE |                     |
| Last Modified on 1/5/2012 3:51:21 PM by Mary Jones                                                                                                    |                     |
|                                                                                                    | Bookmark this page  |

You can leave the default name or replace the Name, which will be pre-filled with "UMASSMED Project Reporter – Project Link"; with a name that describes the actual project and click **Add**.

| Add a Favor                                                                                                | ite                                      | × |  |  |  |  |  |
|----------------------------------------------------------------------------------------------------|------------------------------------------|---|--|--|--|--|--|
| Add a Favorite<br>Add this webpage as a favorite. To access your favorites, visit the<br>Favorites Center. |                                          |   |  |  |  |  |  |
| Name:                                                                                                    | UMASSMED Project Reporter - Project Link |   |  |  |  |  |  |
| Create in:                                                                                                 | Favorites New Folder                     |   |  |  |  |  |  |
|                                                                                                    | Add Cancel                               | ] |  |  |  |  |  |

Upon first accessing the web and selecting the new favorite, if you are already logged into Project Reporter you will not have to login. If you are not logged into Project Reporter you will be asked for your Project Reporter login information. A successful login will bring you directly to this project.

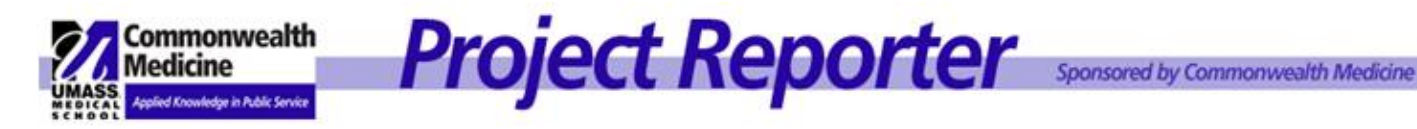

### **STATUS UPDATES** IV.

### **Entering and Maintaining Project Status & Project Notes** a.

Project Status is designed to communicate an overall project update to the project team.

| PROJECT ST                           | ATUS<br>New Status Edit Status Delete Status                                                                                                    |
|--------------------------------------|----------------------------------------------------------------------------------------------------|
| 1/5/2012 3                           | :51:21 PM Mary Jones                                                                                                    |
| Accompl<br>1. Pres                   | The most recent status will appear on the bottom of the Project Description tab.                                                                                                |
| 2. First                             | <ul> <li>To create a new status, click New Status.</li> <li>To edit an existing status, click Edit Status.</li> <li>To delate an eviction status, click Edit Status.</li> </ul> |
| Project u<br>1. New                  | Only Admins can delete a status                                                                                                    |
| <u>Planned</u><br>1. Pres<br>2. Pres | Remember to identify:                                                                                                    |
|                                      | Accomplishments     Schedule/Costs                                                                                                    |
|                                      | <ul> <li>Issues/Risks</li> <li>To be completed</li> </ul>                                                                                                    |
| Last Mod                             |                                                                                                    |
|                                      |                                                                                                    |

| PROJECT NOTES (Show All Notes)<br>1/5/2012 3:40:09 PM Mary Jones                                                                                                    |           | NewNote     |
|----------------------------------------------------------------------------------------------------|-----------|-------------|
| Project Reporter demo scheduled for Team Members 10/6/08.                                                                                                    |           |             |
| Last Modified on Notes will appear below the Project Status                                                                                                    |           |             |
| <ul> <li>To create a new note, click New Note.</li> <li>To edit an existing note, click Edit Note.</li> <li>To delete an existing note, click Delete<br/>Note.</li> </ul> | Edit Note | Delete Note |
|                                                                                                    | Edit Note | Delete Note |
|                                                                                                    |           |             |

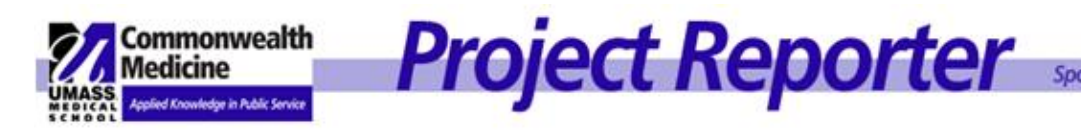

### b. Latest Project Status Update

The Latest Project Status, appearing on the Details Tab, under Project Description is designed to communicate an overall project update to the project team. The Project Manager will work with the Executive Sponsor, Client Project Lead and Client Sponsor to determine the schedule of project status updates (weekly, monthly).

Each Status Update will begin with the color indicated below that allows for team members a quick reference

**Green:** Project is on track, hitting all major and minor milestones. Interdependencies being well managed.

**Yellow:** There is some risk in the project. Minor milestones have been missed. Some issues with interdependencies. Major milestones will still be met.

**Red**: The project is at risk. Minor and major milestones will be missed. Interdependencies not cooperating or not aligned.

Be sure and include pertinent info:

- 1. What has been accomplished?
- 2. Is the project on schedule and meeting cost projections?
- 3. Are there potential issues that affect the project schedule or cost, and what are the risks if the issues are not resolved?

### SAMPLE Project Status Update:

**Green:** Draft of the Communication plan submitted to Senior Leadership for review and approval on 12/15/05. Schedule for distribution to the management staff for presentation is 1/5/06, upon approval from Senior Leadership. If revisions are needed, the schedule to present to the department staff may be extended and the projected cost will increase due to additional resource time.

- 1. Accomplishments: Draft of the Communication plan submitted to Senior Leadership for review and approval on 12/15/05.
- 2. **Schedule/Costs:** Schedule for distribution to the management staff for presentation is 1/5/06, upon approval from Senior Leadership.
- 3. **Issues/Risks:** If revisions are needed, the schedule to present to the department staff may be extended and the projected cost will increase due to additional resource time.
- 4. To be completed: Identify work the team will work on between now and the next status update.

### **NOTE:** The history of the Project Status updates can be found by clicking the History tab.

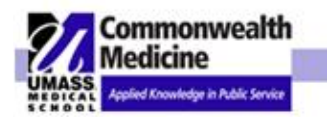

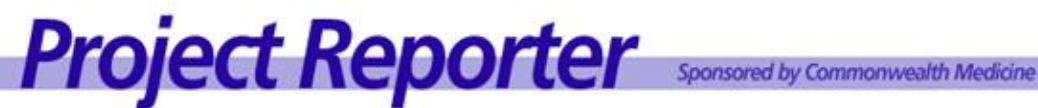

### **TASK TAB** V.

The Tasks tab is designed to document, assign and communicate progress.

- 1. Organize and assign tasks to project team members, with an option of sending notification of the assignment via email.
- 2. Track progress by having team members update task status and add notes to document progress.

## a. Adding and Maintaining a Task

| Details Tasks D | ocuments History Member Lis | t DashBoard                     |                                       | Edit Project Edit UDF's |
|-----------------|-----------------------------|---------------------------------|---------------------------------------|-------------------------|
| <u>New Task</u> |                             |                                 | Filter Tasks By: All Task Assignments | Show Active Tasks       |
| Due Date        | Assigned To                 |                                 | Status Assigned By                    | Last Note               |
| 02/09/2012      | Jones, Mary                 | Schedule Team Meeting           | UserDptAdmin, UserDptAdmin            | n                       |
| 02/09/2012      | Jones, Mary                 | Obtain approval to begin initi: |                                       |                         |
| 02/09/2012      | McCracken, William          | Obtain approval to begin initi: | To Add a New Task begin by cli        | cking                   |
| 02/09/2012      | UserDptNone, UserDptNone    | Obtain approval to begin initi: | the Tasks tab. Then click New T       | ask                     |
| 02/09/2012      | UserDptUser, UserDptUser    | Obtain approval to begin initia | link.                                 |                         |
| 02/09/2012      | Jones, Mary                 | Prepare Project Statement       |                                       |                         |
|                 |                             | _                               |                                       |                         |
|                 |                             |                                 |                                       |                         |

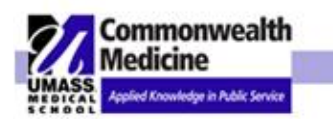

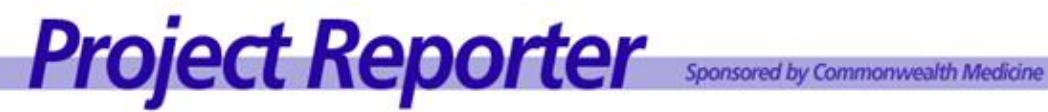

| Details Tasks Document                                                                                       | s History Member List DashBoard                                                                                           |                                                                                                    |
|----------------------------------------------------------------------------------------------------|----------------------------------------------------------------------------------------------------|----------------------------------------------------------------------------------------------------|
| * Title:<br>Due Date:<br>Task Visibility:<br>Status:<br>Assign To:<br>Email Assignee:<br>* Task Description: | 2/9/2012<br>Assignee Only<br>75%<br>Mary Jones<br>William McCracken<br>UserDptNone UserDptNone<br>UserDptUser UserDptUser | <ul> <li>TASK DETAILS</li> <li>When Adding a New Task or modifying an existing task, the Task Details screen will appear.</li> <li>1. Enter the Title</li> <li>2. Due date</li> <li>3. Task Visibility (all members of assignees only)</li> <li>4. Status</li> <li>5. Select the User to be assigned.</li> <li>6. Determine if an Email should be sent to the assignee (yes or no)</li> <li>7. Enter the Task Description</li> <li>8. Select Submit</li> </ul> |
| Submit Delete                                                                                                | e Task Edit Go Back to List                                                                                               |                                                                                                    |

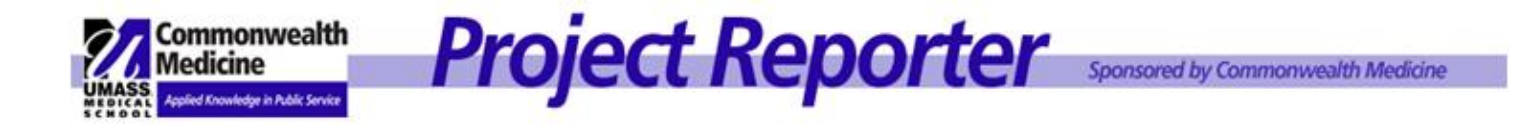

Task assignee will receive an e-mail in the following format:

## **NOTE:** The body of the E-mail includes a link that brings the recipient directly to the task.

| Hello                                                                                                    |
|----------------------------------------------------------------------------------------------------|
| Your Task List has been updated with the following task for project "Client Services Call Center Expansion [Training Sample]" |
| Project Statement Revisions                                                                                                   |
| To access this application <u>click here</u>                                                                                  |
| )<br>                                                                                                    |

Note: You can assign a task to multiple team members

## b. Updating Task Status

|                                                                                                    |                                                                                                    |                                                                                                    | Edit Project Edit UDF's                                                                                                    |
|----------------------------------------------------------------------------------------------------|----------------------------------------------------------------------------------------------------|----------------------------------------------------------------------------------------------------|----------------------------------------------------------------------------------------------------|
| Details Tasks Documents History Member List                                                                                                    | DashBoard                                                                                                    |                                                                                                    |                                                                                                    |
| New Task                                                                                                    | Filter                                                                                                    | Tasks By: All Task Assi                                                                                                    | gnments  Show Active Tasks                                                                                                    |
| Due Date Assigned To<br>To Modify a Task or<br>Add a Note to a Task,<br>click on the underlined<br>Title of the Project Task<br>you wish to modify. | <u>Title</u><br>Schedule Team Meeting<br>Obtain approval to begin ir itiation phase<br>Obtain approval to begin ir itiation phase<br>Obtain approval to begin ir itiation phase<br>Obtain approval to begin ir itiation phase<br>Prepare Project Statemen | Status     Assigned By       0%     UserDptAdmin.       0%     UserDptAdmin.       0%     UserDptAdmin.       0%     UserDptAdmin.       0%     UserDptAdmin. | Update <b>Task Status</b> by<br>selecting percent that<br>most closely represents<br>the completion of your<br>task.<br>JserDptAdmin |

The assignor will receive an e-mail containing a link to the task when the task has been completed or reopened.

| Hello                                                                                                    |
|----------------------------------------------------------------------------------------------------|
| This Task ("Project Statement Revisions" in project "Client Services Call Center Expansion [Training Sample]") has been completed. |
| To access this application <u>click here</u>                                                                                       |

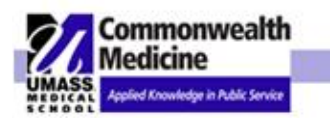

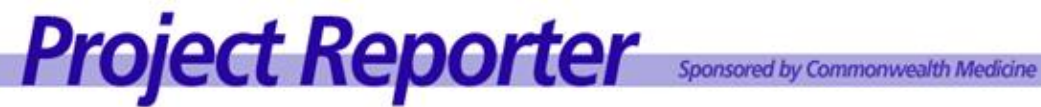

| Deta | ails                                      | Tasks                                                | Do               | cume | nts  | History                                             | Mem                                      | ber L           | _ist I           | DashBo                  | ard     |                             |             |         |        |      |                       |                      |                         |                             |                    |      |      |    |      |                |   |
|------|-------------------------------------------|------------------------------------------------------|------------------|------|------|-----------------------------------------------------|------------------------------------------|-----------------|------------------|-------------------------|---------|-----------------------------|-------------|---------|--------|------|-----------------------|----------------------|-------------------------|-----------------------------|--------------------|------|------|----|------|----------------|---|
|      | Title<br>Due<br>Tas<br>Stat<br>Ass<br>Tas | e:<br>Date:<br>k Visibi<br>us:<br>ign To:<br>k Descr | ility:<br>riptic | on:  |      | Obtair<br>2/9/20<br>Projec<br>0%<br>Jones<br>Obtain | i approi<br>12<br>t<br>, Mary<br>approva | val to<br>als a | o begi<br>IS SOC | in initiati<br>on as po | ion phi | ase<br>e so we <sup>2</sup> | T,<br>Can r | ASK DET | TAIL:  | Yo   | <u>ou c</u><br>•<br>• | an<br>Re<br>De<br>Ec | em<br>ele<br>dit<br>o E | ove th<br>te Tas<br>Back to | is As<br>k<br>List | sigr | nee( | s) |      |                |   |
|      |                                           | Rem                                                  | nove             | This | Assi | gnee(s                                              | )                                        |                 | Dele             | ete Tasl                | k       | Edit                        |             | Go B    | ack to | List |                       |                      |                         |                             |                    |      |      |    |      |                |   |
|      | [aek                                      | Notes                                                |                  |      |      |                                                     |                                          |                 |                  |                         |         |                             |             |         |        |      |                       |                      | <b>_</b>                |                             |                    |      |      |    | <br> |                |   |
|      | usk                                       | notea                                                |                  |      |      |                                                     |                                          |                 |                  |                         |         |                             |             |         |        |      |                       |                      |                         |                             |                    |      |      |    |      | <u>NewNote</u> | ž |
|      |                                           |                                                      |                  |      |      |                                                     |                                          |                 |                  |                         |         |                             |             |         |        |      |                       |                      |                         |                             |                    |      |      |    |      |                |   |
|      |                                           |                                                      |                  |      |      |                                                     |                                          |                 |                  |                         |         |                             |             |         |        |      |                       |                      |                         |                             |                    |      |      |    |      |                |   |

## c. Adding Notes to a Task

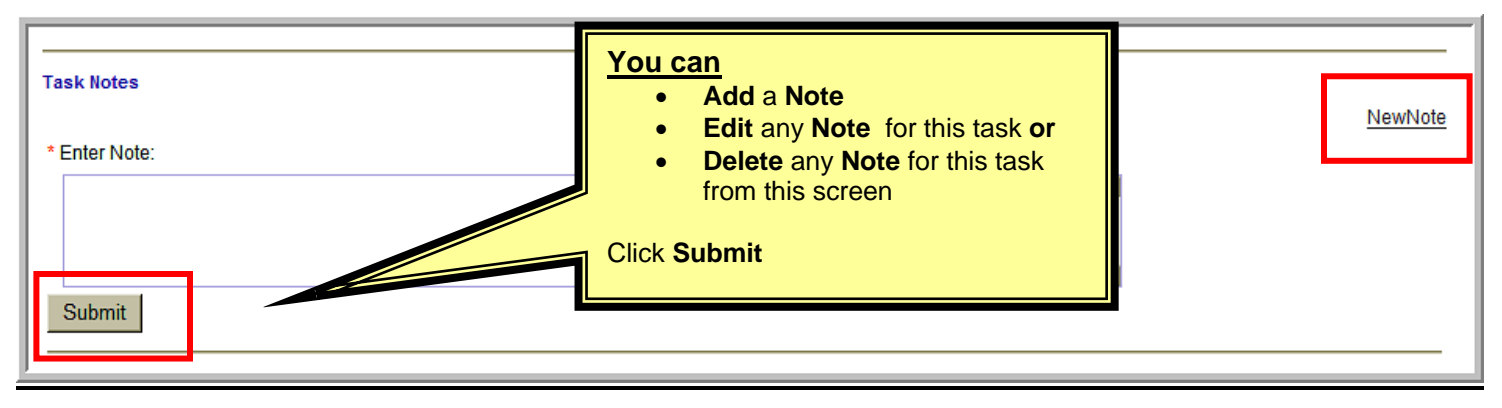

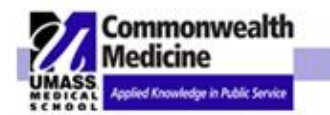

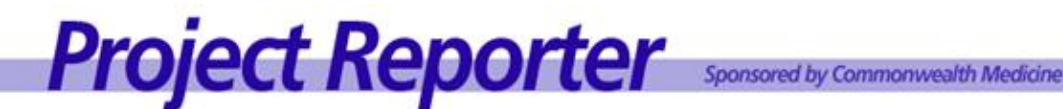

## d. Organize Assignments

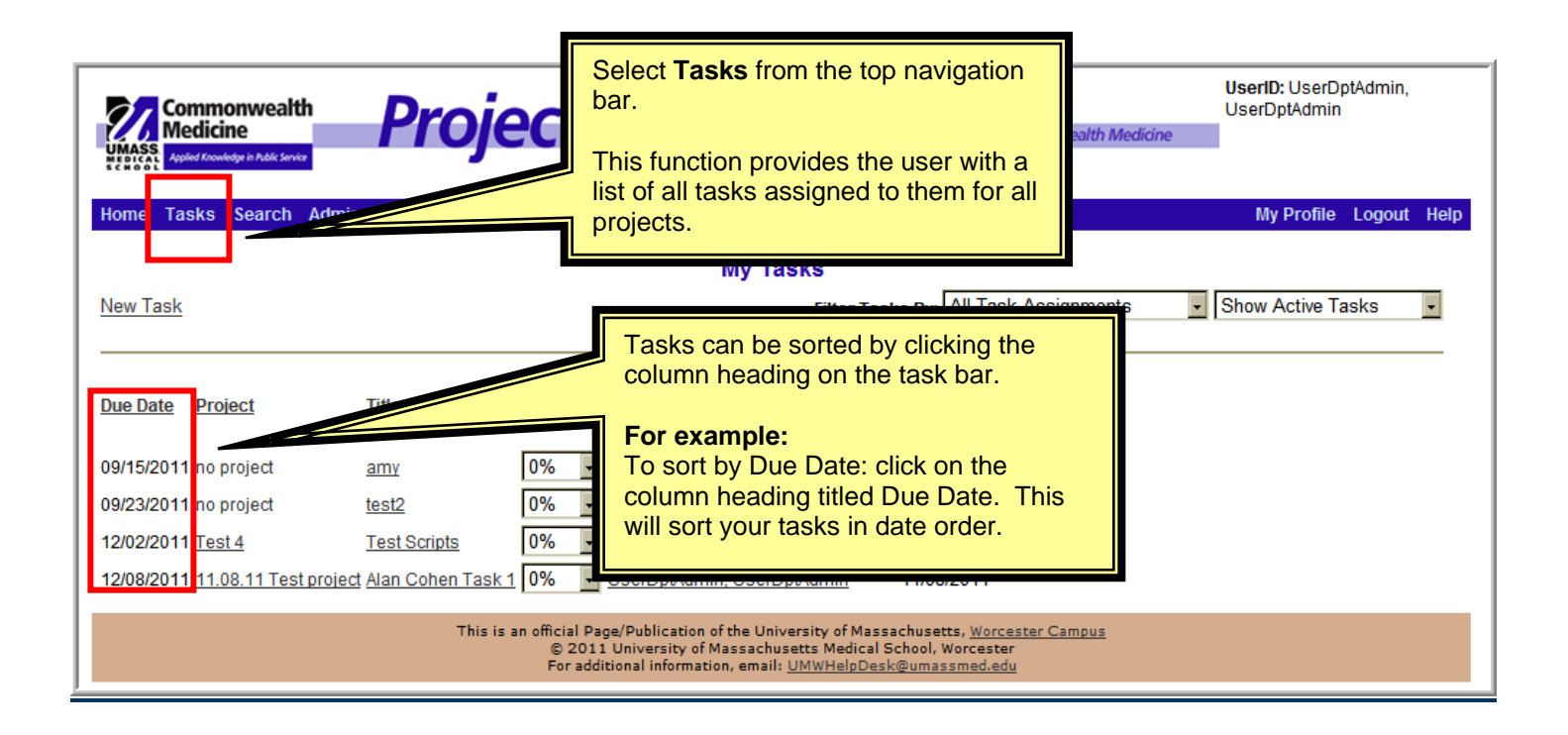

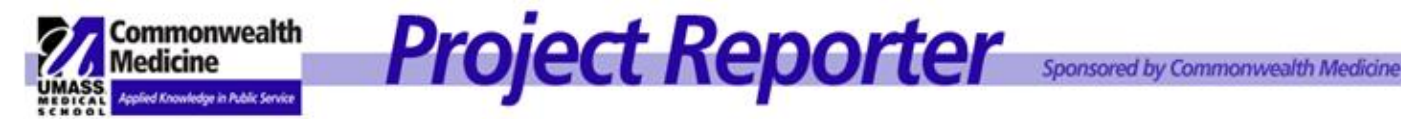

### **DOCUMENTS TAB** VI.

Any project document can be uploaded into a project. You can attach, access, and share any type of project documents using the **Documents** tab which serves as the library for project related documents.

### Add a Document a.

| <i>(</i> Pro | oject Reporter - Windows Internet Explor       | er                                                        |                                       |                                   |
|--------------|------------------------------------------------|-----------------------------------------------------------|---------------------------------------|-----------------------------------|
| 0            | 📀 🗢 🙋 http://qa-www.projrpt-umms.org/Project   | tReporter/ProjectTabs.aspx?Project_seq_id=10699&Depart    | ment_Seq 💌 🗟 🔸 🗙 🔀 Google             | ₽ -                               |
| File<br>  x  | Edit View Favorites Tools Help<br>Sonaglt 🔁 🖬  |                                                           |                                       | × €.•                             |
| x            | Google                                         | •                                                         | Search 🔹 More ≫                       | Sign In 🔍 🛪                       |
| -<br>-       | Favorites 🛛 🚖 🙋 BusinessObjects Enterprise C   |                                                           |                                       |                                   |
| 88           | Commonwealth 🐼 AOL Mail (11)                   | 🏉 UMass Medical 🛛 🏉 Project Repor 🗙 🏾 🌈 New               | v Tab 🔰 🏠 🔹 🗟 👻 🖃 🖷                   | a 🔹 Page 🔹 Safety 🔹 Tools 🔹 🕡 🔹 🎽 |
|              | Add New Documents                              | r List DashBoard                                          | a Project Document click              |                                   |
|              | FOLDER                                         | DOCUMENT                                                  |                                       | LOCKED BY                         |
|              | No Folder Specified                            | 06 Risk & Issues Log - 20090428                           | View Details Edit Details Delete Lock |                                   |
|              |                                                | <u>09 - Change Request 01</u>                             | View Details Edit Details Delete Lock |                                   |
|              |                                                | Payment Methodology                                       | View Details Edit Details Delete Lock |                                   |
|              |                                                | Proposal DUR Call Center                                  | View Details Edit Details Delete Lock |                                   |
|              | 02 Project Statement                           | 01 Cost Benefit Analysis and Feasibility Study -<br>Final | View Details Edit Details Delete Lock |                                   |
|              |                                                | 02 Project Statement                                      | View Details Edit Details Delete Lock |                                   |
|              |                                                | Client Services Project Statement                         | View Details Edit Details Delete Lock |                                   |
|              | 04 Meeting Agenda, Minutes, and Action<br>Logs | 04 Meeting - 20090710 - Project Kick-off -<br>Agenda      | View Details Edit Details Delete Lock |                                   |
|              |                                                | 04 Meeting - 20090710 - Project Kick-off -<br>Minutes     | View Details Edit Details Delete Lock |                                   |
|              |                                                | <u>04 Meeting - 20090721 - Agenda</u>                     | View Details Edit Details Delete Lock |                                   |
|              |                                                | 04 Meeting - 20090721 - Minutes                           | View Details Edit Details Delete Lock | _                                 |
|              |                                                |                                                           |                                       | et 🛛 🖓 🕶 🔍 100% 👻                 |
| 🕂 St         | art 🞯 😂 🔣 🕼 🗟 🐼 🐼 🕼 🏉                          | ≽ 💽 Inbox 🖾 G:\Proj 🖳                                     | 🖞 01.05 🥻 Projec 🖳 TOTAL              | 🍃 SnagIt 🛛 < 🕞 堤 1:49 PM          |

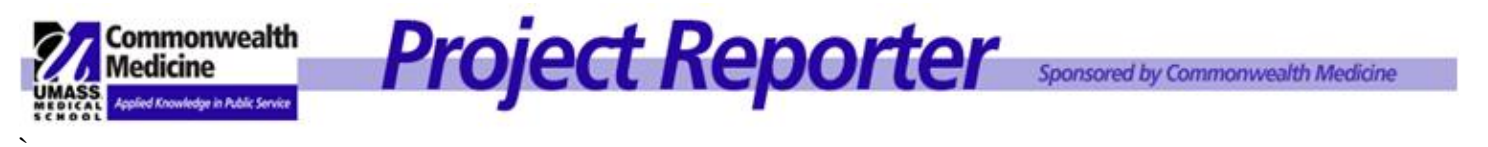

| Project Reporter - Windows Internet Explorer                                                                                                    |                                                                                                    | ₹<br>₹       |
|----------------------------------------------------------------------------------------------------|----------------------------------------------------------------------------------------------------|--------------|
| COO V Attp://qa-www.projrpt-umms.org/ProjectReporter/ProjectT                                                                                                    | 'abs.aspx?Project_seq_id=10699&Department_Seq 💌 🖄 😏 🗙 🔀 Google 🖌                                                                                                    | - <          |
| File Edit View Favorites Tools Help<br>🗙 🥪 Snaglt 🔁 🖃                                                                                                    | J x 😪                                                                                                    | •            |
| × Google                                                                                                    | 🚽 🔧 Search 🐖 More ≫ Sign In 👻                                                                                                    | <b>1</b> , - |
| 🖕 Favorites 🛛 👍 🙋 BusinessObjects Enterprise C                                                                                                    |                                                                                                    |              |
| Marcon Marcol Marcol Marco | al 🌈 Project Repor 🗙 🌈 New Tab 🛛 👘 🔹 🕤 🗸 🖃 븛 👻 Page 🔹 Safety 👻 Tools 🔹 🕢                                                                                                    | • »          |
| Details Tasks Documents History Member List DashBoa         Add a New Document         Select Criteria:         Enter Search Text:         Search         Cancel         Search Results                                                                                                    | Image: state state |              |
|                                                                                                    |                                                                                                    | -            |
|                                                                                                    |                                                                                                    | • //         |
| 🌌 Start 🞯 🏠 🔣 😥 🗷 🐼 🕞 🔟 🖉 🌽                                                                                                    | 🗌 🕑 Inbox 🛛 🖾 G:\Proj 🛛 🖄 01.05 🗍 🏈 Projec 🔛 TOTAL 🦢 SnagIt 🛛 « 🕞 🐻 1:50 I                                                                                                    | PM           |

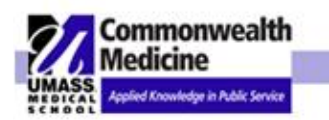

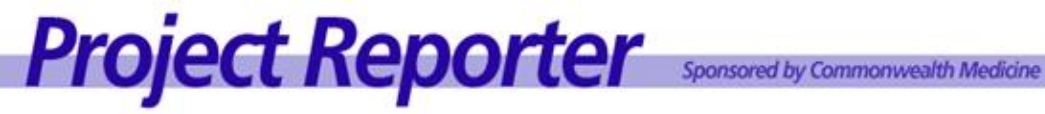

|                                                            |                                                                                                    | Search for Documer            | its to Associate to a l | Project           |                                        | Simple Search      |
|------------------------------------------------------------|----------------------------------------------------------------------------------------------------|-------------------------------|-------------------------|-------------------|----------------------------------------|--------------------|
| Select Criteria:                                           | ☑ Title ☑ Author                                                                                                    | V Abstract V Sou              | ce 🔽 Filename           |                   | Search for Docur<br>Associate to a Pro | nents to<br>oject. |
| Categories:                                                | Please choose your                                                                                                    | categories                    |                         |                   |                                        |                    |
|                                                            | Department Categoo<br>Administrative worksl<br>articles<br>Cost Benefit and Fea<br>eligibility status<br>Fin Svcs P&L 2 | ies<br>neet<br>sibility Study | Add ><br>Remove <       | Chosen Categories |                                        |                    |
|                                                            | (Please choo                                                                                                    | se an item first)             |                         | (Please choo      | ise an item first)                     |                    |
| Keywords:                                                  | Please choose your                                                                                                    | Keywords                      |                         |                   |                                        | 1                  |
|                                                            | Department Keywor<br>Bats<br>Breakfast<br>Cost Benefit Analysis<br>food<br>Gant                                         | ds<br>and Feasibility Stu     | Add ><br>Remove <       | Chosen Keywords   |                                        |                    |
|                                                            | (Please choo                                                                                                    | se an item first)             |                         | (Please choo      | ise an Item first)                     |                    |
| From Date:                                                 | 12/21/2011 🔽                                                                                                    | Click here to use a "Fr       | om" Date in your sea    | arch              |                                        |                    |
| To Date:                                                   | 1/20/2012 💌 🖸                                                                                                    | Click here to use a "To       | " date in your searc    | h                 |                                        |                    |
| Search Cancel Searching without any parameters will return | um all documents.                                                                                                    |                               |                         |                   | Add a New                              | Document           |
| Search Results                                             |                                                                                                    |                               |                         |                   |                                        |                    |

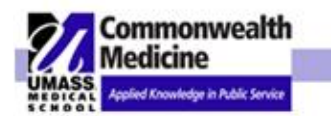

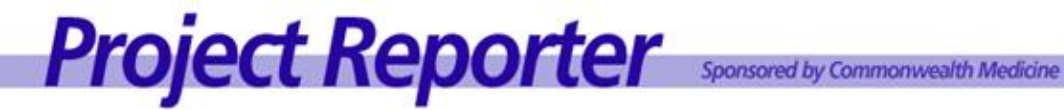

| Details Tasks Documents History                                                     | Member List DashBoard                                                                                                    |                                                                                                    |
|-------------------------------------------------------------------------------------|----------------------------------------------------------------------------------------------------|----------------------------------------------------------------------------------------------------|
| * Title:<br>* Folder:<br>* Author:<br>* Published Date:<br>Categories:<br>Keywords: | Please Select         1/10/2012         Please choose your categori         Add New         Department Categori         Addministrative workshe articles         Cost Benefit and Feasibil eligibility status         Fin Svcs P&L 2         Edit Selection (Please choose         Please choose your Keyword         Add New | <ul> <li>STEP 2 –</li> <li>The Enter Project Documents Screen will be displayed.<br/>(<i>Categories and Keywords provide additional information to search for documents later but are not required</i>).</li> <li>1. Title*</li> <li>2. Folder*</li> <li>3. Author*</li> <li>4. Publish Date*</li> <li>5. Category</li> <li>6. Keyword</li> <li>7. Source*</li> <li>8. Abstract*</li> <li>9. Click Browse and locate your document. The document name will appear in the document text box.</li> <li>10. Click Submit</li> <li>Multiple selections can be made by depressing the Ctrl key when left-clicking the desired selections.</li> <li>*required fields</li> </ul> |
| Source:                                                                             |                                                                                                    |                                                                                                    |
| Abstract:<br>Document:                                                              | Bro                                                                                                    | DWSE Presse cick: "BROW 56" button to Upted a MSW fre.                                                                                                    |

## **FOLDER BLURB**

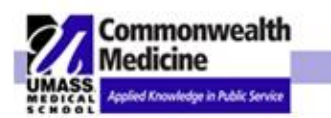

# Project Reporter Sponsored by Commonwealth Medicine

| 7 | Favorites 🛛 🙀 🏉 Busin      | essObjects Enterprise | e C                                                                                                    |                               | -                                        |              |
|---|----------------------------|-----------------------|----------------------------------------------------------------------------------------------------|-------------------------------|------------------------------------------|--------------|
| 1 | -<br>M Commonwealth Madiai | Choose File to I      | Jpload States and States and States and States and States and States and States and States and States and States | ? ×                           | N - 🖃 🚔 - Pane - S                       | Safety + Too |
| μ |                            | Look in:              | Project Beporter                                                                                                 | 🛆 🏚 📂 🎟 -                     |                                          |              |
| L |                            |                       |                                                                                                    |                               | Selection (Please choose an item first   | )            |
| L |                            |                       | Enhancements                                                                                                    | Feasibility Cost Benefit_Call |                                          |              |
| L | Keywords:                  | My Recent             | List_of_ Trainees                                                                                                | 💾 Feasibility revised.cfm.doc |                                          |              |
| L |                            |                       | Miscellaneous                                                                                                    | feasibilitycostbenefit.cfm.do |                                          |              |
| L |                            | <b>U</b>              |                                                                                                    |                               |                                          |              |
| L |                            | Desktop               | PR_Survey2007                                                                                                    | FYU9 Project Reporter Rest    | eywords                                  |              |
| L |                            | <u>a</u>              | PRGuide_version2.5                                                                                               |                               |                                          |              |
| L |                            | Mv Documents          | PRGuide_version2.0                                                                                               |                               |                                          |              |
| L |                            |                       | Project Plan Statement                                                                                           |                               |                                          |              |
| L |                            | 2                     | Bemote Assistant                                                                                                 | BB Users Book1 xls            |                                          |              |
| L |                            | My Computer           | BISS                                                                                                    | PRE-mailList.doc              |                                          |              |
| L |                            |                       |                                                                                                    | Project Reporter Updates.d    | Selection (Discus shores as low for      |              |
| L |                            | 1                     | CHPR_Project_Reporter_Minutes - 2008_02_12.doc                                                                   | 🗐 ProjectPreporter-ProjectMar | Dere cironi (Please choose an item illat | ,            |
| L |                            | My Network<br>Places  | Departments.doc                                                                                                  | 🖲 ProjectReporter_State.xls   |                                          |              |
| L | * Source:                  |                       | 🖭 ePortfolio[1].rtf                                                                                              | 🗐 Projects as of 2008-04-08.x |                                          |              |
| L | * Abstract:                |                       |                                                                                                    |                               | 1                                        |              |
| L |                            |                       |                                                                                                    |                               |                                          |              |
| L |                            |                       | File name: Feasibility Cost Benefit_Call Center.do                                                               | oc 🔹 Open                     |                                          |              |
| L |                            |                       | Files of type:                                                                                                   | - Cancel                      |                                          |              |
| L |                            |                       | Thes of type. [All Piles ( )                                                                                     |                               |                                          |              |
| L |                            |                       |                                                                                                    |                               | -                                        |              |
| L | * Document:                |                       |                                                                                                    |                               |                                          |              |
| L |                            |                       | Browse                                                                                                    | Please clot 1270              | WISE" button to Upland a NEW file.       |              |
| L |                            | I                     |                                                                                                    |                               |                                          | ı            |
| L |                            |                       | Submit Cancel                                                                                                    | Choose docum                  | ent to upload and                        |              |
| L |                            |                       |                                                                                                    | click Open. Se                | e path and file                          |              |
|   |                            |                       |                                                                                                    | name of select                | ed document.                             |              |
|   |                            |                       |                                                                                                    | Click Submit                  |                                          |              |
|   |                            |                       |                                                                                                    |                               |                                          |              |

### **View Details** b.

| Details | Tasks     | Documents | History | Member List | DashBoard                                |                              |                                                                   |                                              |                                           |           |
|---------|-----------|-----------|---------|-------------|------------------------------------------|------------------------------|-------------------------------------------------------------------|----------------------------------------------|-------------------------------------------|-----------|
| Add N   | lew Doo   | cuments   |         |             |                                          | To view                      |                                                                   |                                              |                                           |           |
| FOLD    | <u>ER</u> |           |         |             | DOCUMEN                                  | document<br>details click on |                                                                   | ACTIONS                                      |                                           | LOCKED BY |
| No Fo   | lder Sp   | ecified   |         |             | 04 Meeting<br>04 Meeting<br>05 Project I | View Details.                | <u>View Details</u><br><u>View Details</u><br><u>View Details</u> | Edit Details<br>Edit Details<br>Edit Details | Delete Lock<br>Delete Lock<br>Delete Lock |           |

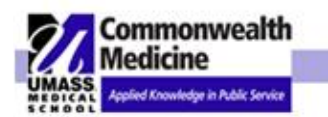

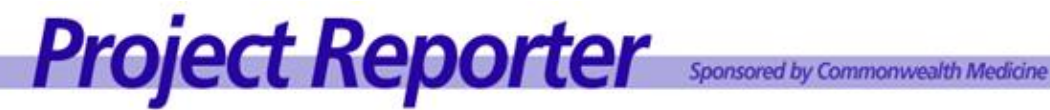

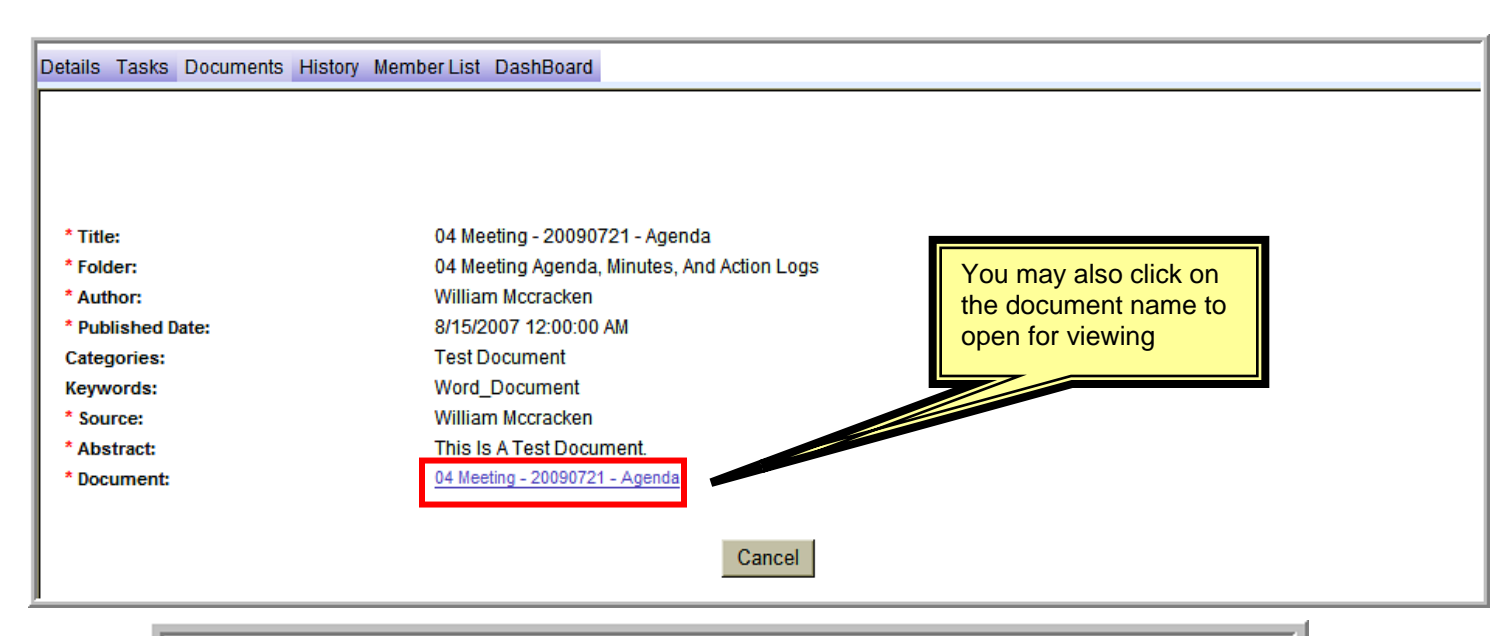

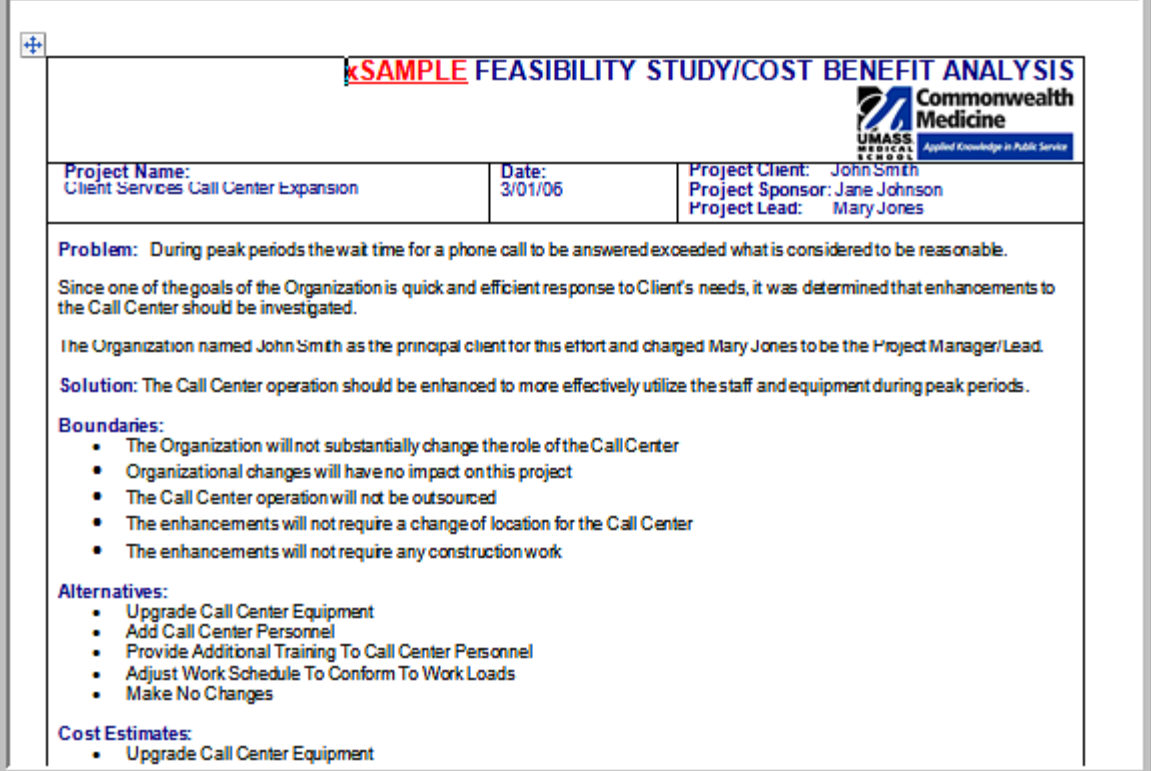

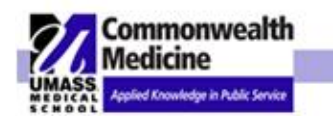

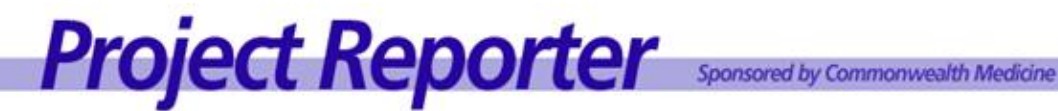

### **Edit Details** C.

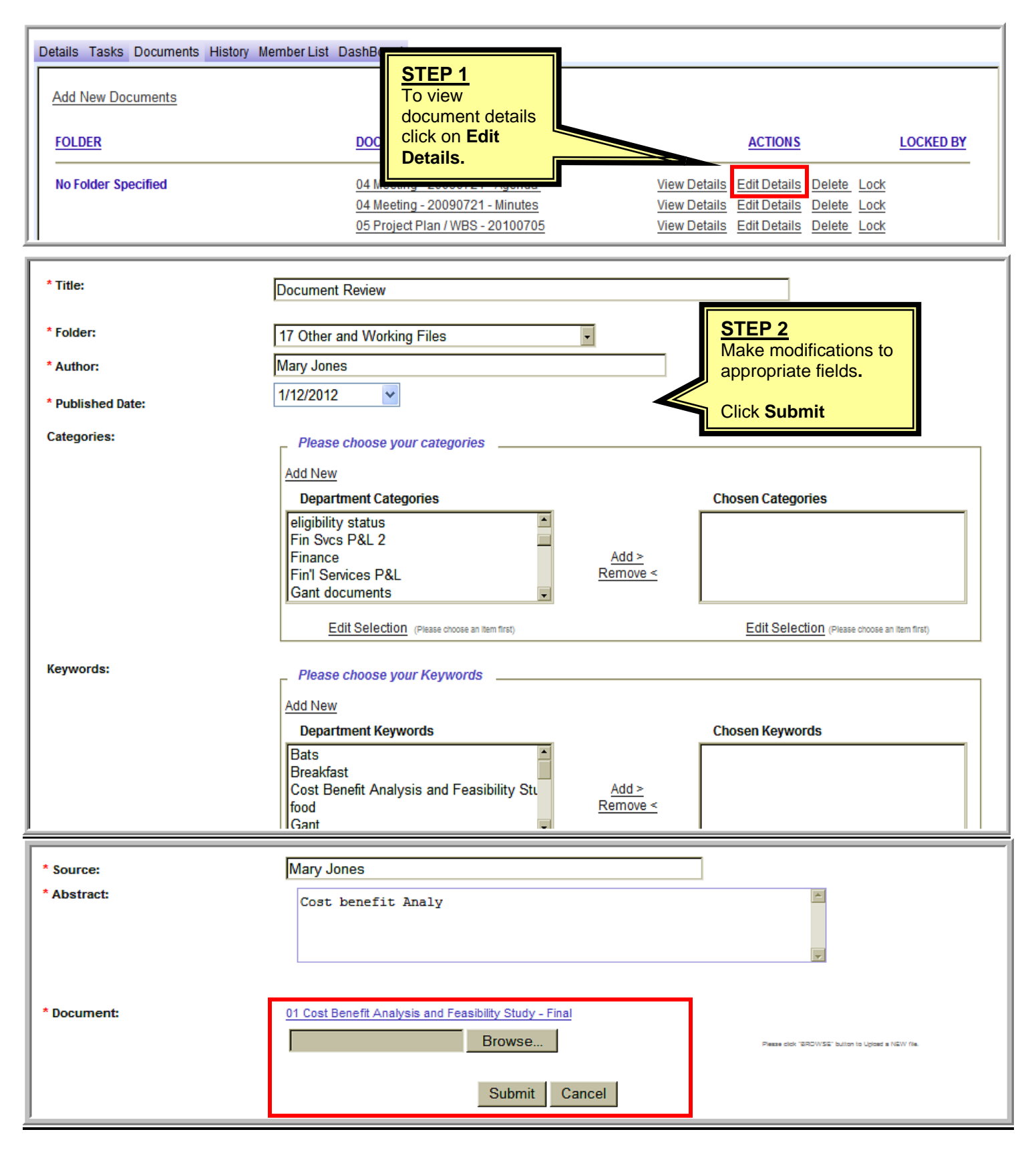

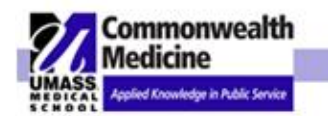

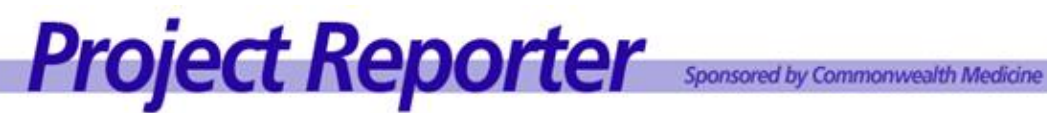

### **Delete a Document** d.

| Details Tasks Documents History Member List D<br>Add New Documents<br>FOLDER | ashBoard<br>DOCUMEN                      | To delete<br>document details<br>click on <b>Delete</b><br>link.                   |                                                                   | ACTIONS                                                |                             | LOCKED BY |
|------------------------------------------------------------------------------|------------------------------------------|------------------------------------------------------------------------------------|-------------------------------------------------------------------|--------------------------------------------------------|-----------------------------|-----------|
| No Folder Specified                                                          | 04 Meeting<br>04 Meeting<br>05 Project I | <u>- 20090721 - Agenda</u><br>- <u>20090721 - Minutes</u><br>Plan / WBS - 20100705 | <u>View Details</u><br><u>View Details</u><br><u>View Details</u> | Edit DetailsDeleteEdit DetailsDeleteEdit DetailsDelete | <u>Lock</u><br>Lock<br>Lock |           |

| 05 Project Plan (MPS) | e from webpa    | View Details               | Edit Details | Delete | Lock   |                |
|-----------------------|-----------------|----------------------------|--------------|--------|--------|----------------|
| 07 Commun 2           |                 | ge <u>e e</u>              | Edit Details | Delete | Lock   |                |
| Document R            | Do you really w | and to delete this record? | Edit Details | Delete | Lock   |                |
| Test Project          | OK .            | Cancel                     | Edit Details | Delete | Lock   |                |
| test 2                |                 | View Details               | Edit Details | Delete | UnLock | UserD<br>UserD |
| 16 Lessons Learned    |                 | View Details               | Edit Details | Delete | Lock   |                |

### Lock a Document e.

| 07 Communication Plan      | 07 Communications Plan | View Edit Delete<br>Details Details                                                                                                    | Edit Delete                          |
|----------------------------|------------------------|----------------------------------------------------------------------------------------------------|--------------------------------------|
| 17 Other and Working Files | Document Review        | View         Edit         Delete         UnLock         AdminUserAdmin           Details         Details         AdminUserAdmin         AdminUserAdmin | <u>Edit</u> <u>Delete</u><br>Details |
| 18 Lessons Learned         | test 2                 | View Edit Delete UnLock UserDptUser, UserDptUse                                                                                                    | <u>Edit</u> <u>Delete</u><br>Details |
|                            | 16 Lessons Learned     | <u>View Edit Delete</u><br>Details Details Lock                                                                                                    | <u>Edit</u> <u>Delete</u><br>Details |

Locking the document prevents anyone from making changes to your document.

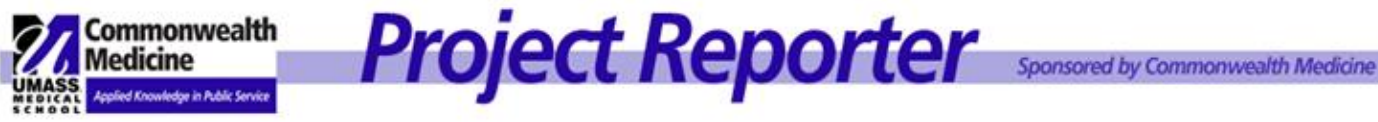

### **IMPORTANT FILE ACCESS NOTE:**

Access to any file can be limited by using the Microsoft File **PASSWORD PROTECTION**:

When saving a WORD document go to File > Save as then click on tools. Click on SECURITY

### **OPTIONS.**

| Π                              | Save As                                                                                        |                                                                                                    |                                                                                                    |              |                  |                                                                                                    |     | ? 🗙                                                                                                    |                                                         |                                                                                  |
|--------------------------------|------------------------------------------------------------------------------------------------|----------------------------------------------------------------------------------------------------|----------------------------------------------------------------------------------------------------|--------------|------------------|----------------------------------------------------------------------------------------------------|-----|----------------------------------------------------------------------------------------------------|---------------------------------------------------------|----------------------------------------------------------------------------------|
| H                              | Save in:                                                                                       | 🚞 Project R                                                                                                    | eporter                                                                                                    | <b>~</b> ©   | ) - 🗖   🕄        | X 📬 📰 •                                                                                                    | Too | s <b>•</b>                                                                                                    | RENEEL                                                  | TANALYSIS                                                                        |
| F<br>C<br>Pi<br>Si<br>th<br>Ti | My Recent<br>Documents<br>Desktop<br>My Documents                                              | Enhancer<br>List _of_<br>Miscellam<br>PR Signs<br>PR_Surve<br>PRGuide_<br>PRGuide_<br>PRGuide_<br>Project_P<br>ProjectMa<br>Remote A<br>RISS<br>Security | nents<br>Trainees<br>eous<br>y2007<br>version2.5<br>version2.6<br>version3.0<br>lan_Statement<br>anagerReports<br>issistant |              |                  | Departm<br>Feasibilit<br>Feasibilit<br>File.cfm,<br>How to D<br>HTML CO<br>PMO-PRI<br>PRE-ma<br>Project f<br>WebBas | ×   | Delete<br>Rename<br>Add to "My P<br>Map Network<br>Properties<br>Save Options<br>Security Opti<br>Web Options<br>Compress Pir<br>Save Version | Del<br>"Jaces"<br>< Drive<br>5<br>5<br>5<br>ctures<br>1 | Agelied Knowledge in Public Service In Cassonable. Enhancements to Manager/Lead. |
| s                              | My Computer                                                                                    | CHPR_Pro                                                                                                    | )ject_Reporter_Mir                                                                                                    | utes - 200   | ∿<br>08_02_12.do | IC                                                                                                    |     |                                                                                                    | ment during                                             | peak periods.                                                                    |
| в                              | My Network<br>Places                                                                           | File name:<br>Save as type:                                                                                                    | Feasibility Cost Benel<br>Word Document (*.d                                                                                | it_Call Cent | er.doc           | ~                                                                                                    |     | Save<br>Cancel                                                                                                    |                                                         | - •                                                                              |
| Γ.                             | The Can Center operation will not be outsourced                                                |                                                                                                    |                                                                                                    |              |                  |                                                                                                    |     |                                                                                                    |                                                         |                                                                                  |
|                                | <ul> <li>The enhancements will not require a change of location for the Call Center</li> </ul> |                                                                                                    |                                                                                                    |              |                  |                                                                                                    |     |                                                                                                    |                                                         |                                                                                  |
|                                | <ul> <li>The enh</li> </ul>                                                                    | ancements w                                                                                                    | ill not require any                                                                                                    | construct    | tion work        |                                                                                                    |     |                                                                                                    |                                                         |                                                                                  |

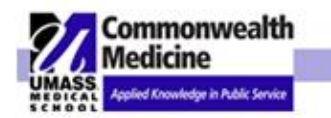

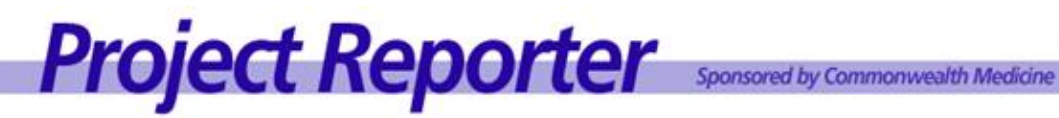

|               | Security 🛛 🛛 🖉                                                                                                    |                                                                                                    |
|---------------|----------------------------------------------------------------------------------------------------|----------------------------------------------------------------------------------------------------|
|               | Security                                                                                                    |                                                                                                    |
| Sav           | Plaseword to gpen: Advanced  File sharing options for this document  Recovered to modify:                                                                                                    | <b>?</b> X                                                                                                    |
| M<br>Di<br>My | Read-only recommended     Digital Signatures     Privacy options     Remove personal information from file properties on save     Warn before printing, saving or sending a file that contains tracked changes or comments     Store update purchas to increase properties | partments.doc<br>asibility Cost Benefit_Ca<br>asibility revised.cfm.doc<br>asibilitycostbenefit.cfm.c<br>e.cfm.doc<br>w to Dept_BU_ Admin.d<br>ML CODE FOR PROJECT<br>10-PRNewsletter.doc<br>E-mailList.doc |
|               | Solve random number to improve merge accuracy     Make hidden markup visible when opening or saving     Macro security     Adjust the security level for opening files that might     contain macro viruses and specify the names of     Macro Security                    | bject Reporter Updates.i<br>ebBasedTrainingMeetinç                                                                                                    |
| My            | trusted macro developers. OK Cancel                                                                                                    | Save                                                                                                    |

Then enter your password and click OK.

When saving an **EXCEL** document go to File > Save as then click on tools. Click on GENERAL **OPTIONS.** 

|   | Save As                           |                                                                                                    |
|---|-----------------------------------|----------------------------------------------------------------------------------------------------|
|   | Save in:                          | 🕒 My Documents 🕑 🎯 - 🖄 🔯 🗙 🕍 🔢 - Tools -                                                                                                    |
| 8 | My Recent<br>Documents<br>Desktop | Cyberlink       Image: Cyberlink       Delete       Del         Cyberlink       Image: Cyberlink       Image: Cyberlink       Delete       Del         Cyberlink       Image: Cyberlink       Image: Cyberlink       Rename       Print         Cyberlink       Image: Cyberlink       Image: Cyberlink       Print       Print         Cyberlink       Image: Cyberlink       Image: Cyberlink       Print       Image: Cyberlink       Print         Cyberlink       Image: Cyberlink       Image: Cyberlink |
|   | My Documents                      | General Options      General Options      ScanSoft PDF Converter 3.0      Shedda      SnagIt Catalog      Uodater5                                                                                                    |
|   | My Network<br>Places              | File name:     Book1.xls       Save as type:     Microsoft Office Excel Workbook (*.xls)                                                                                                    |

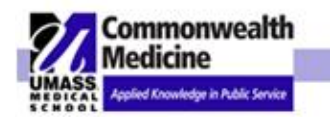

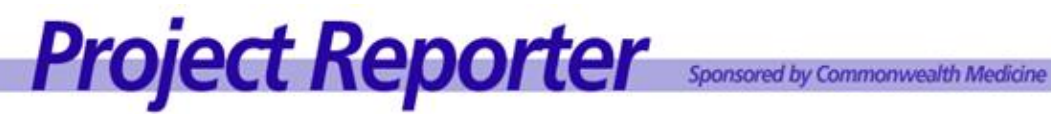

| Π | Save As                | ? 🗙                                                                                                    |
|---|------------------------|----------------------------------------------------------------------------------------------------|
|   | Save in:               | 🕒 My Documents 🔍 🎯 - 🖄 🛛 😋 🗙 🔛 📰 - Tools -                                                                                                    |
| Ē | My Recent<br>Documents | Cyberlink       Director Human Resources Interview         downloads       Marketing Analytics Assessment.xls         HR Director       Space & Time & Effort Certification.>         My Adobe Presentations       Here and the second second seco |
| E | Desktop                | Save Options                                                                                                    |
|   | My Documents           | Password to gpen:     Advanced       Password to modify:     Advanced                                                                                                    |
| E | My Computer            |                                                                                                    |
| H | <b>§</b>               |                                                                                                    |
|   | My Network             | File name: Book1.xls                                                                                                    |
| H | Places                 | Save as type: Microsoft Office Excel Workbook (*.xls)                                                                                                    |
|   |                        |                                                                                                    |

Then enter your password and click OK.

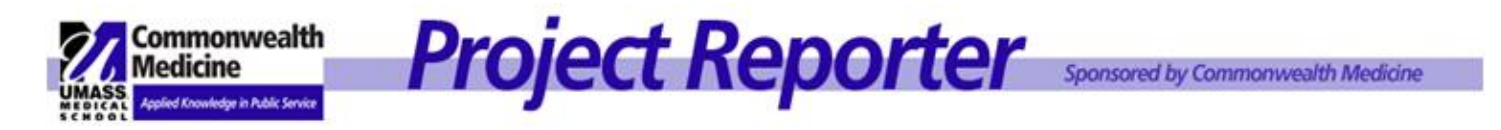

When the file is loaded into Project Reporter the password protection remains, and this function works the same as if the file was in the share drive; upon opening the user will be prompted to enter a password to allow the file to open.

## f. Edit Documents

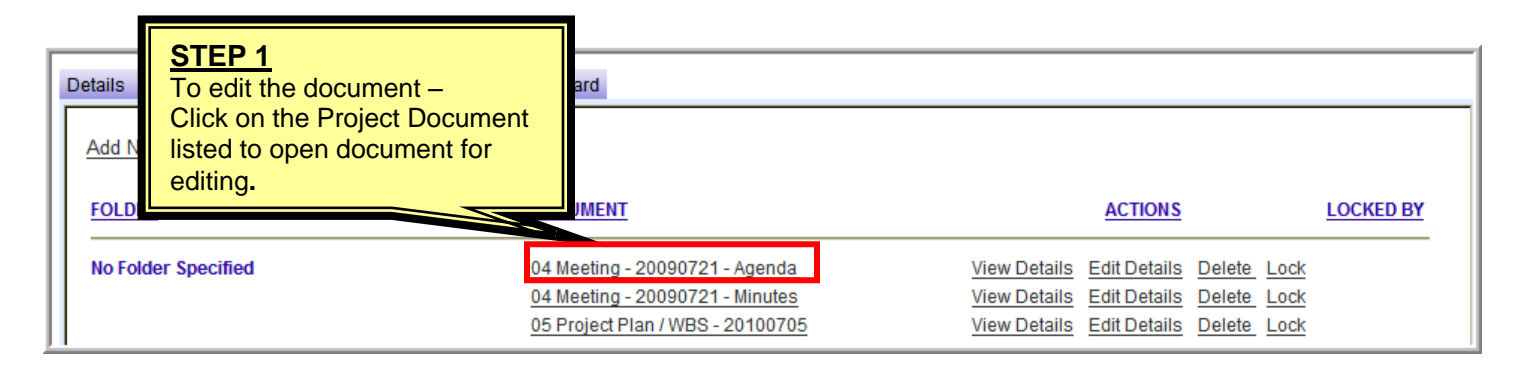

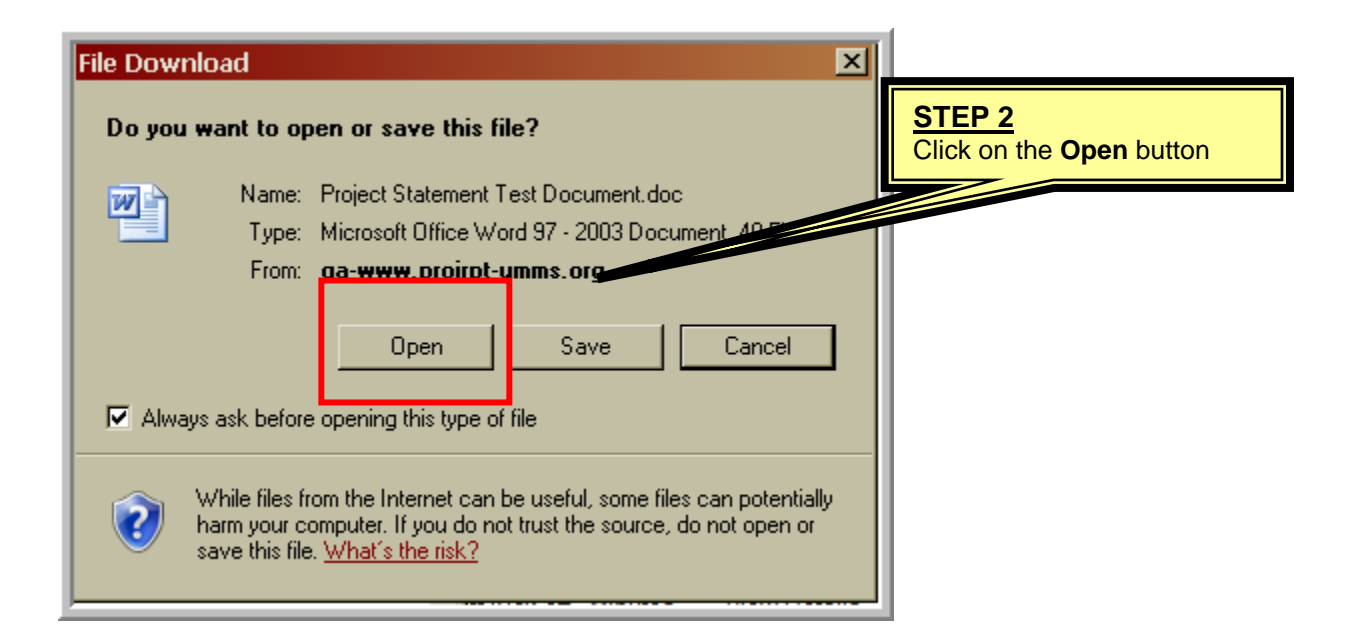

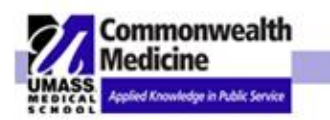

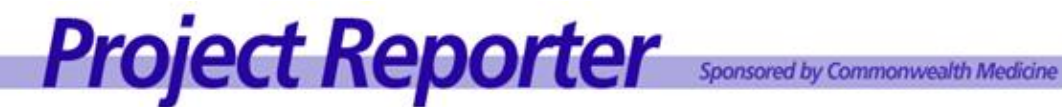

| http://www.proj                                        | rpt-umms.org/AccessDocument.cfm?document=FeasibiltyCostBenefitSample_CallC 💶 🗗 🔀                                                                                                    |
|--------------------------------------------------------|----------------------------------------------------------------------------------------------------|
| Eile Edit View Insert                                  | Fgrmat Iools Table PDF Greate! Gg To Favorites Help                                                                                                    |
| Save As<br>Page Setup<br>Print Ct                      | Final Showing Marku                                                                                                    |
| Send<br>Import and Export                              | Close the browser window by File > Close or clicking on the X in the upper right hand                                                                                                    |
| Properties<br>Create Shortcut<br>Delete                | Corner.                                                                                                    |
| Rena <u>m</u> e<br>Properties<br>Work Offline          | Date:     Project Client:     John Smith       ill Center Expansion     3/01/06     Project Sponsor: Jane Johnson       Project Lead:     Mary Jones                                                                                                    |
| http://www<br>This document h<br>Yes:<br>No:<br>Cancel | .projrpt-umms.org/AccessDocument.cfm?document=         as been modified. Do you want to save changes?         Saves your changes         Discards your changes         : Keeps this document open         Yes         No         Cancel                                                                                                    |
| Save As<br><sub>Save in:</sub>                         | Pre-Initiation       Image: Contract of the second second sec |
| My Recent<br>Documents                                 | FeasibilityCostBenefitSample_CallCenter                                                                                                    |
|                                                        | STEP 5 -                                                                                                    |

STEP 5 -

• Select the location where you want to save the revised document.

• Be sure you either select the existing

file name from the dialogue box or

enter a File Name.

FeasibilityCostBenefitSample\_CallCenter

Click on Save.

File name:

Save as type: Word Document

Desktop

My Documents

My Computer

My Network

Places

Save

Cancel

~

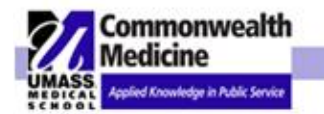

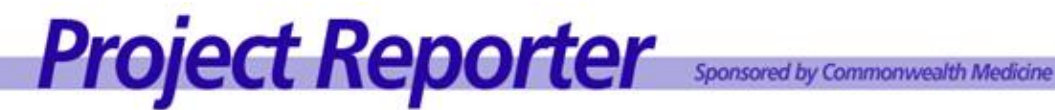

## **NOTE:** The document must then be re-uploaded into the project.

| 02 Project Statement     | 01 Cost Benefit Analysis and Feasibility Study View Edit Details Details                                                                                   |
|--------------------------|----------------------------------------------------------------------------------------------------|
| * Title:                 | STEP 6<br>• To re-upload document<br>Click on Edit Details                                                                                                 |
| * Folder:                | 17 Other and Working Files                                                                                                    |
| * Author:                | Mary Jones                                                                                                    |
| * Published Date:        | 1/12/2012                                                                                                    |
| Categories:<br>Keywords: | Please choose your categories         Add New         Department Categories       Chosen Categories         eligibility status       Image: Add > Remove < |
|                          | I Gant                                                                                                    |
| * Source:<br>* Abstract: | Mary Jones                                                                                                    |
| * Document:              | Cost benefit Analy STEP 7 Click "Browse" to locate the replacement document. Click Submit Browse Passe dot. 1870/156" butter to Upded a NEW Tis.           |
|                          | Submit Cancel                                                                                                    |

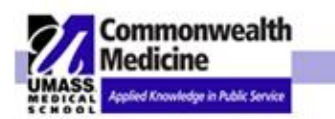

# Project Reporter

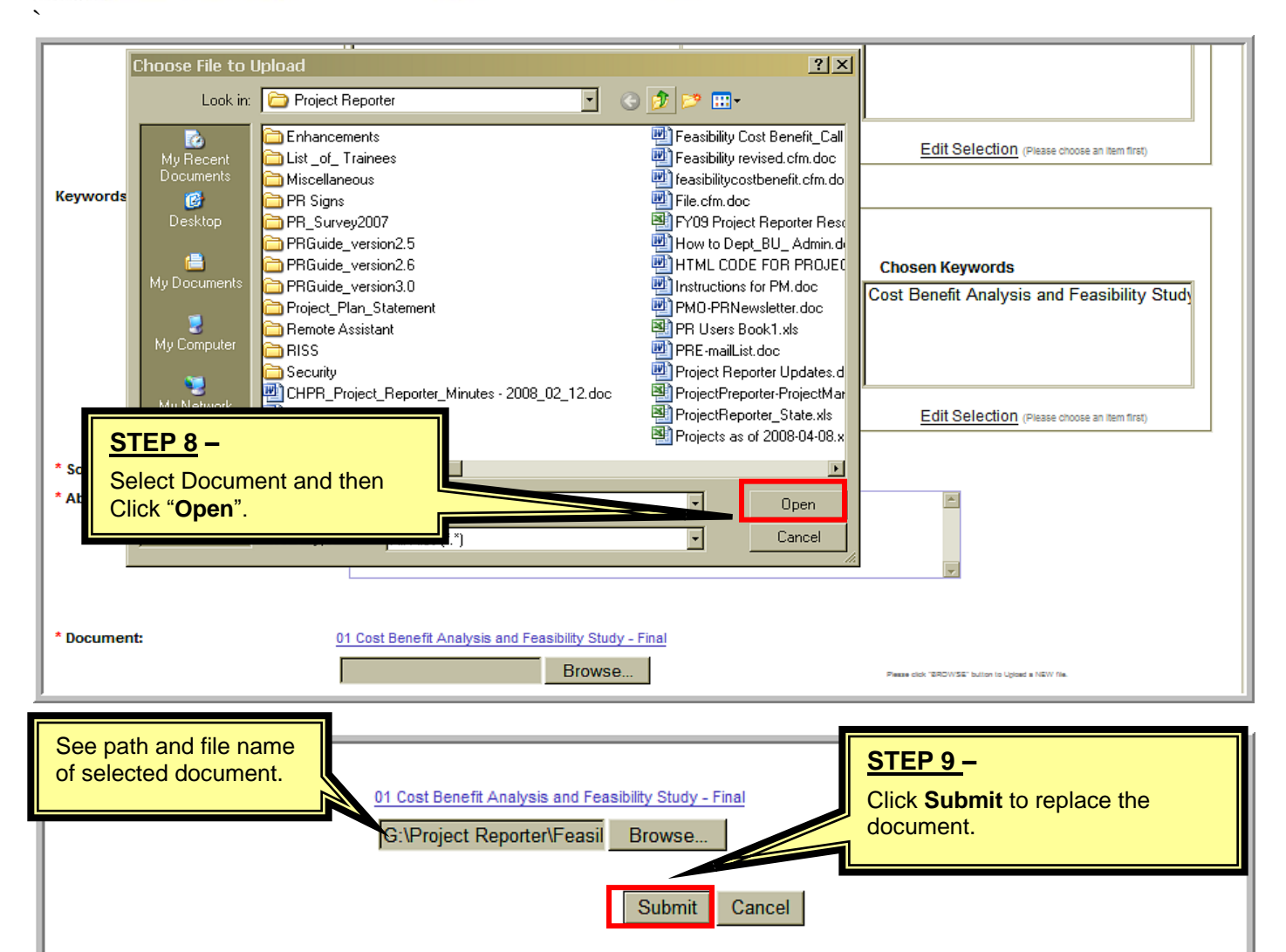

| Team Members will receive an email alerting them a revision occurred                                                                                                    |
|----------------------------------------------------------------------------------------------------|
| Dear William McCracken                                                                                                    |
| A document has been modified, added or deleted for project: Client Services Call Center Expansion [Training Sample]                                                                                                    |
| Project Description:                                                                                                    |
| Description: The Call Center operation should be enhanced to more effectively utilize the staff and equipment during peak periods. A Cost/Feasibility Study will be completed and, if approved, the Project Statement will follow.                                            |
| <b>Background:</b> In December of 2005, the Organization completed a study of the efficiency of the Client Services Call Center. One of the findings was that during peak periods the wait time for a phone call to be answered exceeded what is considered to be reasonable. |
| Since one of the goals of the Organization is quick and efficient response to Client s needs, it was determined that enhancements to the Call Center should be investigated.                                                                                                  |
| The Organization named John Smith as the principal client for this effort and charged Mary Jones to be the Project Manager/Lead.                                                                                                    |
| Statement: This project encompasses the determination of the proper course of action to enhance the C                                                                                                    |
| To access this application: <u>click here</u>                                                                                                    |

Thank you.

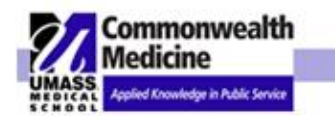

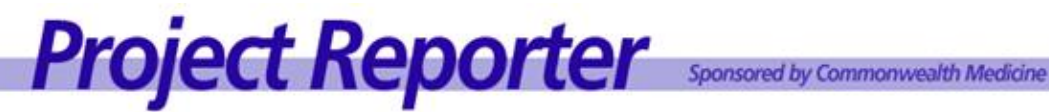

# **VII. HISTORY TAB**

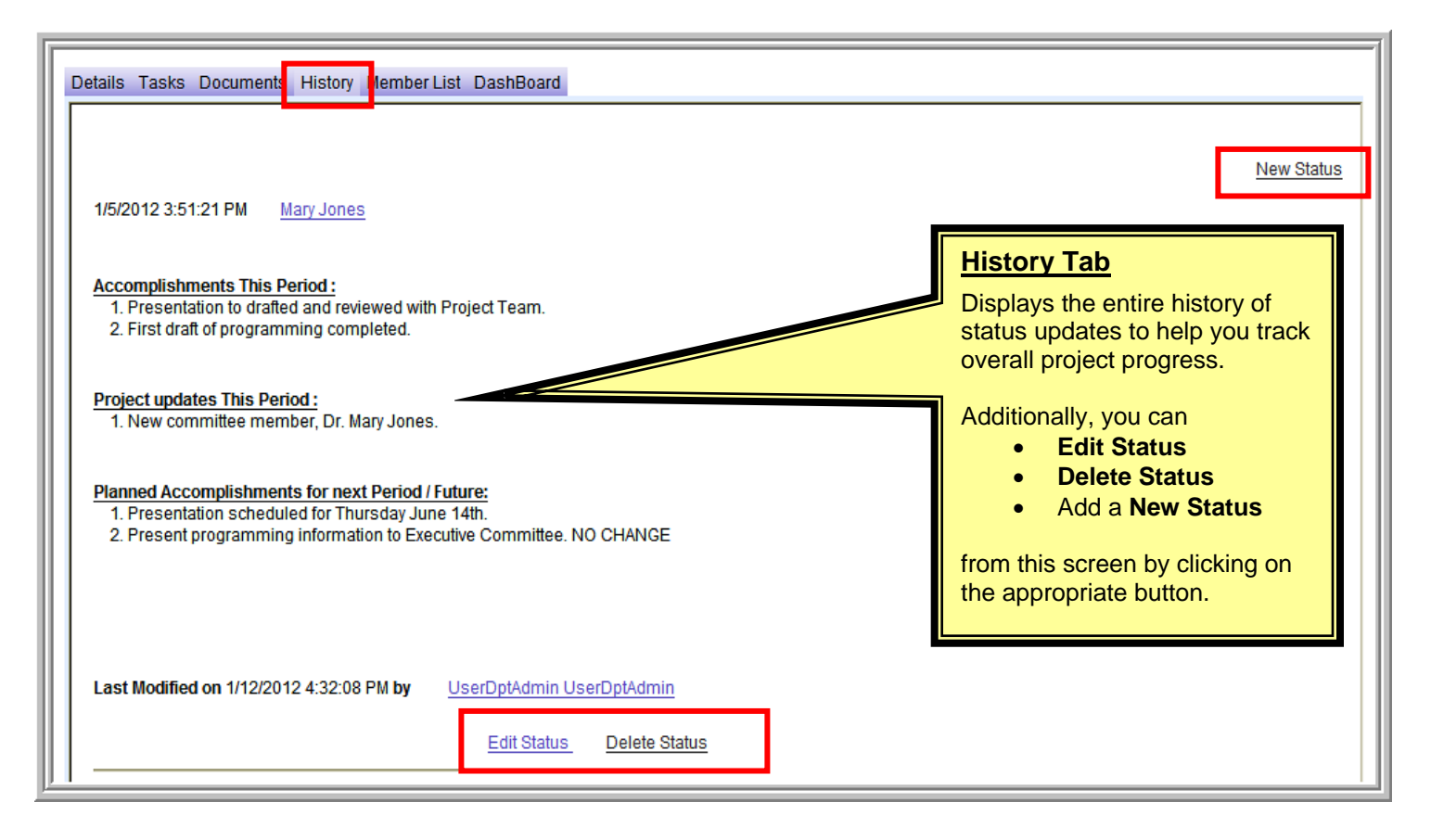

# VIII. MEMBER LIST TAB

## **Group Email**

| Details          | a Tasks Documents History                                 | Member List Dash                             | Board                                                                                                    |             |
|------------------|-----------------------------------------------------------|----------------------------------------------|----------------------------------------------------------------------------------------------------|-------------|
| য<br>য<br>য<br>য | Check All Name Jones, Mary Jones, Mary McCracken, William | Projec<br>Admin<br>Projec<br>Client<br>Admin | <ul> <li>Track project members and their access to project information using the <u>Member List</u> <u>tab</u>.</li> <li>A list of team members and their access level as assigned in the Project Team Members section of the Enter Project screen.</li> <li>Send emails to project members by selecting the GROUP EMAIL button or to individual team members by clicking on their name.</li> </ul> | Group Email |
|                  |                                                           |                                              |                                                                                                    |             |

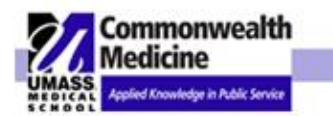

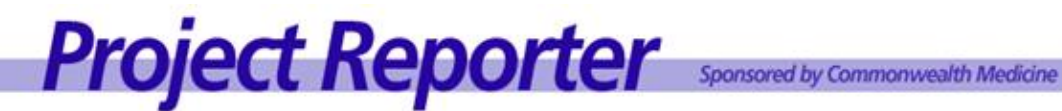

| Details       Tasks       Documents       History       Member List       DashBoard         * To:       TestMary.Jones@umassmed.edu, TestMary.Jones@umassmed.edu       TestMary.Jones@umassmed.edu       TestMary.Jones@umassmed.edu         CC: | sme                                                                                                    |
|----------------------------------------------------------------------------------------------------|----------------------------------------------------------------------------------------------------|
| * Message:<br>Send Cancel Modify Recipients                                                                                                    | Enter the Send Email to ALL Users with<br>Access to Project screen<br>To modify click on Modify Recipients<br>1. Review member list. If there is a team<br>member or members you do not need to send<br>the e-mail to uncheck the boxes.<br>2. Enter cc: if any<br>3. Enter subject<br>4. Enter the message in the text box below<br>5. Select SEND. |

Although a team member's name may appear multiple times, they will receive only one e-• mail.

<u>WARNING</u>: If you wish to exclude some individuals be sure you uncheck all occurrences.

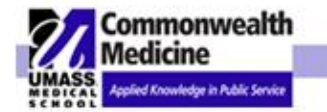

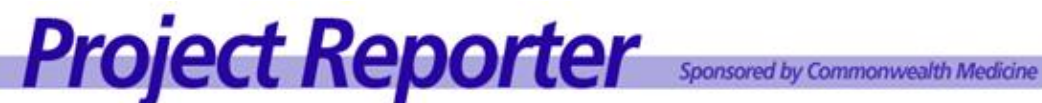

### IX. **PROJECT REPORTER / BUSINESS OBJECTS REPORTS**

Standard Report Set

- 1. **Business Unit**
- 2. **Client Lead**
- 3. **Client Report**
- 4. End Date
- 5. **Internal Projects**
- 6. **Project Detail by Business Unit**
- 7. **Project Detail**
- 8. **Project Manager**
- **Project Status by Business Unit** 9.
- 10. Sponsor
- 11. Task Report By Person
- 12. Task Report By Project

Note: All reports are exportable by clicking the file button at the top left hand corner.

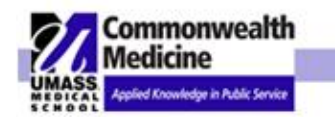

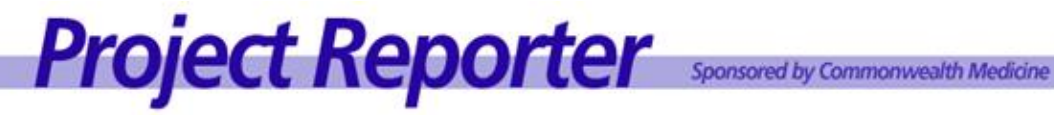

## a. **Producing Reports**

| Home Tasks Search Admin Reports                                                                                                    |                                                                             | My Profile Logout Help                      |
|----------------------------------------------------------------------------------------------------|-----------------------------------------------------------------------------|---------------------------------------------|
| Welcome to the UMass Medical School Project Astronomy For your convenience, the UMass Medical School Project Reporter is organize search function to locate a specific project. <u>Search Projects</u> | Click on <u>Reports</u> from<br>the TOP Project Reporter<br>navigation bar. | partment from the options below, or use the |

| Log On to InfoView                                          |                                                                                                    | SAPE   | 1.<br>2. | Enter User name<br>and Password<br>Click Log On |
|-------------------------------------------------------------|----------------------------------------------------------------------------------------------------|--------|----------|-------------------------------------------------|
| Enter your user informatio<br>(If you are unsure of your ac | n and dick Log On.<br>count information, contact your system administrator.)<br>User Name:<br>Password: | Log On |          |                                                 |

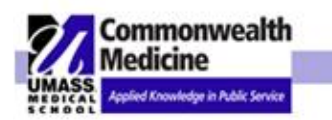

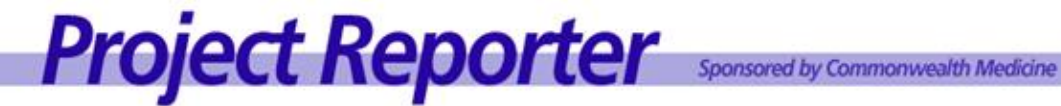

| Business Objects          |                                                 | Welcome: MaryJone            |  |  |  |  |  |  |  |  |
|---------------------------|-------------------------------------------------|------------------------------|--|--|--|--|--|--|--|--|
| 🌮 🔟 🖬 + 🗋 New + 🌫 🕅       | Send - 🔣 My InfoView   Search title -           | 🖹 🔒 🥝                        |  |  |  |  |  |  |  |  |
| Project Reporter Training |                                                 |                              |  |  |  |  |  |  |  |  |
| 🔁 🖹 🕉 🖏 🖬 🎽 🗙             | 🖉 Organize 🖌 🗶 Filter: All Types 🗸              |                              |  |  |  |  |  |  |  |  |
| 🗉 🍪 Home                  | □ □ → / Title ▲                                 | Last Run Type                |  |  |  |  |  |  |  |  |
| 🕀 🧰 My Folders            | BUSINESS UNIT REFERENCE                         | Never run Crystal Report     |  |  |  |  |  |  |  |  |
| 🖃 🚞 Public Folders        | Schedule Properties                             |                              |  |  |  |  |  |  |  |  |
| All BO Instructions       | □ A CLIENT LEAD                                 | Click directly on the report |  |  |  |  |  |  |  |  |
| Project Reporter          | Schedule   Properties                           | title to select a report.    |  |  |  |  |  |  |  |  |
| Project Reporter Train    | 🗖 🔊 🛧 CLIENT REPORT                             |                              |  |  |  |  |  |  |  |  |
|                           | Schedule   Properties                           |                              |  |  |  |  |  |  |  |  |
|                           |                                                 | Never run Crystal Report     |  |  |  |  |  |  |  |  |
|                           | Schedule   Properties                           |                              |  |  |  |  |  |  |  |  |
|                           |                                                 | Never nin Crystal Report     |  |  |  |  |  |  |  |  |
|                           | Schedule   Properties                           |                              |  |  |  |  |  |  |  |  |
|                           |                                                 | Never gun Contal Report      |  |  |  |  |  |  |  |  |
|                           | Schedule   Properties                           | Never fun Crystar Report     |  |  |  |  |  |  |  |  |
|                           |                                                 | Numera Contri Doord          |  |  |  |  |  |  |  |  |
|                           | Schedule I Properties                           | Never run Crystal Report     |  |  |  |  |  |  |  |  |
|                           |                                                 |                              |  |  |  |  |  |  |  |  |
|                           | A     PROJECT MANAGER     Schodule I Properties | Never run Crystal Report     |  |  |  |  |  |  |  |  |
|                           | Scredule   Properties                           |                              |  |  |  |  |  |  |  |  |
| < >                       | PROJECT REPORT DETAIL                           | Never run Crystal Report     |  |  |  |  |  |  |  |  |
|                           | II Oshadula I Dessadian                         |                              |  |  |  |  |  |  |  |  |

There will be a slight delay while the selection criteria screen is built.

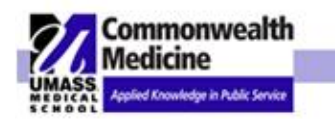

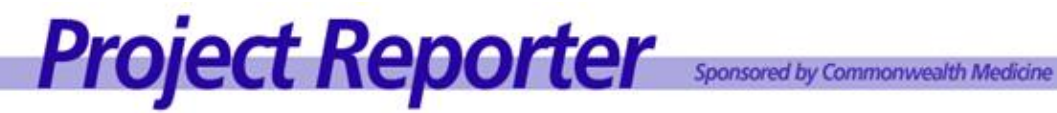

| Enter prompt values.                                                                                                    |          |                                                                                                    |                                                                                                    |
|----------------------------------------------------------------------------------------------------|----------|----------------------------------------------------------------------------------------------------|----------------------------------------------------------------------------------------------------|
| My Parameter - business_seq_id(SUB BUSINESS UNIT<br>REPORT.rpt) My Parameter - Department_seq_id(SUB<br>BUSINESS UNIT REPORT.rpt)<br>Enter Department Name:<br>Available Values:<br>Project Reporter Internal Training<br>Enter Business Unit:<br>Available Values:<br>Training Projects | My Poron | eter - business_seq_id(SUB BUSINESS UNIT REPORT rpt)My Param<br>Selected Values:<br>Project Reporter Internal Training<br>Remove Remove All<br>Selected Values:<br>Training Projects | <ul> <li>4. Select from list of values and click the arrow to move your selection(s) to the Selected Values list.</li> <li>(There will be a slight delay while the other available values criteria are built.)</li> <li>Multiple selections may be made by depressing the Ctrl key (for range selections) or the Shift key (for</li> </ul> |
| Enter Project Health:                                                                                                    |          |                                                                                                    | <ul> <li>individual selections) while clicking on your selection(s) with the mouse.</li> <li>5. Click the OK button. The report generation restarts whenever the OK button is hit so only click once. (you may have to</li> </ul>                                                                                                    |
| Available Values:<br>Green<br>Yellow<br>Red                                                                                                    | 2        | Celected Values:<br>Green<br>Yvslow<br>Red<br>Remove Remove All                                                                                                    | scroll).<br>Based on your access level, different<br>values will appear.                                                                                                    |
| Enter status:<br>Available Values:<br>Active<br>Canceled<br>Completed<br>Deleted<br>Pending                                                                                                    | 2        | Selected Values:<br>Active<br>Cancelled<br>Completed<br>Deleted<br>Pending<br>Remove All                                                                                             | status(SUB BUSINESS UNT REPORT rpt)                                                                                                    |
| Enter view:<br>Available Values:<br>DEPARTMENTAL<br>GLOBAL<br>INTERNAL                                                                                                    | 2        | Selected Values:<br>DEPARTMENTAL<br>OLOBAL<br>NTERNAL                                                                                                    | view(SUB BUSINESS UNIT REPORT rpt)                                                                                                    |
|                                                                                                    |          | OK Remove All                                                                                                    |                                                                                                    |

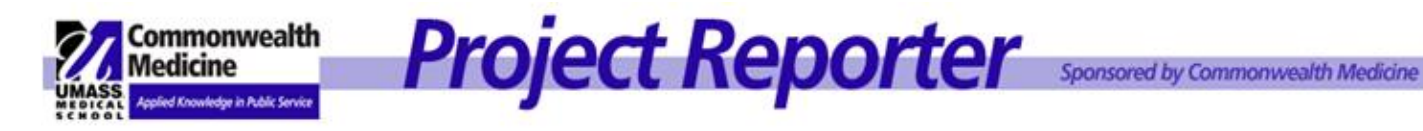

### **Sample Reports** b.

### **Business Unit** - View a snapshot of all projects within one or multiple business units.

|                                                               | UMass Medical School<br>Project Reporter: <i>BUSINESS UNIT REPORT</i><br>Department: Project Reporter Internal Training |                           |                   |          |                                                                                |                    |                                                           |            |          |                     |        |
|---------------------------------------------------------------|----------------------------------------------------------------------------------------------------|---------------------------|-------------------|----------|--------------------------------------------------------------------------------|--------------------|-----------------------------------------------------------|------------|----------|---------------------|--------|
| Project Name                                                  | Project<br>View                                                                                                    | Client                    | Project<br>Number | Priority | Project<br>Team                                                                | Project<br>Manager | Sponsor                                                   | Start Date | End Date | Revised<br>End Date | Status |
| Training Projects                                             |                                                                                                    |                           |                   |          |                                                                                |                    |                                                           |            |          |                     |        |
| Client Services Call<br>Center Expansion<br>[Training Sample] | Departmental                                                                                                    | Commonwealt<br>h Medicine | 2006PRJ<br>M10698 | High     | Crane<br>Johnson<br>Jones<br>McCracken<br>Miller<br>Smith<br>Wayne<br>Williams | Mary Jones         | Dennis Crane<br>Jane Johnson<br>Mary Jones<br>Brady Wayne | 06/09/06   | 07/09/06 | 07/08/06            | Active |
| Project Health: YELLOW<br>08/13/2007 Mary Jones<br>On Target  |                                                                                                    |                           |                   |          |                                                                                |                    |                                                           |            |          |                     |        |

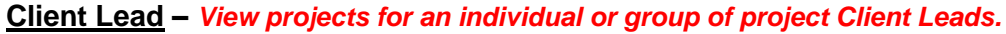

| UMass Medical School<br>Project Reporter: CLIENT LEAD                |              |          |         |                 |             |            |          |                     |  |
|----------------------------------------------------------------------|--------------|----------|---------|-----------------|-------------|------------|----------|---------------------|--|
| Client Lead: <i>Mary Jones</i>                                       |              |          |         |                 |             |            |          |                     |  |
| Project Name                                                         | Project View | Priority | Status  | Project Manager | Client      | Start Date | End Date | Revised<br>End Date |  |
| Training Projects<br>Client Services Call Center Expansion ITraining | Dementer     | Llink    | 0 ativa | Manu Janaa      | Commonwoolt | 00,00,000  | 07/00/06 | 7/9/2000            |  |
| Sample]                                                              | Departmentai | ⊢ign     | Active  | wary Jones      | h Medicine  | 06/09/06   | 07703700 | 77072000            |  |
| Project Health: YELLOW                                               |              |          |         |                 |             |            |          |                     |  |
| 08/13/2007 Mary Jones                                                |              |          |         |                 |             |            |          |                     |  |
| On Target                                                            |              |          |         |                 |             |            |          |                     |  |

### <u>Client Report</u> - View projects for an individual or group of Clients.

| UMass Medical School<br>Project Reporter: <i>CLIENT REPORT</i><br>Client: Commonwealth Medicine |                   |              |          |        |                 |            |          |                     |  |  |
|-------------------------------------------------------------------------------------------------|-------------------|--------------|----------|--------|-----------------|------------|----------|---------------------|--|--|
| Project Name                                                                                    | Project<br>Number | Project View | Priority | Status | Project Manager | Start Date | End Date | Revised<br>End Date |  |  |
| Training Projects                                                                               |                   |              |          |        |                 |            |          |                     |  |  |
| Client Services Call Center<br>Expansion [Training Sample]                                      | 2006PRJM10698     | Departmental | High     | Active | Mary Jones      | 06/09/06   | 07/09/06 | 07/08/06            |  |  |
| Project Health: YELLOW                                                                          |                   |              |          |        |                 |            |          |                     |  |  |
| 08/13/2007 Mary Jones                                                                           |                   |              |          |        |                 |            |          |                     |  |  |
| On Target                                                                                       |                   |              |          |        |                 |            |          |                     |  |  |

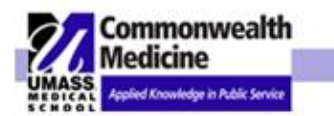

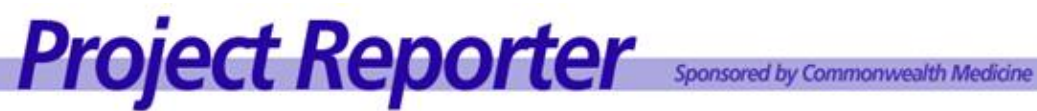

## End Date - View projects by project End Date.

| UMASS.<br>MEDICAL<br>SCHOOL                                         | UMass Medical School<br>Project Reporter: <i>End Date</i><br>Project Reporter Internal Training: Project End Date From: 07/08/2006 To: 07/09/2006 |                           |                   |          |                                                                                |                    |                                                           |            |            |                     |        |
|---------------------------------------------------------------------|----------------------------------------------------------------------------------------------------|---------------------------|-------------------|----------|--------------------------------------------------------------------------------|--------------------|-----------------------------------------------------------|------------|------------|---------------------|--------|
| Project Name                                                        | Project<br>View                                                                                                    | Client                    | Project<br>Number | Priority | Project<br>Team                                                                | Project<br>Manager | Sponsor                                                   | Start Date | End Date   | Revised<br>End Date | Status |
| Training Project                                                    | s                                                                                                    |                           |                   |          |                                                                                |                    |                                                           |            |            |                     |        |
| Client Services<br>Call Center<br>Expansion<br>[Training<br>Sample] | Departmenta                                                                                                    | Commonwealt<br>h Medicine | 2006PRJM1<br>0698 | High     | Crane<br>Johnson<br>Jones<br>McCracken<br>Miller<br>Smith<br>Wayne<br>Williams | Mary Jones         | Dennis Crane<br>Jane Johnson<br>Mary Jones<br>Brady Wayne | 06/09/2006 | 07/09/2006 | 07/08/2006          | Active |
| Project Health:<br>08/13/2007 Ma<br>On Target                       | YELLOW<br>ny Jones                                                                                                    |                           |                   |          |                                                                                |                    |                                                           |            |            |                     |        |

Internal Projects – View internal projects in which you are a member with appropriate security access.

|                                       |                                  |                   |            | UMas                                                                                        | ss Medical         | School  |                  |            |          |                     |        |
|---------------------------------------|----------------------------------|-------------------|------------|---------------------------------------------------------------------------------------------|--------------------|---------|------------------|------------|----------|---------------------|--------|
| JMASS                                 |                                  |                   | Project Re | eporter:                                                                                    | INTERNA            | L PROJ  | ECTS R           | EPORT      |          |                     |        |
| Project Name                          | Client                           | Project<br>Number | Priority   | Project<br>Team                                                                             | Project<br>Manager | Sponsor |                  | Start Date | End Date | Revised<br>End Date | Status |
| Fraining Projects                     | 5                                |                   |            |                                                                                             |                    | -       |                  |            |          |                     |        |
| Client Services C<br>Expansion [Train | Call Center AHRQ<br>aing Sample] | 2006PR.<br>98     | лм106 Hig  | h Bailey<br>Barnes<br>Block<br>Brown<br>Crane<br>Grey<br>Johnson<br>Jones<br>Smith<br>Wayne | Mary Jo            | ones    | Johnson<br>Jones | 06/09      | 06 07/09 | M06                 | Active |
| 07/18/2006 Mar                        | ry Jones                         |                   |            |                                                                                             |                    |         |                  |            |          |                     |        |
| GREEN - Projec                        | t Statement Approved             |                   |            |                                                                                             |                    |         |                  |            |          |                     |        |

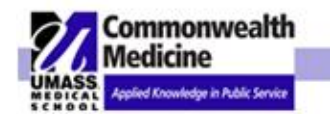

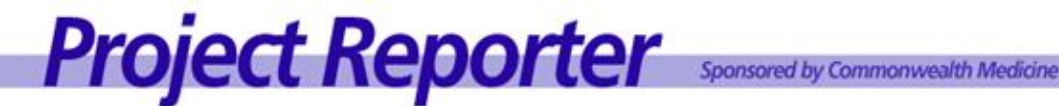

### Project Detail by Business Unit - View a snapshot of an individual project, including project description, current status update and list of outstanding tasks by Business Unit.

### **UMass Medical School** Project Reporter: PROJECT DETAIL by BUSINESS UNIT Department: PRIT Business Unit: Training Projects Project: Client Services Call Center Expansion [Training Sample] Project Number: 2006PRJM10698 Project Manager: Mary Jones Project View: Departmental Client Sponsor: Mary Jones, Brady Wayne Project Start Date: Executive Sponsor: 06/09/2006 Dennis Crane, Jane Johnson Project End Date: 07/09/2006 Team Admins: Mary Jones, Betty Miller, John Williams Revised End Date: 07/08/2006 Project Health: YELLOW Dennis Crane, Jane Johnson, William McCracken, Julie Smith, Brady Wayne Status: Team Users: Active Priority: High Team Guests: Chartstring: W987654321 Project Description: Description: The Call Center operation should be enhanced to more effectively utilize the staff and equipment during peak periods. A Cost/Feasibility Study will be completed and, if approved, the Project Statement will follow. Background: In December of 2005, the Organization completed a study of the efficiency of the Client Services Call Center. One of the findings was that during peak periods the wait time for a phone call to be answered exceeded what is considered to be reasonable. Since one of the goals of the Organization is quick and efficient response to Client's needs, it was determined that enhancements to the Call Center should be investigated. The Organization named John Smith as the principal client for this effort and charged Mary Jones to be the Project Manager/Lead. Statement: This project encompasses the determination of the proper course of action to enhance the Call Center and the implementation of said course of action. Opportunity: By improving customer satisfaction with the Client Service Call Center experience, the Organization will maintain a competitive advantage over its

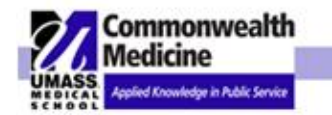

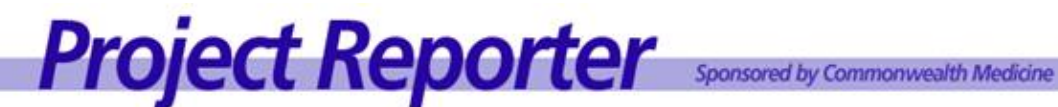

### Project Report Detail - View a snapshot of an individual project, including project description, current status update and list of outstanding tasks.

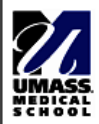

## UMass Medical School Project Reporter: PROJECT REPORT DETAIL

|                                                    | Training I                                                                                                    | Projects                                           |                                                                            |  |  |  |  |
|----------------------------------------------------|----------------------------------------------------------------------------------------------------|----------------------------------------------------|----------------------------------------------------------------------------|--|--|--|--|
|                                                    | Project: Client Services Call Center Expansion [Training Sample]                                                                                                    |                                                    |                                                                            |  |  |  |  |
| Project Number:                                    | 2006PRJM10698                                                                                                    | Project Manager:                                   | Mary Jones                                                                 |  |  |  |  |
| Project View:                                      | Departmental                                                                                                    | Client Sponsor:                                    | Mary Jones, Brady Wayne                                                    |  |  |  |  |
| Project Start Date:                                | 06/09/2006                                                                                                    | Executive Sponsor:                                 | Dennis Crane, Jane Johnson                                                 |  |  |  |  |
| Project End Date:                                  | 07/09/2006                                                                                                    | Team Admins:                                       | Mary Jones, Betty Miller, John Williams                                    |  |  |  |  |
| Revised End Date:                                  | 07/08/2006                                                                                                    |                                                    |                                                                            |  |  |  |  |
| Project Health:                                    | YELLOW                                                                                                    |                                                    |                                                                            |  |  |  |  |
| Status:                                            | Active                                                                                                    | Team Users:                                        | Dennis Crane, Jane Johnson, William McCracken,<br>Julie Smith, Brady Wayne |  |  |  |  |
| Priority:                                          | High                                                                                                    | Team Guests:                                       |                                                                            |  |  |  |  |
| Chartstring: VV9876543                             | 321                                                                                                    |                                                    |                                                                            |  |  |  |  |
| Project Description:                               |                                                                                                    |                                                    |                                                                            |  |  |  |  |
| Description: The Call completed and, if app        | Center operation should be enhanced to more effectively utilize roved, the Project Statement will follow.                                                                    | the staff and equipment d                          | uring peak periods. A Cost/Feasibility Study will be                       |  |  |  |  |
| <u>Background:</u> In Dec<br>peak periods the wait | ember of 2005, the Organization completed a study of the efficie<br>time for a phone call to be answered exceeded what is consider                                           | ncy of the Client Services<br>ed to be reasonable. | Call Center. One of the findings was that during                           |  |  |  |  |
| Since one of the goal<br>investigated.             | Since one of the goals of the Organization is quick and efficient response to Client s needs, it was determined that enhancements to the Call Center should be investigated. |                                                    |                                                                            |  |  |  |  |
| The Organization nan                               | The Organization named John Smith as the principal client for this effort and charged Mary Jones to be the Project Manager/Lead.                                             |                                                    |                                                                            |  |  |  |  |
| <u>Statement:</u> This proj                        | ect encompasses the determination of the proper course of action                                                                                                    | on to enhance the Call Ce                          | nter and the implementation of said course of action.                      |  |  |  |  |
| <b>Opportunity:</b> By imp                         | Opportunity: By improving customer satisfaction with the Client Service Call Center experience, the Organization will maintain a competitive advantage over its              |                                                    |                                                                            |  |  |  |  |

### Project Status by Business Unit - View a snapshot of an individual project with current status update

| UMass Medical School<br>Project Reporter: PROJECT STATUS by BUSINESS UNIT<br>Department:Project Reporter Internal Training<br>Business Unit:Training Projects                          |                        |                      |                                                 |  |
|----------------------------------------------------------------------------------------------------|------------------------|----------------------|-------------------------------------------------|--|
| Project: Duplicate Project Names<br>Project Manager: Mary Jones<br>Project Health: YELLOW<br>Project Description:<br>testing duplicate project names and nu<br>Current Project Status: | Start Date: 06/25/2007 | End Date: 07/25/2007 | Project view: Departmental<br>Revised End Date: |  |
| Not Entered                                                                                                    |                        |                      |                                                 |  |

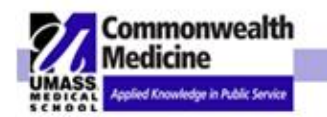

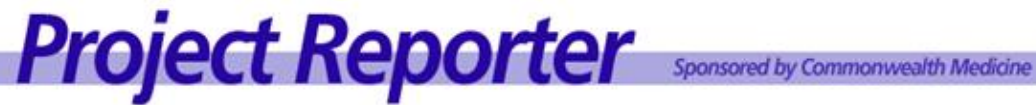

### <u>Project Manager</u> – View projects for an individual or group of Project Managers.

| UMASS.<br>MEDICAL<br>SCHOOL                                                                              | UMass Medical School<br>Project Reporter: PROJECT MANAGER REPORT |          |        |                                                           |                          |            |          |                     |
|----------------------------------------------------------------------------------------------------|------------------------------------------------------------------|----------|--------|-----------------------------------------------------------|--------------------------|------------|----------|---------------------|
| Project Manager: Mary Jones                                                                              |                                                                  |          |        |                                                           |                          |            |          |                     |
| Project Name                                                                                             | Project View                                                     | Priority | Status | Sponsor                                                   | Client                   | Start Date | End Date | Revised<br>End Date |
| Training Projects<br>Client Services Call Center Expansion<br>[Training Sample]<br>Project Health YELLOW | Departmental                                                     | High     | Active | Dennis Crane<br>Jane Johnson<br>Mary Jones<br>Brady Wayne | Commonwealth<br>Medicine | 06/09/06   | 07/09/06 | 07/08/06            |
| 08/13/2007 Mary Jones<br>On Target                                                                       |                                                                  |          |        |                                                           |                          |            |          |                     |

### Client Sponsor - View projects for Client Sponsors.

|                                                                                                    | UMass I      | Medical   | School |                 |                           |            |          |
|----------------------------------------------------------------------------------------------------|--------------|-----------|--------|-----------------|---------------------------|------------|----------|
| UMASS<br>School<br>Sponsor: Mary Jones                                                                                                    | Project Rej  | porter: S | PONS   | OR              |                           |            |          |
| Project Name                                                                                                    | Project      | Priority  | Status | Project Manager | Client                    | Start Date | End Date |
| Training Projects<br>Client Services Call Center Expansion [Training Sample]                                                                                                    | Departmental | High      | Active | Mary Jones      | Commonwealt<br>h Medicine | 06/09/06   | 07/09/06 |
| Sponsors: Dennis Crane, Jane Johnson, Mary Jones, Brad<br>Project Health: YELLOW                                                                                                    | y Wayne      |           |        |                 |                           |            |          |
| 04/04/2008 Alan Cohen                                                                                                    |              |           |        |                 |                           |            |          |
| Accomplishments This Period :<br>1. Presentation drafted and reviewed with Project Team.<br>2. First draft of programming completed.<br>Project updates This Period :<br>1. New committee member, Dr. Mary Jones.<br>Planned Accomplishments for next Period / Future: |              |           |        |                 |                           |            |          |
| Presentation scheduled for Thursday June 1 4th.     Z. Present programming information to Executive Committee                                                                                                    |              |           |        |                 |                           |            |          |

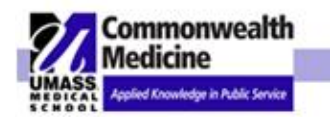

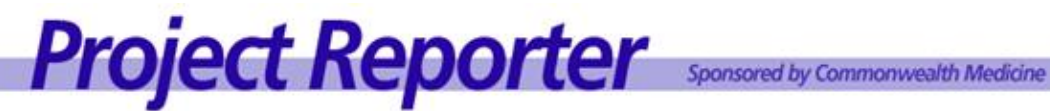

### **Executive Sponsor - View projects for Executive Sponsors.**

| Sponsor: Jane Johnson                                                                                                    | UMass I<br>Project Rep | Medical<br>porter: \$ | School<br>SPONS | OR              |             |            |          |                  |
|----------------------------------------------------------------------------------------------------|------------------------|-----------------------|-----------------|-----------------|-------------|------------|----------|------------------|
| Project Name                                                                                                    | Project                | Priority              | Status          | Project Manager | Client      | Start Date | End Date | Revise<br>End Da |
| Training Projects<br>IFC Project<br>Sponsors: Jane Johnson<br>Project Health: GREEN                                                                                                    | Departmental           | High                  | Active          | Mary Jones      | EOHHS       | 06/04/07   | 07/04/07 | 06/29/(          |
| Status good - moving forward<br>Client Services Call Center Expansion [Training Sample]                                                                                                    | Departmental           | High                  | Active          | Mary Jones      | Commonwealt | 06/09/06   | 07/09/06 | 07/08/(          |
| Sponsors: Dennis Crane, Jane Johnson, Mary Jones, Brady<br>Project Health: YELLOW<br>04/04/2008 Alan Cohen<br><u>Accomplishments This Period :</u><br>1. Presentation drafted and reviewed with Project Team.<br>2. First draft of programming completed. | y Wayne                |                       |                 |                 | in meacine  |            |          |                  |

### Task Report by Person – View project tasks by person.

| UMASS.<br>MEDICAL<br>SCHOOL | UMass Medical School<br>Project Reporter: <i>TASK REPORT BY PERSON</i><br>Project Reporter Internal Training |                                                                |                                                            |                 |                   |        |             |
|-----------------------------|----------------------------------------------------------------------------------------------------|----------------------------------------------------------------|------------------------------------------------------------|-----------------|-------------------|--------|-------------|
| Due Date                    | Assigned To                                                                                                  | Task                                                           | Project                                                    | Project<br>View | Project<br>Number | Status | Assigned By |
| 08/19/2007                  | Mary Jones                                                                                                   | Obtain Approval to Begin<br>Initiation Phase                   | Client Services Call Center<br>Expansion [Training Sample] | Departmental    | 2006PRJM10698     | 25%    | Mary Jones  |
| No Note                     | es Entered                                                                                                   |                                                                |                                                            |                 |                   |        |             |
| 08/19/2007                  | Mary Jones                                                                                                   | Create Preamble for Department<br>and Business Unit home pages | Client Services Call Center<br>Expansion [Training Sample] | Departmental    | 2006PRJM10698     | 75%    | Mary Jones  |
| No Note                     | es Entered                                                                                                   |                                                                |                                                            |                 |                   |        |             |

### Task Report by Project – View project tasks by project.

| UMASS.<br>MEDICAL<br>SCHOOL | UMass Medical School<br>Project Reporter: <i>TASK REPORT BY PROJECT</i><br>Project Reporter Internal Training |                                                       |                                                            |                 |                   |        |             |
|-----------------------------|----------------------------------------------------------------------------------------------------|-------------------------------------------------------|------------------------------------------------------------|-----------------|-------------------|--------|-------------|
| Due Date                    | Assigned To                                                                                                   | Task                                                  | Project                                                    | Project<br>View | Project<br>Number | Status | Assigned By |
| 08/23/2007                  | Brady Wayne                                                                                                   | Prepare Cost Benefit Analysis<br>and Feasibilty Study | Client Services Call Center<br>Expansion [Training Sample] | Departmental    | 2006PRJM10698     | 50%    | Mary Jones  |
| Prepare                     | e the cost benefit ana                                                                                        | lysis using the new CWM methodolo                     | gy.                                                        |                 |                   |        |             |
| 08/19/2007                  | Mary Jones                                                                                                    | Obtain Approval to Begin<br>Initiation Phase          | Client Services Call Center<br>Expansion [Training Sample] | Departmental    | 2006PRJM10698     | 25%    | Mary Jones  |
| No Note                     | es Entered                                                                                                    |                                                       |                                                            |                 |                   |        |             |

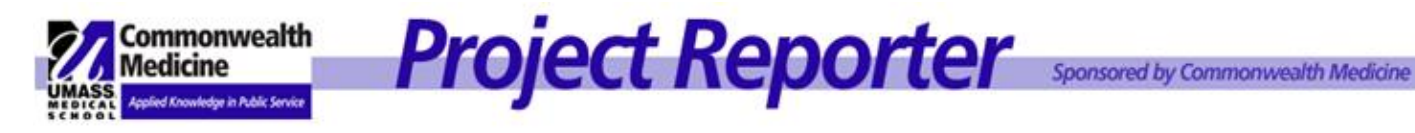

### **Downloading Report Data** C.

In order to save a report to disk, or to edit the contents of a report, create the report within Project Reporter as described in the section above.

| æ                | ( <b>3</b>   H 4 <b>)</b> H                                                                                                    | 1 / 14 Main Report 💙 🕸                                                                     | 100% 🗸                                                               |                                                                                                    |  |  |
|------------------|----------------------------------------------------------------------------------------------------|--------------------------------------------------------------------------------------------|----------------------------------------------------------------------|----------------------------------------------------------------------------------------------------|--|--|
|                  | MASS                                                                                                    | UN<br>Project Reporter: 1                                                                  | Mass Medical School<br>PROJECT DETAIL by BUS                         | SINESS UNIT                                                                                                    |  |  |
|                  |                                                                                                    | Project: Client Servic                                                                     | Department: PRIT<br>se Unit: Training Projects<br>Conter Expansion [ | s<br>Training Sample]                                                                                                    |  |  |
| P<br>P<br>P<br>R | Project Number:<br>Project View:<br>Project Start Date:<br>Project End Date:<br>Revised End Date:                                                                                                    | 2006PRJM10698<br>Departmental<br>06/09/2006<br>07/09/2006                                  | Click on the Export Th<br>Document icon.                             | is                                                                                                    |  |  |
| P<br>S<br>P      | roject Health:<br>itatus:<br>riority:                                                                                                    | RED<br>Active<br>High                                                                      | Team Users:                                                          | Barbara Bailey, Harry Barnes, Adrian Block, Will<br>Brown, Dennis Crane, Stu Grey, Jane Johnson, John<br>Smith, Brady Wayne |  |  |
|                  |                                                                                                    |                                                                                            | Team Guests:                                                         |                                                                                                    |  |  |
| С                | artstring: W987654                                                                                                    | 321                                                                                        |                                                                      |                                                                                                    |  |  |
| P                | roject Description:                                                                                                    |                                                                                            |                                                                      |                                                                                                    |  |  |
|                  | scription:: The Call<br>mpleted and, if appro                                                                                                    | Center operation should be enhanced to more eff<br>wed, the Project Statement will follow. | fectively utilize the staff and equipment of                         | during peak periods. A Cost/Feasibility Study will be                                                                       |  |  |
| Ba               | Background: In December of 2005, the Organization completed a study of the efficiency of the Client Services Call Center. One of the findings was that during peak periods the wait time for a phone call to be answered exceeded what is considered to be reasonable. |                                                                                            |                                                                      |                                                                                                    |  |  |
| Si               | Since one of the goals of the Organization is quick and efficient response to Client s needs, it was determined that enhancements to the Call Center should be investigated.                                                                                           |                                                                                            |                                                                      |                                                                                                    |  |  |
| Th               | e Organization name                                                                                                    | ed John Smith as the principal client for this effor                                       | t and charged Mary Jones to be the Pro                               | ject Manager/Lead.                                                                                                    |  |  |
| St               | tatement: This proje                                                                                                    | ct encompasses the determination of the proper                                             | course of action to enhance the Call Ce                              | nter and the implementation of said course of action.                                                                       |  |  |
| 0                | Opportunity: By improving customer satisfaction with the Client Service Call Center experience, the Organization will maintain a competitive advantage over its                                                                                                    |                                                                                            |                                                                      |                                                                                                    |  |  |

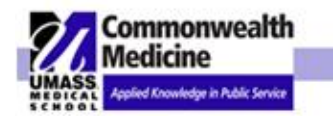

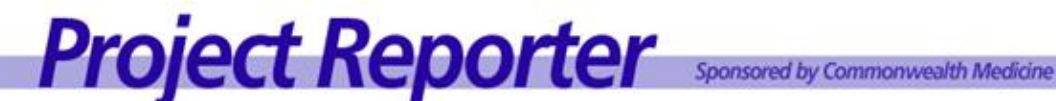

## Downloading Report Data (continued):

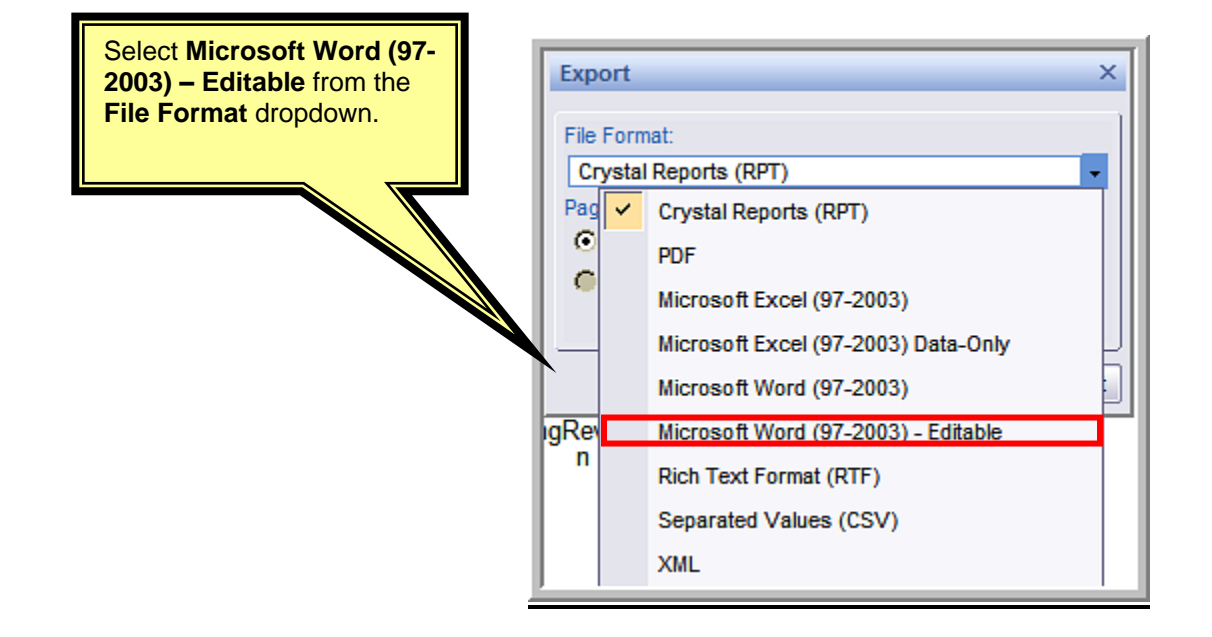

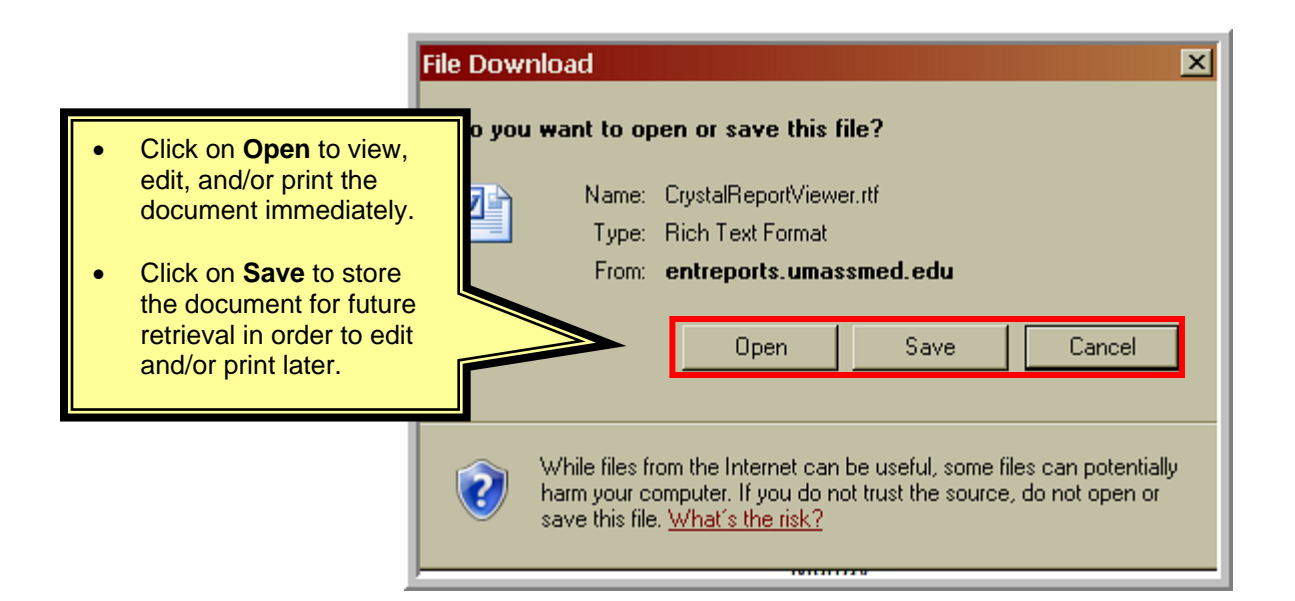

### CAUTION:

If you have opened the document for immediate viewing/editing/printing and you wish to save it from within Word, You must use File > Save As to store the document where you wish.

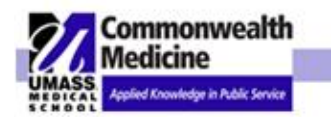

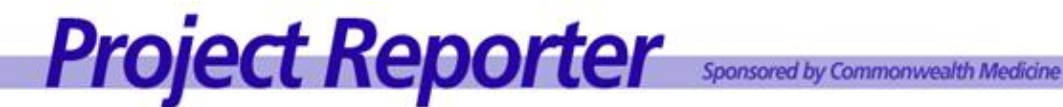

| Eile | <u>Edit V</u> iew Insert F <u>o</u> rmat <u>T</u> ools T <u>a</u> ble <u>V</u> | indow Help PDF Create! Adobe PDF Acrobat Comments Type a question for help 🗸 |
|------|--------------------------------------------------------------------------------|------------------------------------------------------------------------------|
|      | <u>N</u> ew                                                                    | 💕   🔊 - 🗠 -   😒 🞲 🖽 📷 🏥 🦓   🖓 ¶ 100% 🕒 🕜   🛱 Read 💂                          |
|      | Open Ctrl+O                                                                    | / 亚 三書 書 言 は・) に に 定 定 (日・ジ・ム・) (岡 岡 岡 岡 ) (氏 伊 ) (の)                        |
|      | Open PDF                                                                       |                                                                              |
|      | Glose                                                                          |                                                                              |
|      | Save Ctrl+S                                                                    |                                                                              |
|      | Save <u>A</u> s                                                                |                                                                              |
| ŝ    | Save as Web Page                                                               |                                                                              |
| 12   | File Searc <u>h</u>                                                            | UMass Medical School                                                         |
|      | Per <u>m</u> ission                                                            | roject Reporter: PROJECT DETAIL by BUSINESS UNIT                             |
|      | Ve <u>r</u> sions                                                              |                                                                              |
|      | Web Page Preview                                                               | Department: PRIT                                                             |
|      | Page Setyp                                                                     | Business Unit: Training Projects                                             |
|      | Print Pre <u>v</u> iew                                                         | ect: Client Services Call Center Expansion (Training Sample)                 |
| 8    | Print Ctrl+P                                                                   | Project Manager: Mary Jones                                                  |
|      | Send To                                                                        | Client Sponsor: Mary Jones, Brady Wayne                                      |
|      | Properties                                                                     | Executive Sponsor: Dennis Crane, Jane Johnson                                |
|      | 1 G:\\TOTAL_Guide_Version2.5_WithTOC                                           | Team Admins: Mary Jones, Betty Miller, John Williams                         |

WARNING! Using File > Save will store it to a location in the Temporary Internet Files folder and you may not find it again!

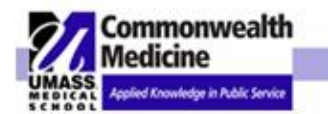

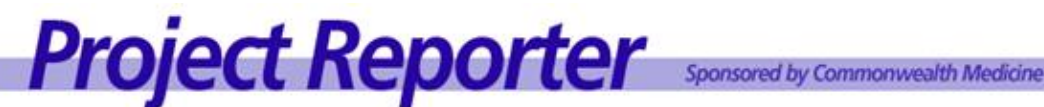

### **SEARCH FEATURE** Χ.

Locate projects by title, description, history, task association, documents association or UDFs. You may select multiple criteria for searches. The Search Feature provides the ability to navigate to different areas within Project Reporter.

| Home Tasks Search Admin Reports                                        | My Profile Logout Help                                                                                                    |
|------------------------------------------------------------------------|----------------------------------------------------------------------------------------------------|
| PROJECT and MEMBER SEARCH                                              |                                                                                                    |
| The following is a list of Search Utilities for this tool. Please Sele | ct an option from the list below.                                                                                                    |
| O Search for Projects                                                  | SEARCH BY PROJECT: Locate projects by title, description, history, task association, document association, or UDFs. You may select multiple criteria for searches. |
| Search by Administrative Member                                        | SEARCH BY ADMINISTRATIVE MEMBER: Locate projects by Project Manager, Executive Sponsor, Client<br>Sponsor, Client Project Lead, Team Admin, Team User, Team Guest. |
| O Search for Documents                                                 | SEARCH FOR DOCUMENTS: Locate documents by document Title or Abstract                                                                                               |
| O Search for Lessons Learned                                           | SEARCH FOR LESSONS LEARNED: Search within the Lessons Learned folder                                                                                               |
|                                                                        | Advanced Search                                                                                                    |

## Search for Projects by Title, Description, History, Task Association or UDFs. You may select multiple criteria for searches.

| PROJE   | CT and MEMBER SEARCH                             |                                                                                                    |  |  |  |
|---------|--------------------------------------------------|----------------------------------------------------------------------------------------------------|--|--|--|
| The fol | lowing is a list of Search Utilities for this to | ol. Please Select an option from the list below.                                                                                                    |  |  |  |
|         |                                                  |                                                                                                    |  |  |  |
| ٥       | Search for Projects                              | SEARCH BY PROJECT: Locate projects by title, description, history, task association, document association, or UDFs.<br>You may select multiple criteria for searches. |  |  |  |
| 0       | Search by Administrative Member                  | SEARCH BY ADMINISTRATIVE MEMBER: Locate projects by Project Manager, Executive Sponsor, Client Sponsor, Client Project Lead, Team Admin, Team User, Team Guest.       |  |  |  |
| 0       | Search for Documents                             | SEARCH FOR DOCUMENTS: Locate documents by document Title or Abstract                                                                                                  |  |  |  |
| 0       | Search for Lessons Learned                       | SEARCH FOR LESSONS LEARNED: Search within the Lessons Learned folder                                                                                                  |  |  |  |
|         |                                                  | Advanced Search                                                                                                    |  |  |  |
| Text    |                                                  |                                                                                                    |  |  |  |
| Searc   | h within these fields:                           | Project Title Description Project History UDF Documents Tasks                                                                                                    |  |  |  |
|         |                                                  | Search Clear                                                                                                    |  |  |  |

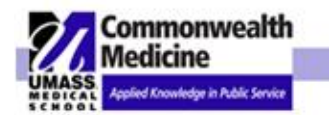

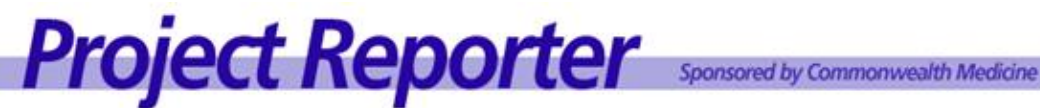

## Search by Administrative Member: Project Manager, Executive Sponsor, Client Sponsor, Client Project Lead, Team Admin, Team User, Team Guest.

| <ul> <li>Search by Administrative Member</li> </ul>                                                                         | SEARCH BY ADMINISTRATIVE MEMBER: Locate projects by Project Manager, Executive Sponsor, Client Sponsor, Client<br>Project Lead, Team Admin, Team User, Team Guest. |  |  |
|----------------------------------------------------------------------------------------------------|----------------------------------------------------------------------------------------------------|--|--|
| O Search for Documents                                                                                                    | SEARCH FOR DOCUMENTS: Locate documents by document Title or Abstract                                                                                               |  |  |
| O Search for Lessons Learned                                                                                                | SEARCH FOR LESSONS LEARNED: Search within the Lessons Learned folder                                                                                               |  |  |
| Project Role:<br>Project Role:<br>Client<br>Client<br>Team<br>Team<br>Project Status:<br>Project Status:<br>Project Status: | e lled eted d 19                                                                                                    |  |  |
| First Name:                                                                                                    |                                                                                                    |  |  |
| Last Name:                                                                                                    |                                                                                                    |  |  |
| Search Clear                                                                                                    |                                                                                                    |  |  |

## Search for Documents by Document Title or Abstract

| PROJECT and MEMBER SEARCH<br>The following is a list of Search Utilities for this tool. Please Select an option from the list below. |                                 |                                                                                                    |  |
|----------------------------------------------------------------------------------------------------|---------------------------------|----------------------------------------------------------------------------------------------------|--|
| 0                                                                                                    | Search for Projects             | SEARCH BY PROJECT: Locate projects by title, description, history, task association, document association, or UDFs.                                             |  |
| 0                                                                                                    | Search by Administrative Member | SEARCH BY ADMINISTRATIVE MEMBER: Locate projects by Project Manager, Executive Sponsor, Client Sponsor, Client Project Lead, Team Admin, Team User, Team Guest. |  |
| o                                                                                                    | Search for Documents            | SEARCH FOR DOCUMENTS: Locate documents by document Title or Abstract                                                                                            |  |
| 0                                                                                                    | Search for Lessons Learned      | SEARCH FOR LESSONS LEARNED: Search within the Lessons Learned folder                                                                                            |  |
|                                                                                                    |                                 |                                                                                                    |  |
| Text                                                                                                    |                                 | This function will search for documents that are like the Text you entered in the Text field.                                                                   |  |
|                                                                                                    |                                 | Search Clear                                                                                                    |  |

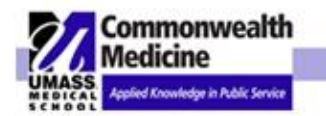

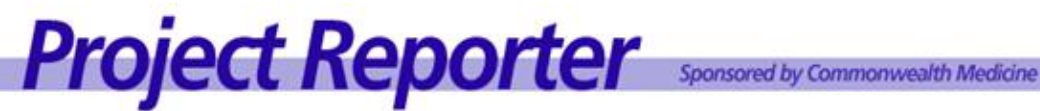

### Search for Lessons Learned within the Lessons Learned Folder

| PROJECT and MEMBER SEARCH |                                                   |                                                                                                    |  |
|---------------------------|---------------------------------------------------|----------------------------------------------------------------------------------------------------|--|
| The foll                  | owing is a list of Search Utilities for this tool | Please Select an option from the list below.                                                                                                    |  |
|                           |                                                   |                                                                                                    |  |
| 0                         | Search for Projects                               | SEARCH BY PROJECT: Locate projects by title, description, history, task association, document association, or UDFs.<br>You may select multiple criteria for searches. |  |
| 0                         | Search by Administrative Member                   | SEARCH BY ADMINISTRATIVE MEMBER: Locate projects by Project Manager, Executive Sponsor, Client Sponsor, Client Project Lead, Team Admin, Team User, Team Guest.       |  |
| 0                         | Search for Documents                              | SEARCH FOR DOCUMENTS: Locate documents by document Title or Abstract                                                                                                  |  |
| ٥                         | Search for Lessons Learned                        | SEARCH FOR LESSONS LEARNED: Search within the Lessons Learned folder                                                                                                  |  |
|                           |                                                   |                                                                                                    |  |
| Text                      | Г                                                 |                                                                                                    |  |
|                           | <br>זד                                            | is function will return a list of documents by searching Project fields for text you entered in the Text field above                                                  |  |
|                           |                                                   | Search Clear                                                                                                    |  |

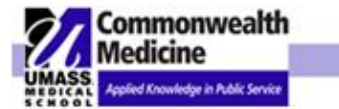

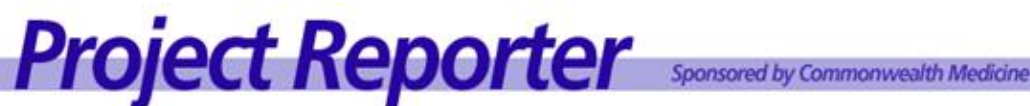

### XI. **Department Coordinator Role**

To ensure security and access control, each department will identify and assign a Department Coordinator. The Coordinator is responsible for granting and maintaining user access at the proper security level:

Department Coordinators must participate and understand the following:

## ✓ <u>Responsibilities</u>:

- Creating and maintaining access for department users, including prompt inactivation of terminated employees.
- Perform a period check of users.
- Support resource for the department users to go to with questions, concerns, etc.

## ✓ Security:

 Work with the Department Director to determine the proper level access needed by users. Admin access should be granted only after approval from Director and completion of the Project Reporter Admin Training.

The Program Development office will provide the Security and ADMIN training, and will ensure support to answer any questions regarding security access issues.

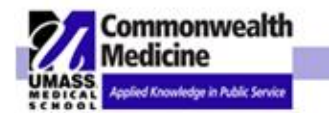

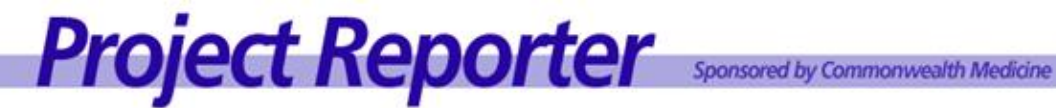

XIII. PROJECT DASHBOARDS